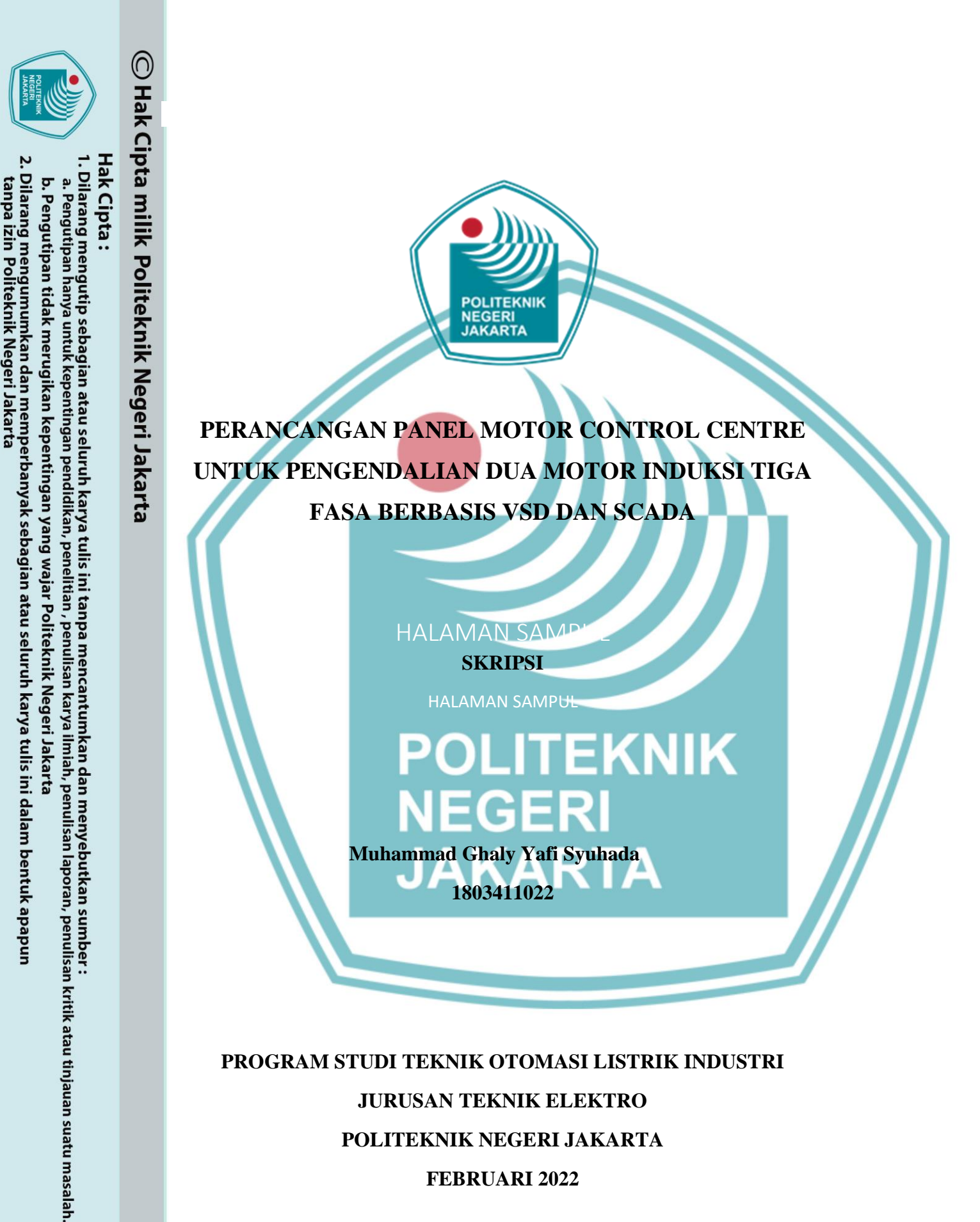

JURUSAN TEKNIK ELEKTRO POLITEKNIK NEGERI JAKARTA **FEBRUARI 2022** 

i

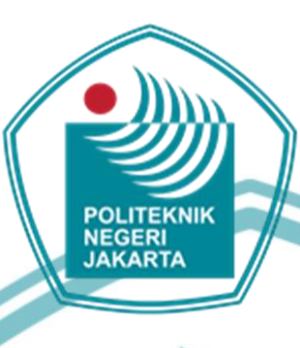

## PERANCANGAN PANEL MOTOR CONTROL CENTRE UNTUK PENGENDALIAN DUA MOTOR INDUKSI TIGA FASA BERBASIS VSD DAN SCADA

SKRIPSI

MPUL

Diajukan sebagai salah satu syarat untuk memperoleh gelar

Sarjana Terapan KARTA

Muhammad Ghaly Yafi Syuhada

1803411022

## PROGRAM STUDI TEKNIK OTOMASI LISTRIK INDUSTRI JURUSAN TEKNIK ELEKTRO POLITEKNIK NEGERI JAKARTA

**FEBRUARI 2022** 

ii

© Hak Cipta milik Politeknik Negeri Jakarta

Hak Cipta :

Dilarang mengutip sebagian atau seluruh karya tulis ini tanpa mencantumkan dan menyebutkan sumber : a. Pengutipan hanya untuk kepentingan pendidikan, penelitian , penulisan karya ilmiah, penulisan laporan, penulisar

b. Pengutipan tidak merugikan kepentingan yang wajar Politeknik Negeri Jakarta laporan, penulisan kritik atau tinjauan suatu masalah.

Dilarang mengumumkan dan memperbanyak sebagian atau seluruh karya tulis ini dalam bentuk apapun

tanpa izin Politeknik Negeri Jakarta

## HALAMAN PERNYATAAN ORISINALITAS

Skripsi ini adalah hasil karya sendiri dan semua sumber baik yang dikutip maupun dirujuk telah saya nyatakan benar

> Nama Syuhada

: Muhammad Ghaly Yafi

NIM

: 1803411022

Tanda Tangan :2 Tanggal 2022 JAKARTA

iii

# 🔘 Hak Cipta milik Politeknik Negeri Jakarta

Hak Cipta :

. Dilarang mengutip sebagian atau seluruh karya tulis ini tanpa mencantumkan dan menyebutkan sumber : a. Pengutipan hanya untuk kepentingan pendidikan, penelitian , penulisan karya ilmiah, penulisan laporan, penulisan kritik atau tinjauan suatu masalah.

b. Pengutipan tidak merugikan kepentingan yang wajar Politeknik Negeri Jakarta

2. Dilarang mengumumkan dan memperbanyak sebagian atau seluruh karya tulis ini dalam bentuk apapun tanpa izin Politeknik Negeri Jakarta

| JAKARTA                                                                                                    | POLITEKNIX                                                                    |                                                                                          |             |
|----------------------------------------------------------------------------------------------------|-------------------------------------------------------------------------------|------------------------------------------------------------------------------------------|-------------|
| 2. Dilarang mengumumkan dan memperbanyak sebagian atau seluruh karya tulis in<br>tanpa izin Politeknik Negeri Jakarta | b. Pengutipan tidak merugikan kepentingan yang wajar Politeknik Negeri Jakart | a. Pengutipan hanya untuk kepentingan pendidikan, penelitian , penulisan karya ilmiah, j | Hak Cipta : |

# 🔘 Hak Cipta milik Politeknik Negeri Jakarta

Nama

NIM

Program Studi

Pembimbing I

Pembimbing II

Judul Tugas Akhir

Skripsi diajukan oleh :

- ı menyebutkan sumber : venulisan laporan, penulisan kritik atau tinjauan suatu masalah.

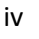

HALAMAN PENGESAHAN SKRIPSI

Muhammad Ghaly Yafi Syuhada

: D4 Teknik Otomasi Listrik Industri

Telah diuji oleh tim penguji dalam sidang tugas akhir pada dan dinyatakan LULUS.

Depok, Disahkan oleh

Ketua Jurusan Teknik Elektro

Ir. Sri Danaryani, M.T. NIP 1957091987031004

: Imam Halimi, S.T., M.Si.

: Drs. Kusnadi, S.T., M.Si. NIP 1957091987031004

AVIER HILERING

NIP 197203312006041001

: Perancangan Panel Motor Control Centre Untuk Pengendalian

Dua Motor Induksi Tiga Fasa Berbasis VSD dan SCADA

: 1803411022

### **KATA PENGANTAR**

Puji serta syukur kami panjatkan kepada Tuhan Yang Maha Kuasa, karena atas berkat dan rahmat-Nya, penulis dapat menyelesaikan laporan skripsi ini. Penulisan laporan ini dilakukan untuk memenuhi salah satu syarat untuk mendapatkan gelar Sarjana Terapan.

Skripsi yang berjudul Perancangan Panel Motor Control Centre Untuk Pengendalian Dua Motor Induksi Tiga Fasa Berbasis VSD dan SCADA diharapkan dapat berguna untuk media praktik pembelajaran pemanfaatan motor induksi di dunia industri untuk mahasiswa/i Teknik Elektro Politeknik Negeri Jakarta.

Penulis menyadari tanpa bantuan dan bimbingan dari berbagai pihak dalam penulisan laporan ini, sangat sulit bagi penulis untuk menyelesaikan laporan ini. Oleh karena itu, penulis mengucapkan terima kasih kepada:

- 1. Bapak Imam Halimi, S.T., M.Si. dan Drs. Kusnadi, S.T., M.Si. selaku dosen pembimbing yang telah menyediakan waktu, tenaga dan pikiran untuk mengarahkan penulis dalam penyusunan skripsi ini;
- 2. Orang tua dan keluarga penulis yang telah memberikan bantuan dukungan dan moral;
- 3. Paguyuban halal, teman kelas Teknik Otomasi Listrik Industri 2018 serta pihak-pihak lain yang tidak dapat disebutkan satu persatu.

Akhir kata, penulis berharap Tuhan Yang Maha Kuasa membalas segala kebaikan berbagai pihak yang telah membantu. Semoga laporan skripsi ini membawa manfaat bagi Politeknik Negeri Jakarta dan terkhususnya untuk Teknik Elektro.

Depok, 1 Juli 2022

Penulis

Muhammad Ghaly Yafi Syuahada

Dilarang mengutip sebagian atau seluruh karya tulis ini tanpa mencantumkan dan menyebutkan sumber : a. Pengutipan hanya untuk kepentingan

🔘 Hak Cipta milik Politeknik Negeri Jakarta

Hak Cipta :

b. Pengutipan tidak merugikan kepentingan yang wajar Politeknik Negeri Jakarta , penulisan laporan, penulisan kritik atau tinjauan suatu masalah.

Dilarang mengumumkan dan memperbanyak sebagian atau seluruh karya tulis ini dalam bentuk apapun tanpa izin Politeknik Negeri Jakarta

v

Politeknik Negeri Jakarta

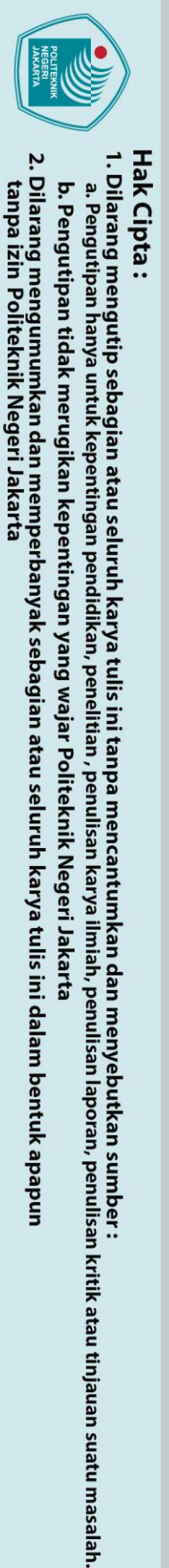

🔘 Hak Cipta milik Politeknik Negeri Jakarta

Perancangan Panel Motor Control Centre Untuk Pengendalian Dua Motor Induksi Tiga Fasa Berbasis VSD dan SCADA

### Abstrak

Panel Motor Control Centre merupakan pusat pengendali dari motor pada industri atau gedung. Namun, panel pengendali motor yang terdapat di teknik elektro PNJ masih hanya berupa kontrol untuk satu VSD dan satu motor. Diperlukan adanya panel MCC yang berbasis SCADA untuk mengendalikan dua buah VSD, sehingga panel ini dapat dimanfaatkan untuk melakukan pengujian kinerja motor induksi dan penerapannya di industri. Metode yang digunakan adalah studi literatur, perancangan panel MCC untuk pengendalian dua motor dengan dua VSD. pengambilan data. membandingkan dan menganalisis data yang diperoleh. Hasil yang didapatkan dari pengujian adalah dua VSD berhasil dikendalikan dari SCADA melalui PLC dengan menggunakan komunikasi Modbus RTU. Dari 3 tipe *starter* DOL, *star-delta*, dan *soft starting* yang digunakan pada motor berkapasitas 3 kW, paling aman untuk starting motor adalah starter soft starting karena arus dan torsinya yang rendah yaitu 1.94 A dan 7.79 Nm. Semakin singkat waktu akselerasi soft starting, maka arus starting dan torsi yang dihasilkan akan semakin tinggi, begitu pula sebaliknya. Pada saat awal akselerasi motor terdapat perbedaan hingga hamper 3 kali untuk pengukuran arus dan tegangan, namun pada detik ke-6 setelah waktu akselerasi terpenuhi, perbedaan antara pengukuran alat ukur dengan pembacaan SCADA semakin rendah yaitu untuk tegangan sebesar 7 V dan arus 0.09 A.

Kata Kunci : SCADA, VSD, Arus Starting, torsi

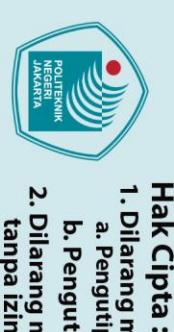

### Abstract

© Hak Cipta milik Politeknik Negeri Jakarta Panel Motor Control Center is the control center of the motor in industry or buildings. However, the motor control panel in PNJ electrical engineering is still only a control for one VSD and one motor. It is necessary to have a SCADAbased MCC panel to control two VSDs, so that this panel can be used to test the performance of induction motors and their application in industry. The method used is literature study, MCC panel design for controlling two motors with two VSDs, collecting data, comparing and analyzing the data obtained. The results obtained from the test are that two VSDs have been successfully controlled from SCADA via PLC using Modbus RTU communication. Of the 3 types of starter DOL, star-delta, and soft starting used in motors with a capacity of 3 kW, the safest for starting the motor is the soft starting starter because of its low current and torque of 1.94 A and 7.79 Nm. The shorter the soft starting acceleration time, the higher the starting current and torque, and vice versa. At the beginning of the acceleration of the motor there is a difference of up to almost 3 times for measuring current and voltage, but at the 6th second after the acceleration time is fulfilled, the difference between the measurement of the measuring instrument and the SCADA reading is getting lower, namely for a voltage of 7 V and a current of 0.09 A.

JAKARTA

Keywords : SCADA, VSD, Starting Current, Torque

2. Dilarang mengumumkan dan memperbanyak sebagian atau seluruh karya tulis ini dalam bentuk apapun b. Pengutipan tidak merugikan kepentingan yang wajar Politeknik Negeri Jakarta tanpa izin Politeknik Negeri Jakarta

. Dilarang mengutip sebagian atau seluruh karya tulis ini tanpa mencantumkan dan menyebutkan sumber :

a. Pengutipan hanya untuk kepentingan pendidikan, penelitian, penulisan karya ilmiah, penulisan laporan, penulisan kritik atau tinjauan suatu masalah.

## **DAFTAR ISI**

| HALAMAN SAMPUL       i         HALAMAN JUDUL       ii         HALAMAN PERNYATAAN ORISINALITAS       iii         HALAMAN PENGESAHAN SKRIPSL       iv         KATA PENGANTAR       v         ABSTRAK       vi         Abstract       vii         DAFTAR ISL       viii         DAFTAR GAMBAR       xii         DAFTAR TABEL       xiii         DAFTAR TABEL       xiii         DAFTAR TABEL       xiii         DAFTAR TABEL       xiii         DAFTAR TABEL       xiii         DAFTAR TABEL       xiii         DAFTAR TABEL       xiii         DAFTAR TABEL       xiii         DAFTAR TABEL       xiii         DAFTAR TABEL       xiii         DAFTAR TABEL       xiii         DAFTAR TABEL       xiii         DAFTAR TABEL       xiii         DAFTAR TABEL       xiii         DAFTAR TABEL       iii         1 Latar Belakang       16         1 Latar Belakang       17         1.3 Tujuan       17         1.4 Luaran       17         BAB II TINJAUAN PUSTAKA       18         2.2 Notor Induksi Tiga Fasa       18                    |                                                                         |      |
|----------------------------------------------------------------------------------------------------|-------------------------------------------------------------------------|------|
| HALAMAN JUDUL                                                                                                    | HALAMAN SAMPUL                                                          | i    |
| HALAMAN PERNYATAAN ORISINALITAS       iii         HALAMAN PENGESAHAN SKRIPSI       iv         KATA PENGANTAR       v         ABSTRAK       vi         Abstract       vii         DAFTAR ISI       vii         DAFTAR GAMBAR       xi         DAFTAR TABEL       xiii         DAFTAR TABEL       xiii         DAFTAR TABEL       xiii         DAFTAR TABEL       xiii         DAFTAR TABEL       xiii         DAFTAR TABEL       xiii         DAFTAR TABEL       xiii         DAFTAR TABEL       xiii         DAFTAR TABEL       xiii         DAFTAR TABEL       xiii         DAFTAR TABEL       xiii         DAFTAR TABEL       xiii         DAFTAR TABEL       xiii         DAFTAR LAMPIRAN       xiv         BAB IPENDAHULUAN       16         1.1 Latar Belakang       16         1.2 Rumusan Masalah       17         1.3 Tujuan       17         1.4 Luaran       17         1.4 Luaran       18         2.2 Motor Induksi Tiga Fasa       18         2.2 Motor Induksi Tiga Fasa       18         2.2 Motor Patet Motor            | HALAMAN JUDUL                                                           | ii   |
| HALAMAN PENGESAHAN SKRIPSI       iv         KATA PENGANTAR       v         ABSTRAK       vi         Abstract       vii         DAFTAR ISI       vii         DAFTAR GAMBAR       xi         DAFTAR TABEL       xiii         DAFTAR TABEL       xiii         DAFTAR TABEL       xiii         DAFTAR TABEL       xiii         DAFTAR TABEL       xiii         DAFTAR TABEL       xiii         DAFTAR TABEL       xiii         DAFTAR TABEL       xiii         DAFTAR TABEL       xiii         DAFTAR TABEL       xiii         DAFTAR TABEL       xiii         DAFTAR TABEL       xiii         DAFTAR LAMPIRAN       xiv         BAB IPENDAHULUAN       16         1 1 Latar Belakang       16         1 2 taras massiah       17         1.4 Luaran       17         1.4 Luaran       17         1.4 Luaran       18         2.1 Panel Motor Control Centre       18         2.2 Motor Induksi Tiga Fasa       18         2.2 Motor Induksi Tiga Fasa       18         2.3 Iprinsip Ketja Variable Speed Drive       23         2.3.1 Prins | HALAMAN PERNYATAAN ORISINALITAS                                         | iii  |
| KATA PENGANTARvABSTRAKviAbstractviiDAFTAR ISIviiiDAFTAR GAMBARxiiDAFTAR GAMBARxiiiDAFTAR TABELxiiiiDAFTAR LAMPIRANsiiiBAB I PENDAHULUAN161 1 Latar Belakang161 2 Rumusan Masalah171.3 Tujuan171.4 Luaran17BAB II TINJAUAN PUSTAKA182.1 Panel Motor Control Centre182.2 Motor Induksi Tiga Fasa182.2.1 Karakteristik Arus Starting Berdasarkan Tipe Hungan Kontrol Motor192.2.4 Name Plate Motor222.3 Jariable Speed Drive (VSD)232.3.1 Prinsip Kerja Variable Speed Drive232.3.3 Prosedur Pemilihan Variable Speed Drive242.3.3 Prosedur Pemilihan Variable Speed Drive252.3.4 Spesifikasi Variable Speed Drive ATV12H075M2262.3.5 Spesifikasi Variable Speed Drive ATV12H075M4272.4 Programmabel Logic Controller (PLC)272.5 Human Machine Interface282.6.3 Komponen SCADA282.6.3 Komponen SCADA30                                                                                                    | HALAMAN PENGESAHAN SKRIPSI                                              | iv   |
| ABSTRAKviAbstractviiDAFTAR ISIviiDAFTAR GAMBARxiDAFTAR GAMBARxiiDAFTAR TABELxiiiDAFTAR TABELxiiiiDAFTAR TABELxiiiiDAFTAR TABELxiiiiDAFTAR TABELxiiiiDAFTAR TABELxiiiiDAFTAR TABELxiiiiDAFTAR TABELxiiiiDAFTAR TABELxiiiiDAFTAR TABELxiiiiDAFTAR TABELxiiiiDAFTAR TABELxiiiiDATTAR TABELxiiiiA Uuaran171.4 Luaran171.4 Luaran171.5 Luaran171.4 Luaran171.4 Luaran171.5 Luaran171.4 Luaran171.4 Luaran182.1 Starting Eard182.2 Notor Induksi Tiga Fasa182.3 Spesifikasi Variable Speed Drive252.3 ASpesifik                                                                                                    | KATA PENGANTAR                                                          | v    |
| AbstractviiDAFTAR ISIviiDAFTAR GAMBARxiDAFTAR GAMBARxiiDAFTAR TABELxiiiDAFTAR LAMPIRANxiiBAB I PENDAHULUAN161 1 Latar Belakang161 2 Rumusan Masalah171.3 Tujuan171.4 Luaran17BAB II TINJAUAN PUSTAKA182.1 Panel Motor Control Centre182.2 Motor Induksi Tiga Fasa182.2.1 Karakteristik Arus Starting Berdasarkan Tipe Hungan Kontrol Motor192.2.4 Name Plate Motor222.3 Variable Speed Drive (VSD)232.3.1 Prinsip Kerja Variable Speed Drive242.3.3 Prosedur Pemilihan Variable Speed Drive252.3.4 Spesifikasi Vairable Speed Drive ATV610U75M4272.4 Programmabel Logic Controller (PLC)272.5 Human Machine Interface282.6 Supervisory Control And Data Acquisition (SCADA)282.6.3 Komponen SCADA30                                                                                                    | ABSTRAK                                                                 | vi   |
| DAFTAR ISI                                                                                                    | Abstract                                                                | vii  |
| DAFTAR GAMBARxiDAFTAR TABELxiiiDAFTAR TABELxiiiDAFTAR LAMPIRANxivBAB I PENDAHULUAN161.1 Latar Belakang161.2 Rumusan Masalah171.3 Tujuan171.4 Luaran17BAB II TINJAUAN PUSTAKA182.1 Panel Motor Control Centre,182.2.1 Karakteristik Arus Starting Berdasarkan Tipe Hungan Kontrol Motor192.2.4 Name Plate Motor222.3 Variable Speed Drive (VSD)232.3.1 Prinsip Kerja Variable Speed Drive232.3.2 Parameter Progaram Variable Speed Drive252.3.4 Spesifikasi Vairable Speed Drive ATV12H075M2262.3.5 Spesifikasi Variable Speed Drive ATV610U75N4272.5 Human Machine Interface282.6.1 Pengertian SCADA282.6.2 Fungsi SCADA282.6.3 Komponen SCADA30                                                                                                    | DAFTAR ISI                                                              | viii |
| DAFTAR TABELxiiiDAFTAR LAMPIRAN.xivBAB I PENDAHULUAN161.1 Latar Belakang161.2 Rumusan Masalah171.3 Tujuan171.4 Luaran17BAB II TINJAUAN PUSTAKA182.1 Panel Motor Control Centre.182.2 Motor Induksi Tiga Fasa182.2.1 Karakteristik Arus Starting Berdasarkan Tipe Hungan Kontrol Motor192.2.4 Name Plate Motor222.3 Variable Speed Drive (VSD)232.3.1 Prinsip Ketja Variable Speed Drive232.3.2 Parameter Progaram Variable Speed Drive252.3.4 Spesifikasi Variable Speed Drive ATV12H075M2262.3.5 Spesifikasi Variable Speed Drive ATV610U75N4272.4 Programmabel Logic Controller (PLC)272.5 Human Machine Interface282.6 Supervisory Control And Data Acquisition (SCADA)282.6.3 Komponen SCADA282.6.3 Komponen SCADA30                                                                                                    | DAFTAR GAMBAR                                                           | xi   |
| DAFTAR LAMPIRANxivBAB I PENDAHULUAN161.1 Latar Belakang161.2 Rumusan Masalah171.3 Tujuan171.4 Luaran171.4 Luaran17BAB II TINJAUAN PUSTAKA182.1 Panel Motor Control Centre182.2 Motor Induksi Tiga Fasa182.2.1 Karakteristik Arus Starting Berdasarkan Tipe Hungan Kontrol Motor192.2.4 Name Plate Motor222.3 Variable Speed Drive (VSD)232.3.1 Prinsip Kerja Variable Speed Drive232.3.2 Parameter Progaram Variable Speed Drive252.3.4 Spesifikasi Variable Speed Drive ATV12H075M2262.3.5 Spesifikasi Variable Speed Drive ATV610U75N4272.4 Programmabel Logic Controller (PLC)272.5 Human Machine Interface282.6 Supervisory Control And Data Acquisition (SCADA)282.6.2 Fungsi SCADA282.6.3 Komponen SCADA30                                                                                                    | DAFTAR TABEL                                                            | xiii |
| BAB I PENDAHULUAN161.1 Latar Belakang161.2 Rumusan Masalah171.3 Tujuan171.3 Tujuan171.4 Luaran17BAB II TINJAUAN PUSTAKA182.1 Panel Motor Control Centre182.2 Motor Induksi Tiga Fasa182.2 Motor Induksi Tiga Fasa182.2.1 Karakteristik Arus Starting Berdasarkan Tipe Hungan Kontrol Motor192.2.4 Name Plate Motor222.3 Variable Speed Drive (VSD)232.3.1 Prinsip Kerja Variable Speed Drive242.3.2 Parameter Progaram Variable Speed Drive252.3.4 Spesifikasi Vairable Speed Drive ATV12H075M2262.3.5 Spesifikasi Variable Speed Drive ATV610U75N4272.4 Programmabel Logic Controller (PLC)272.5 Human Machine Interface282.6 Supervisory Control And Data Acquisition (SCADA)282.6.2 Fungsi SCADA282.6.3 Komponen SCADA30                                                                                                    | DAFTAR LAMPIRAN                                                         | xiv  |
| 1 1 Latar Belakang161.2 Rumusan Masalah171.3 Tujuan171.4 Luaran171.4 Luaran17BAB II TINJAUAN PUSTAKA182.1 Panel Motor Control Centre182.2 Motor Induksi Tiga Fasa182.2 Motor Induksi Tiga Fasa182.2.1 Karakteristik Arus Starting Berdasarkan Tipe Hungan Kontrol Motor192.2.4 Name Plate Motor222.3 Variable Speed Drive (VSD)232.3.1 Prinsip Kerja Variable Speed Drive232.3.2 Parameter Progaram Variable Speed Drive252.3.4 Spesifikasi Vairable Speed Drive ATV12H075M2262.3.5 Spesifikasi Variable Speed Drive ATV610U75N4272.4 Programmabel Logic Controller (PLC)272.5 Human Machine Interface282.6 Supervisory Control And Data Acquisition (SCADA)282.6.2 Fungsi SCADA282.6.3 Komponen SCADA30                                                                                                    | BAB I PENDAHULUAN                                                       | 16   |
| 1.2 Rumusan Masalah171.3 Tujuan171.4 Luaran171.4 Luaran17BAB II TINJAUAN PUSTAKA182.1 Panel Motor Control Centre182.2 Motor Induksi Tiga Fasa182.2 Motor Induksi Tiga Fasa182.2.1 Karakteristik Arus Starting Berdasarkan Tipe Hungan Kontrol Motor192.2.4Name Plate Motor222.3 Variable Speed Drive (VSD)232.3.1 Prinsip Kerja Variable Speed Drive232.3.2 Parameter Progaram Variable Speed Drive242.3.3 Prosedur Pemilihan Variable Speed Drive252.3.4 Spesifikasi Vairable Speed Drive ATV 12H075M2262.3.5 Spesifikasi Variable Speed Drive ATV 610U75N4272.4 Programmabel Logic Controller (PLC)272.5 Human Machine Interface282.6.1 Pengertian SCADA282.6.3 Komponen SCADA30                                                                                                    | 1.1 Latar Belakang                                                      | 16   |
| 1.3 Tujuan171.4 Luaran17BAB II TINJAUAN PUSTAKA182.1 Panel Motor Control Centre.182.2 Motor Induksi Tiga Fasa182.2 Motor Induksi Tiga Fasa182.2.1 Karakteristik Arus Starting Berdasarkan Tipe Hungan Kontrol Motor192.2.4 Name Plate Motor222.3 Variable Speed Drive (VSD)232.3.1 Prinsip Kerja Variable Speed Drive232.3.2 Parameter Progaram Variable Speed Drive242.3.3 Prosedur Pemilihan Variable Speed Drive252.3.4 Spesifikasi Vairable Speed Drive ATV12H075M2262.3.5 Spesifikasi Variable Speed Drive ATV610U75N4272.4 Programmabel Logic Controller (PLC)272.5 Human Machine Interface282.6 Supervisory Control And Data Acquisition (SCADA)282.6.1 Pengertian SCADA282.6.3 Komponen SCADA30                                                                                                    | 1.2 Rumusan Masalah                                                     | 17   |
| 1.4 Luaran17 <b>BAB II TINJAUAN PUSTAKA</b> 182.1 Panel Motor Control Centre182.2 Motor Induksi Tiga Fasa182.2 Motor Induksi Tiga Fasa182.2.1 Karakteristik Arus Starting Berdasarkan Tipe Hungan Kontrol Motor192.2.4Name Plate Motor222.3 Variable Speed Drive (VSD)232.3.1 Prinsip Kerja Variable Speed Drive232.3.2 Parameter Progaram Variable Speed Drive242.3.3 Prosedur Pemilihan Variable Speed Drive252.3.4 Spesifikasi Vairable Speed Drive ATV12H075M2262.3.5 Spesifikasi Variable Speed Drive ATV610U75N4272.4 Programmabel Logic Controller (PLC)272.5 Human Machine Interface282.6.1 Pengertian SCADA282.6.2 Fungsi SCADA282.6.3 Komponen SCADA30                                                                                                    | 1.3 Tujuan                                                              | 17   |
| BAB II TINJAUAN PUSTAKA182.1 Panel Motor Control Centre182.2 Motor Induksi Tiga Fasa182.2 Motor Induksi Tiga Fasa182.2.1 Karakteristik Arus Starting Berdasarkan Tipe Hungan Kontrol Motor192.2.4Name Plate Motor222.3 Variable Speed Drive (VSD)232.3.1 Prinsip Kerja Variable Speed Drive232.3.2 Parameter Progaram Variable Speed Drive242.3.3 Prosedur Pemilihan Variable Speed Drive252.3.4 Spesifikasi Vairable Speed Drive ATV12H075M2262.3.5 Spesifikasi Variable Speed Drive ATV610U75N4272.4 Programmabel Logic Controller (PLC)272.5 Human Machine Interface282.6.1 Pengertian SCADA282.6.2 Fungsi SCADA282.6.3 Komponen SCADA30                                                                                                    | 1.4 Luaran                                                              | 17   |
| 2.1 Panel Motor Control Centre182.2 Motor Induksi Tiga Fasa182.2.1 Karakteristik Arus Starting Berdasarkan Tipe Hungan Kontrol Motor192.2.4 Name Plate Motor.222.3 Variable Speed Drive (VSD)232.3.1 Prinsip Ketja Variable Speed Drive232.3.2 Parameter Progaram Variable Speed Drive242.3.3 Prosedur Pemilihan Variable Speed Drive252.3.4 Spesifikasi Vairable Speed Drive ATV12H075M2262.3.5 Spesifikasi Variable Speed Drive ATV610U75N4272.4 Programmabel Logic Controller (PLC)272.5 Human Machine Interface282.6.1 Pengertian SCADA282.6.2 Fungsi SCADA282.6.3 Komponen SCADA30                                                                                                    | BAB II TINJAUAN PUSTAKA                                                 | 18   |
| 2.2 Motor Induksi Tiga Fasa182.2.1 Karakteristik Arus Starting Berdasarkan Tipe Hungan Kontrol Motor192.2.4Name Plate Motor222.3 Variable Speed Drive (VSD)232.3.1 Prinsip Kerja Variable Speed Drive232.3.2 Parameter Progaram Variable Speed Drive242.3.3 Prosedur Pemilihan Variable Speed Drive252.3.4 Spesifikasi Vairable Speed Drive ATV12H075M2262.3.5 Spesifikasi Variable Speed Drive ATV610U75N4272.4 Programmabel Logic Controller (PLC)272.5 Human Machine Interface282.6 Supervisory Control And Data Acquisition (SCADA)282.6.2 Fungsi SCADA282.6.3 Komponen SCADA30                                                                                                    | 2.1 Panel Motor Control Centre                                          | 18   |
| 2.2.1 Karakteristik Arus Starting Berdasarkan Tipe Hungan Kontrol Motor                                                                                                    | 2.2 Motor Induksi Tiga Fasa                                             | 18   |
| 2.2.4Name Plate Motor.222.3 Variable Speed Drive (VSD).232.3.1 Prinsip Kerja Variable Speed Drive.232.3.2 Parameter Progaram Variable Speed Drive242.3.3 Prosedur Pemilihan Variable Speed Drive252.3.4 Spesifikasi Vairable Speed Drive ATV12H075M2262.3.5 Spesifikasi Variable Speed Drive ATV610U75N4272.4 Programmabel Logic Controller (PLC)272.5 Human Machine Interface282.6 Supervisory Control And Data Acquisition (SCADA)282.6.1 Pengertian SCADA282.6.3 Komponen SCADA30                                                                                                    | 2.2.1 Karakteristik Arus Starting Berdasarkan Tipe Hungan Kontrol Motor | 19   |
| 2.3 Variable Speed Drive (VSD)232.3.1 Prinsip Kerja Variable Speed Drive232.3.2 Parameter Progaram Variable Speed Drive242.3.3 Prosedur Pemilihan Variable Speed Drive252.3.4 Spesifikasi Vairable Speed Drive ATV12H075M2262.3.5 Spesifikasi Variable Speed Drive ATV610U75N4272.4 Programmabel Logic Controller (PLC)272.5 Human Machine Interface282.6 Supervisory Control And Data Acquisition (SCADA)282.6.1 Pengertian SCADA282.6.3 Komponen SCADA30                                                                                                    | 2.2.4 Name Plate Motor                                                  | 22   |
| 2.3.1 Prinsip Kerja Variable Speed Drive232.3.2 Parameter Progaram Variable Speed Drive242.3.3 Prosedur Pemilihan Variable Speed Drive252.3.4 Spesifikasi Vairable Speed Drive ATV12H075M2262.3.5 Spesifikasi Variable Speed Drive ATV610U75N4272.4 Programmabel Logic Controller (PLC)272.5 Human Machine Interface282.6 Supervisory Control And Data Acquisition (SCADA)282.6.1 Pengertian SCADA282.6.3 Komponen SCADA30                                                                                                    | 2.3 Variable Speed Drive (VSD)                                          | 23   |
| 2.3.2 Parameter Progaram Variable Speed Drive242.3.3 Prosedur Pemilihan Variable Speed Drive252.3.4 Spesifikasi Vairable Speed Drive ATV12H075M2262.3.5 Spesifikasi Variable Speed Drive ATV610U75N4272.4 Programmabel Logic Controller (PLC)272.5 Human Machine Interface282.6 Supervisory Control And Data Acquisition (SCADA)282.6.1 Pengertian SCADA282.6.3 Komponen SCADA30                                                                                                    | 2.3.1 Prinsip Kerja Variable Speed Drive                                | 23   |
| 2.3.3 Prosedur Pemilihan Variable Speed Drive252.3.4 Spesifikasi Vairable Speed Drive ATV12H075M2262.3.5 Spesifikasi Variable Speed Drive ATV610U75N4272.4 Programmabel Logic Controller (PLC)272.5 Human Machine Interface282.6 Supervisory Control And Data Acquisition (SCADA)282.6.1 Pengertian SCADA282.6.2 Fungsi SCADA282.6.3 Komponen SCADA30                                                                                                    | 2.3.2 Parameter Progaram Variable Speed Drive                           | 24   |
| 2.3.4 Spesifikasi Vairable Speed Drive ATV12H075M2                                                                                                    | 2.3.3 Prosedur Pemilihan Variable Speed Drive                           | 25   |
| 2.3.5 Spesifikasi Variable Speed Drive ATV610U75N4272.4 Programmabel Logic Controller (PLC)272.5 Human Machine Interface282.6 Supervisory Control And Data Acquisition (SCADA)282.6.1 Pengertian SCADA282.6.2 Fungsi SCADA282.6.3 Komponen SCADA30                                                                                                    | 2.3.4 Spesifikasi Vairable Speed Drive ATV12H075M2                      | 26   |
| 2.4 Programmabel Logic Controller (PLC)272.5 Human Machine Interface282.6 Supervisory Control And Data Acquisition (SCADA)282.6.1 Pengertian SCADA282.6.2 Fungsi SCADA282.6.3 Komponen SCADA30                                                                                                    | 2.3.5 Spesifikasi Variable Speed Drive ATV610U75N4                      | 27   |
| 2.5 Human Machine Interface282.6 Supervisory Control And Data Acquisition (SCADA)282.6.1 Pengertian SCADA282.6.2 Fungsi SCADA282.6.3 Komponen SCADA30                                                                                                    | 2.4 Programmabel Logic Controller (PLC)                                 | 27   |
| 2.6 Supervisory Control And Data Acquisition (SCADA)282.6.1 Pengertian SCADA282.6.2 Fungsi SCADA282.6.3 Komponen SCADA30                                                                                                    | 2.5 Human Machine Interface                                             | 28   |
| 2.6.1 Pengertian SCADA       28         2.6.2 Fungsi SCADA       28         2.6.3 Komponen SCADA       30                                                                                                    | 2.6 Supervisory Control And Data Acquisition (SCADA)                    | 28   |
| 2.6.2 Fungsi SCADA       28         2.6.3 Komponen SCADA       30                                                                                                    | 2.6.1 Pengertian SCADA                                                  | 28   |
| 2.6.3 Komponen SCADA                                                                                                    | 2.6.2Fungsi SCADA                                                       | 28   |
|                                                                                                    | 2.6.3Komponen SCADA                                                     | 30   |

viii

Politeknik Negeri Jakarta

# C Hak Cipta milik Politeknik Negeri Jakarta

| a. Penguti | 1. Dilarang n | Hak Cipta : |
|------------|---------------|-------------|
| 0          | -             |             |

ıng mengutip sebagian atau seluruh karya tulis ini tanpa mencantumkan dan menyebutkan sumber : ıgutipan hanya untuk kepentingan pendidikan, penelitian , penulisan karya ilmiah, penulisan laporan, penulisan kritik atau tinjauan suatu masalah.

b. Pengutipan tidak merugikan kepentingan yang wajar Politeknik Negeri Jakarta

2. Dilarang mengumumkan dan memperbanyak sebagian atau seluruh karya tulis ini dalam bentuk apapun tanpa izin Politeknik Negeri Jakarta

© Hak Cipta milik Politeknik Negeri Jakarta

| 2.6.4Prinsip Kerja SCADA                                                                                      | . 31        |
|----------------------------------------------------------------------------------------------------|-------------|
| 2.7 Protokol Komunikasi Modbus                                                                                | . 31        |
| 2.7.1 Modbus RTU                                                                                              | . 31        |
| 2.7.2 Modbus TCP/ethernet                                                                                     | . 32        |
| 2.8 Miniature Circuit Breaker (MCB)                                                                           | . 33        |
| 2.9 Power Supply DC                                                                                           | . 35        |
| 2.10 Magnetik Kontaktor                                                                                       | . 35        |
| 2.11 Thermal Overload Relay                                                                                   | . 36        |
| 2.12 Kabel Penghantar                                                                                         | . 37        |
| BAB III PERANCANGAN DAN REALISASI ALAT                                                                        | . 38        |
| 3.1 Perancangan Alat                                                                                          | . 38        |
| 3.1.1 Deskripsi Panel Motor Control Centre                                                                    | . 38        |
| 3.1.2Cara Kerja Alat                                                                                          | . 39        |
| 3.1.3Diagram Blok                                                                                             | . 47        |
| 3.1.4Spesifikasi Alat                                                                                         | . 48        |
| 3.2 Realisasi Alat                                                                                            | . 52        |
| 3.2.1 Wiring Diagram Rangkaian Daya dan Kontrol Panel Motor Control Centre .                                  | . 52        |
| 3.2.2 Desain Panel Motor Control Centre                                                                       | . 62        |
| 3.2.3 Realisasi Sistem SCADA                                                                                  | . 63        |
| 3.2.4 Realisasi Setting Parameter Program Variable Speed Drive                                                | . 79        |
| BAB IV PEMBAHASAN                                                                                             | . 82        |
| 4.1 Pengujian Panel Motor Control Centre                                                                      | . 82        |
| 4.1.1 Deskripsi Pengujian Panel Motor Control Centre                                                          | . 82        |
| 4.1.2 Prosedur Pengujian Panel Motor Control Centre                                                           | . 82        |
| 4.1.3 Data Pengujian Panel Motor Control Centre                                                               | . 83        |
| 4.1.4 Analisis Pengujian Panel Motor Control Centre                                                           | . 84        |
| 4.2 Pengujian Sistem Supervisory Control And Data Acquistion Pada Panel Motor                                 |             |
|                                                                                                    | . 84        |
| 4.2.1 Deskripsi Pengujian Sistem Supervisory Control And Data Acquistion Pada<br>Panel Motor Control Centre   | . 84        |
| 4.2.2 Prosedur Pengujian Sistem Supervisory Control And Data Acquistion Pada Panel MotorControl Centre        | . 84        |
| 4.2.3 Data Pengujian Sistem <i>Supervisory Control And Data Acquistion</i> Pada Pane<br>Motor ControlCentre   | el<br>. 85  |
| 4.2.4 Analisis Data Pengujian Sistem Supervisory Control And Data Acquistion Pa<br>Panel Motor Control Centre | ada<br>. 91 |
| 4.3 Pengujian Karakteristik Arus Starting Berdasarkan Tipe Starter                                            | . 91        |
|                                                                                                    |             |

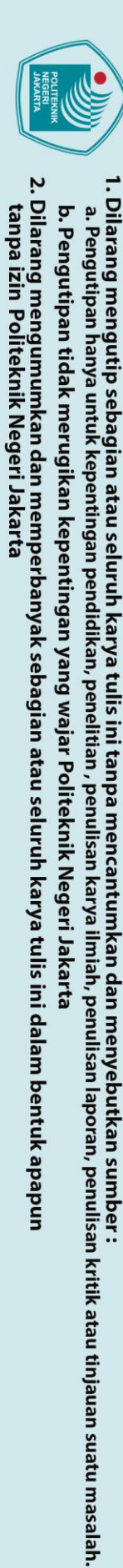

🔘 Hak Cipta milik Politeknik Negeri Jakarta

| 4.3.1 Deskripsi Pengujian Karakteristik Arus Starting Berdasarkan Tipe Starter 91                         |
|----------------------------------------------------------------------------------------------------|
| 4.3.2 Prosedur Pengujian Karakteristik Arus Starting Berdasarkan Tipe Starter 91                          |
| 4.3.3 Data Pengujian Kakteristik Arus Starting Berdasarkan Tipe Starter                                   |
| <i>4.3.4</i> Analisis Data Pengujian Karakteristik Arus <i>Starting</i> Berdasarkan Tipe <i>Starter</i>   |
| 4.4 Pengujian Karakteristik Pengaturan Waktu Terhadap Arus <i>Starting</i> dan Torsi<br>Motor             |
| 4.4.1 Deskripsi Pengujian Karakteristik Pengaturan Waktu Terhadap Arus <i>Starting</i><br>dan Torsi Motor |
| 4.4.2 Prosedur Pengujian Karakteristik Pengaturan Waktu Terhadap Arus <i>Starting</i> dan Torsi Motor     |
| 4.4.3 Data Pengujian Karakteristik Pengaturan Waktu Terhadap Arus <i>Starting</i> dan<br>Torsi Motor      |
| 4.4.4 Analisis Data Pengujian Karakteristik Pengaturan Waktu Terhadap Arus<br>Starting dan Torsi Motor    |
| 4.5 Pengujian Hasil Pengukuran Alat Ukur dengan Pembacaan SCADA 103                                       |
| 4.5.1 Deskripsi Pengujian Hasil Pengukuran Alat Ukur dengan Pembacaan<br>SCADA                            |
| 4.5.2 Prosedur Pengujian Hasil Pengukuran Alat Ukur dengan Pembacaan<br>SCADA                             |
| 4.5.3 Data Pengujian Hasil Pengukuran Alat Ukur dengan Pembacaan SCADA 103                                |
| 4.5.4 Analisis Data Pengujian Hasil Pengukuran Alat Ukur dengan Pembacaan SCADA                           |
| BAB V PENUTUP 108                                                                                         |
| 5.1 Kesimpulan 108                                                                                        |
| 5.2 Saran                                                                                                 |
| DAFTAR PUSTAKA                                                                                            |
| LAMPIRAN                                                                                                  |
|                                                                                                    |

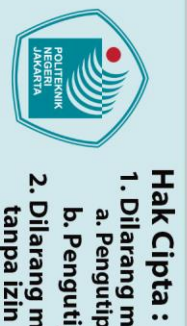

## **DAFTAR GAMBAR**

| $\bigcirc$ |                                                                         |          |
|------------|-------------------------------------------------------------------------|----------|
| Ha         | <b>ΝΑΕΤΑΡ ΛΑΜΡΑΡ</b>                                                    |          |
| Ñ.         | DAF I AK GAMBAK                                                         |          |
| ipi        |                                                                         |          |
| a          | Gambar 2. 1 Motor Induksi Tiga Fasa                                     | 18       |
| Ξ.         | Gambar 2. 2 Starter Direct On Line                                      | 19       |
| Ę          | Gambar 2. 3 Starter Star-delta                                          | 20       |
| P          | Gambar 2. 4 Starter Soft Starting                                       | 20       |
| 임          | Gambar 2. 5 Name Plate Motor Tiga Fasa                                  | 22       |
| te         | Gambar 2. 6 Blok Diagram Komponen Variable Speed Drive                  | 23       |
| ĥ          | Gambar 2. 7 Setting Parameter Utama ATV12H075M2                         | 24       |
| i          | Gambar 2. 8 Konfigurasi Makro ATV610U75N4                               | 25       |
| N          | Gambar 2. 9 Spesifikasi VSD ATV12H075M2                                 | 26       |
| ğ          | Gambar 2. 10 Spesifikasi ATV610U75N4                                    | 27       |
| ř.         | Gambar 2. 11 Konfigurasi Modbus RTU RS-485                              | 32       |
| Ja         | Gambar 2. 12 Konfigurasi Hubungan Antar Komponen Pada Modbus TCP/IP     | 33       |
| ka         | Gambar 2. 13 Jenis Miniatur Circuit Breaker Berdasarkan Jumlah Kutubnya | 33       |
| T.         | Gambar 2. 14 Tipe-Tipe Kurva Karakteristik MCB                          | 34       |
|            | Gambar 2. 15 Power Supply DC                                            | 35       |
|            | Gambar 2. 16 Kontaktor LC1D09                                           | 35       |
|            | Gambar 2. 17 Thermal Overload Relay LRD Schneider                       | 36       |
|            | Gambar 2. 18 Tabel Kuat Hantar Arus PUIL, 2011                          | 37       |
|            |                                                                         |          |
|            | Combon 2, 1 Elous about Varia Starton Direct On Line                    | 40       |
|            | Gambar 3. 2 Flow Chart Kerja Start dalta                                | 40       |
|            | Gambar 3. 2 Flow Chart Kerja Star-aetta                                 | 41<br>12 |
|            | Cambor 2. 4 Flow Chart Kerja Kontrol ATV (10175)                        | 42       |
|            | Gambar 3. 5 Flow Chart Keira Congguen Starter Direct On Line            | 45       |
|            | Cambar 3. 6 Flow Chart Keria Congguan Starter Direct Off Effe           | 44<br>лг |
|            | Gambar 3. 7 Flow Chart Kerja Gangguan Statter Stur-uetta                | 45<br>лс |
|            | Cambar 3. 8 Plok Diagram Panal Motor Control Control                    | 40       |
|            | Cambar 2. 0 IEC Standar Symbol Dada Dessir Daval MCC 1                  | 4/       |
|            | Gambar 5. 9 IEC Standar Symbol Pada Desam Panel MCC 1                   | 53       |

| Gambar 5. 1 Flow chart Kerja Starter Direct On Line               | 40 |
|-------------------------------------------------------------------|----|
| Gambar 3. 2 Flow Chart Kerja Star-delta                           | 41 |
| Gambar 3. 3 Flow Chart Kerja Kontrol ATV12H07M2                   | 42 |
| Gambar 3. 4 Flow Chart Kerja Kontrol ATV610U75N4                  | 43 |
| Gambar 3. 5 Flow Chart Kejra Gangguan Starter Direct On Line      | 44 |
| Gambar 3. 6 Flow Chart Kerja Gangguan Starter Star-delta          | 45 |
| Gambar 3. 7 Flow Chart Kerja Gangguan VSD                         | 46 |
| Gambar 3. 8 Blok Diagram Panel Motor Control Centre               | 47 |
| Gambar 3. 9 IEC Standar Symbol Pada Desain Panel MCC 1            | 53 |
| Gambar 3. 10 IEC Standard SYmbol Pada Desain Panel MCC 2          | 54 |
| Gambar 3. 11 Single Line Diagram Panel MCC                        | 55 |
| Gambar 3. 12 Wiring Diagram Rangkaian Daya Starter DOL Star-delta | 56 |
| Gambar 3. 13 Wiring Diagram Rangkaian Daya ATV610U75N4            | 57 |
| Gambar 3. 14 Wiring Diagram Rangkaian Daya ATV12H071M2            | 58 |
| Gambar 3. 15 Wiring Diagram Rangkaian Daya Power Supply           | 59 |
| Gambar 3. 16 Wiring Diagram Rangkaian Kontorl PLC I               | 60 |
| Gambar 3. 17 Wiring Diagram Rangkaian Kontrol PLC II              | 61 |
| Gambar 3. 18 Lay Out Desai Panel Motor Contorl Centre             | 62 |
| Gambar 3. 19 Pilihan New project Pada Tab Menu File               | 63 |
| Gambar 3. 20 Tampilan Konfigurasi New Project                     | 64 |
| Gambar 3. 21 Pilihan Menu Variable Tags pada Tab Menu Tags        | 65 |
| Gambar 3. 22 Tampilan Konfigurasi Variable Tags                   | 65 |
| Gambar 3. 23 Tampilan Aplikasi Citect Graphics Bulder             | 68 |
| Gambar 3. 24 Tampilan Untuk Memilih Format Project Baru           | 69 |
|                                                                   |    |

b. Pengutipan tidak merugikan kepentingan yang wajar Politeknik Negeri Jakarta

Dilarang mengutip sebagian atau seluruh karya tulis ini tanpa mencantumkan dan menyebutkan sumber :

 Pengutipan hanya untuk kepentingan pendidikan, penelitian, penulisan karya ilmiah, penulisan laporan, penulisan kritik atau tinjauan suatu masalah.

Politeknik Negeri Jakarta

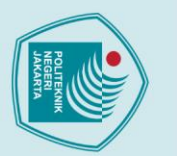

| Г          |                                                                                  |    |
|------------|----------------------------------------------------------------------------------|----|
| V          | Gambar 3. 25 Tampilan Untuk Meimilih Template Program SCADA                      | 69 |
| ĥ          | Gambar 3. 26 Tampilan Vijeo Citect Graphics Builder Dalam Pembuatan New Project. | 70 |
| 5          | Gambar 3. 27 Tampilan Page Properties Pada Program SCADA                         | 70 |
| J.         | Gambar 3. 28 Tampilan Tools Pada Program SCADA                                   | 71 |
| 3          | Gambar 3. 29 Tampilan Cover Page                                                 | 72 |
| F          | Gambar 3. 30 Tags Untuk Push Button Next Page                                    | 72 |
| Ū          | Gambar 3. 31 Tampilan Plant Page                                                 | 73 |
| 2          | Gambar 3. 32 Penulisan Tag Pada Lampu Tanda                                      | 74 |
| •          | Gambar 3. 33 Penulisan Tag Pada Push Button                                      | 74 |
| 5          | Gambar 3. 34 Penulisan Tag Pada Setting Frekuensi                                | 75 |
| ÷          | Gambar 3. 35 Menu Konfiurasi Roles                                               | 76 |
| Z          | Gambar 3. 36 Tampilan Menu Konfigurasi Users                                     | 77 |
|            | Gambar 3. 37 Tampilan Setting Komunikasi                                         | 78 |
| <b>I</b> . | Gambar 3. 38 Pilihan Tipe I/O                                                    | 78 |
| v          | Gambar 3. 39 Tampilan IP Address Pada SCADA dengan PLC                           | 79 |
| 5          |                                                                                  |    |

| G  | ambar 4.1 Grafik Rata-Rata Arus Starting Direct On Line                    | 95    |
|----|----------------------------------------------------------------------------|-------|
| G  | ambar 4.2 Grafik Rata-Rata Torsi Direct On Line                            | 96    |
| G  | ambar 4.3 Grafik Rata-Rata Arus Starting <i>Star-delta</i>                 | 96    |
| G  | ambar 4.4 Grafik Rata-Rata Torsi <i>Star-delta</i>                         | 97    |
| G  | ambar 4.5 Grafik Rata-Rata Arus Starting Soft Starting                     | 97    |
| G  | ambar 4.6 Grafik Rata-Rata Torsi Soft Starting                             | 98    |
| G  | ambar 4.7 Grafik Perbandingan Arus Pada Setiap Tipe Starter                | 98    |
| G  | ambar 4.8 Grafik Perbandingan Torsi Pada Setiap Tipe Starter               | 99    |
| G  | ambar 4.9 Grafik Rata-Rata Arus Starting Terhadap Waktu Akselerasi         | 102   |
| G  | ambar 4.10 Grafik Rata-Rata Torsi Terhadap Waktu Akselerasi                | 102   |
| G  | ambar 4.11 Grafik Rata-Rata Pengukuran Tegangan dengan Alat Ukur dan Pemba | acaan |
| PI | LC                                                                         | 105   |
| G  | ambar 4.12 Grafik Rata-Rata Pengukuran Arus dengan Alat Ukur dan Pembacaan | 1     |
| PI | LC                                                                         | 105   |
|    |                                                                            |       |
|    |                                                                            |       |

🔘 Hak Cipta milik Politeknik Negeri Jakarta

Hak Cipta :

I. Dilarang mengutip sebagian atau seluruh karya tulis ini tanpa mencantumkan dan menyebutkan sumber : a. Pengutipan hanya untuk kepentingan pendidikan, penelitian , penulisan karya ilmiah, penulisan laporan, penulisan kritik atau tinjauan suatu masalah. b. Pengutipan tidak merugikan kepentingan yang wajar Politeknik Negeri Jakarta

2. Dilarang mengumumkan dan memperbanyak sebagian atau seluruh karya tulis ini dalam bentuk apapun tanpa izin Politeknik Negeri Jakarta

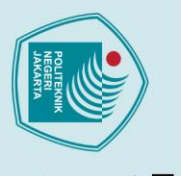

## **DAFTAR TABEL**

| ; | Tabel 2. 1 Arti Dari Spesifikasi Pada Name Plate Motor                          | 22  |
|---|---------------------------------------------------------------------------------|-----|
| 5 | Tabel 2. 2 Spesifikasi ATV12H075M2                                              | 26  |
|   | Tabel 2. 3 Spesifikasi ATV610U75N4                                              | 27  |
|   |                                                                                 |     |
| ) | Tabal 2, 1 Succifikasi Alat dan Kampanan                                        | 40  |
| F | Tabel 3. 1 Spesifikasi Alat dan Komponen                                        | 48  |
|   | Tabel 3. 2 Tabel Address Program SCADA                                          | 66  |
| ÷ | Tabel 3. 3 Setting Parameter Program ATV12H0/5M2                                | 79  |
| Z | Tabel 3. 5 Setting Parameter Program ATV610U75N4                                | 80  |
|   |                                                                                 |     |
|   | Tabel 4. 1 Data Pengujian Kontrol ATV12H075M2                                   | 83  |
|   | Tabel 4. 2 Data Pengujian Kontrol ATV610U75N4                                   | 83  |
|   | Tabel 4. 3 Data Pengujian SCADA Terhadap Motor DOL                              | 85  |
| Ļ | Tabel 4. 4 Data Pengujian SCADA Terhadap Motor <i>Star-delta</i>                | 86  |
| ) | Tabel 4. 5 Data Pengujian SCADA Terhadap VSD ATV610U75N4                        | 87  |
|   | Tabel 4. 6 Data Pengujian SCADA Terhadap VSD ATV610U75N4                        | 88  |
|   | Tabel 4. 7 Data Pengujian SCADA Terhadap ATV12H075M2                            | 89  |
|   | Tabel 4. 8 Data Pengujian Input SCADA Terhadap VSD ATV12H075M2                  | 90  |
|   | Tabel 4. 9 Data Pengujian Starter Direct On Line                                | 93  |
|   | Tabel 4. 10 Data Pengujian Starter Star-delta                                   | 93  |
|   | Tabel 4. 11 Data Pengujian Starter Soft Starting                                | 94  |
|   | Tabel 4.12 Data Pengujian Pengaturan Waktu Akselerasi Terhadap Arus Starting da | ın  |
|   | Torsi Motor                                                                     | 100 |
|   | Tabel 4.13 Hasil Pengujian Pembacaan Arus dan Tegangan Pada Alat Ukur dan       |     |
|   | SCADA                                                                           | 103 |
|   | Tabel 4. 14 Presentase Error                                                    | 106 |
|   | NEGERI                                                                          |     |
|   |                                                                                 |     |
|   | JAKARIA                                                                         |     |
|   |                                                                                 |     |

C Hak Cipta milik Politeknik Negeri Jakarta

## Hak Cipta :

I. Dilarang mengutip sebagian atau seluruh karya tulis ini tanpa mencantumkan dan menyebutkan sumber : a. Pengutipan hanya untuk kepentingan pendidikan, penelitian , penulisan karya ilmiah, penulisan laporan, penulisan kritik atau tinjauan suatu masalah.

b. Pengutipan tidak merugikan kepentingan yang wajar Politeknik Negeri Jakarta

## **DAFTAR RUMUS**

| (2. 1) Persamaan Kecepatan Putar Sinkron Motor     | 18 |
|----------------------------------------------------|----|
| (2. 2) Persamaan Torsi Shaft                       | 21 |
| (2.3) Persamaan Arus Nominal                       | 34 |
| (2.4) Perhitungan Kapasitas MCB                    | 34 |
| (2.5) Perhitungan Kontaktor untuk Direct On Line   | 36 |
| (2.6) Perhitungan Main Kontaktor Star-Delta        | 36 |
| (2.7) Perhitungan Delta Kontaktor Star-Delta       | 36 |
| (2.8) Perhitungan Star Kontaktor Star-Delta        | 36 |
| (2.9) Perhitungan Kapasitas Thermal Overload Relay | 36 |
| (2.10) Perhitungan Kuat Hantar Arus Penghantar     | 37 |
|                                                    |    |

PO

NEGERI

JAKARTA

C Hak Cipta milik Politeknik Negeri Jakarta

## Hak Cipta :

I. Dilarang mengutip sebagian atau seluruh karya tulis ini tanpa mencantumkan dan menyebutkan sumber : a. Pengutipan hanya untuk kepentingan pendidikan, penelitian, penulisan karya ilmiah, penulisan laporan, penulisan kritik atau tinjauan suatu masalah. b. Pengutipan tidak merugikan kepentingan yang wajar Politeknik Negeri Jakarta

2. Dilarang mengumumkan dan memperbanyak sebagian atau seluruh karya tulis ini dalam bentuk apapun tanpa izin Politeknik Negeri Jakarta

**FEKNIK** 

## **DAFTAR LAMPIRAN**

| Ι | Lampiran 1 – Ladder Diagram Program PLC TM221CE16R untuk Panel        |     |
|---|-----------------------------------------------------------------------|-----|
| N | МСС                                                                   | 111 |
| I | ampiran 2 – Tampilan Program HMI Weintek 8071iP                       | 120 |
| I | ampiran 3 – Tampilan Program SCADA Vijeo Citect                       | 125 |
| Ι | ampiran 4 – Parameter Program untuk ATV610U75N4                       | 127 |
| I | Lampiran 5 – Parameter Program untuk ATV12H075M2                      | 129 |
| Ι | ampiran 6 – Tampak Depan Panel MCC                                    | 132 |
| Ι | Lampiran 7 – Job sheet Praktikum Pengendalian Dua Motor untuk Panel M | CC  |
| E | Berbasis PLC dan VSD                                                  | 133 |

# C Hak Cipta milik Politeknik Negeri Jakarta

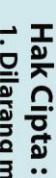

I. Dilarang mengutip sebagian atau seluruh karya tulis ini tanpa mencantumkan dan menyebutkan sumber : a. Pengutipan hanya untuk kepentingan pendidikan, penelitian, penulisan karya ilmiah, penulisan laporan, penulisan kritik atau tinjauan suatu masalah. b. Pengutipan tidak merugikan kepentingan yang wajar Politeknik Negeri Jakarta

POLITEKNIK NEGERI JAKARTA

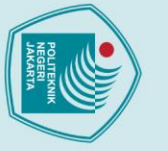

## 🔘 Hak Cipta milik Politeknik Negeri Jakarta

## Hak Cipta :

. Dilarang mengutip sebagian atau seluruh karya tulis ini tanpa mencantumkan dan menyebutkan sumber : a. Pengutipan hanya untuk kepentingan pendidikan, penelitian , penulisan karya ilmiah, penulisan laporan, penulisa laporan, penulisan kritik atau tinjauan suatu masalah.

- b. Pengutipan tidak merugikan kepentingan yang wajar Politeknik Negeri Jakarta

2. Dilarang mengumumkan dan memperbanyak sebagian atau seluruh karya tulis ini dalam bentuk apapun

tanpa izin Politeknik Negeri Jakarta

BAB I PENDAHULUAN

## **1.1 Latar Belakang**

Pada era yang serba otomatis ini, otomatisasi dan teknologi komunikasi menjadi satu kesatuan pada sistem kendali. Seiring dengan berkembangnya teknologi, kebutuhan sistem kontrol yang memiliki kehandalan, keamanan, dan daya tahan tinggi semakin meningkat akibat dari sistem kontrol yang semakin rumit, salah satunya untuk mengontrol motor listrik. Oleh karena itu, di dunia akademik seperti politeknik saat ini menerapkan pembelajaran berupa panel praktik kontrol motor listrik untuk melatih dan meningkatkan kompetensi mahasiswa yang mengikuti perkembangan teknologi industri terkini.

Pada pengaplikasiannya, panel modul kontrol motor listrik merupakan sebuah panel yang dapat dimobilisasikan komponennya sesuai dengan kebutuhan sistem yang akan dirancang tersebut. Panel ini berisi peralatan kontrol yang berisikan sama seperti di industri seperti contohnya PLC, VSD, HMI. Selain untuk pembelajaran sistem pengendalian kontrol motor, panel ini juga mampu diaplikasikan sebagai media mencari solusi dari berbagai macam permasalahn yang terjadi di dunia industri yang berkaitan dengan kendali motor seperti penerapan konveyor, *lift*, pompa air, dll.

Sedangkan, panel kontrol motor yang berada di teknik elektro PNJ masih berupa kontrol untuk 1 VSD dan 1 buah motor saja. Dan panel tersebut belum mengikuti perkembangan teknologi yang terkini dimana semua komponen belum terintegrasi satu sama lainnya, sehingga masih memerlukan kabel yang banyak untuk menghubungkan masing-masing komponen. Seperti halnya modul yang dibuat sebelumnya oleh David mengenai Rancang Bangun Sistem Pengendalian dan Pemonitor Kecepatan motor, modul ini masih belum memandaatkan integrasi antara masing-masing komponen proses yaitu PLC dan VSD [1].

Oleh karena itu, diperlukan adanya panel MCC yang berstandar industri untuk media pembelajaran di Teknik Elektro Politeknik Negeri Jakarta, sehingga nantinya panel ini dapat dimanfaatkan untuk melakukan pengujian-pengujian kinerja motor listrik dan juga penerapannya di dunia industri. Selain itu, panel ini juga bisa

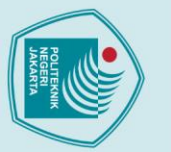

Dilarang mengutip sebagian atau seluruh karya tulis ini tanpa mencantumkan dan menyebutkan sumber :

- a. Pengutipan han untuk kepentingan pendi ah, pen ulisan laporan, penulisan kritik atau tinjauan suatu masalah.
- b. Pengutipan tidak merugikan kepentingan yang wajar Politeknik Negeri Jakarta

Dilarang mengumumkan dan memperbanyak sebagian atau seluruh karya tulis ini dalam bentuk apapun

tanpa izin Politeknik Negeri Jakarta

- bagi mahasiswa dan mahasiswi Jurusan Teknik Elektro Politeknik Negeri

berupa pemanfaatan motor listrik di dunia industri sekaligus uji kompetensi

2. Hasil dari laporan skripsi dapat didaftarkan pada Jurnal Nasional terakreditasi Sinta 1-6 ataupun Jurnal Internasional bereputasi atau tidak bereputasi yang didaftarkan (submitted) di tahun 2022.

1. Panel motor control centre dapat digunakan untuk media pembelajaran

digunakan untuk pengujian komunkasi dengan menggunakan Modbus antar komponen agar dapat saling berkomunikasi satu sama lain.

## **1.2 Rumusan Masalah**

Berdasarkan paparan latar belakang yang telah disampaikan, maka rumusan masalah yang akan dijabarkan adalah sebagai berikut:

- 1. Bagaimana cara menerapkan integrasi komunikasi antara SCADA dengan dua buah VSD di dalam panel motor control centre?
- 2. Bagaimana perbedaan hasil pengukuran arus dan tegangan dari alat ukur dengan pembacaan SCADA?
- 3. Bagaimana pengaruh arus starting terhadap torsi starting pada saat soft starter, direct on line, dan star-delta?

## 🔘 Hak Cipta milik Politeknik Negeri Jakarta 1.3 Tujuan

Tujuan dari topik skripsi ini adalah sebagai berikut:

Hasil dari penelitian ini adalah:

Jakarta.

1. Merancang sebuah panel pusat kontrol motor yang menjalankan dua buah motor menggunakan dua buah variable speed drive yang terhubung dengan protokol komunikasi Modbus.

- 2. Mengetahui perbedaan hasil pengukuran arus dan tegangan dari alat ukur dengan pembacaan SCADA.
- 3. Mengetahui hubungan karakteristik antara arus starting terhadap torsi starting dengan SCADA. 1.4 Luaran

## BAB V PENUTUP

## 5.1 Kesimpulan

Berdasarkan pengujian yang telah dilakukan maka dapat diambil kesimpulan sebagai berikut:

- Pengendalian dua motor induksi tiga fasa dengan menggunakan dua buah VSD dapat di-*monitoring* dan dikendalikan oleh SCADA karena PLC terhubung ke VSD dengan protokol komunikasi Modbus RTU *IOScanner*, dan terhubung dengan protokol komunikasi Modbus TCP/IP ke SCADA.
- 2. Metode *starter* yang paling aman untuk motor induksi tiga fasa adalah dengan metode *soft starting* karena nilai arus *starting*-nya yang sangat kecil yaitu 1,94 A dan torsinya yang rendah 7,79 Nm.
  - 3. Waktu akselerasi dapat memengaruhi arus *starting* dan torsi yang dihasilkan, semakin singkat waktu akselerasinya maka arus *starting* akan semakin besar yaitu 18,3 A atau setara dengan tiga kali arus nominal. Karena arusnya tinggi, maka torsi pun akan tinggi yaitu 23,81 Nm.
  - 4. Kesalahan alat ukur dan *human error* menjadi faktor utama perbedaan pembacaan arus dan tegangan pada alat ukur dan SCADA ketika awal akselerasi motor. Tegangan pembacaan SCADA lebih besar 91,10% daripada tegangan pembacaan alat ukur yaitu 6,14 V. Sedangkan untuk arus, pembacaan alat ukur lebih besar 39,47% daripada arus pembacaan SCADA yaitu 0,46 A. Namun, pada detik ke-6 arus dan tegangan pengukuran dari SCADA dan alat ukur semakin kecil perbedaannya yang memiliki presentase *error* sebesar 5,62% dan 1,68%.

### 5.2 Saran

Saran yang dapat diberikan oleh penulis untuk peneliti-peneliti selanjutnya adalah:

1. Melakukan pengujian dengan beban untuk melihat perbedaan karakteristik arus *starting* dalam keadaan berbeban dalam setiap tipe *starter* motor induksi tiga fasa.

Dilarang mengumumkan dan memperbanyak sebagian atau seluruh karya tulis ini dalam bentuk apapun

tanpa izin Politeknik Negeri Jakarta

### DAFTAR PUSTAKA

- D. Febrinaldo, "Rancang Bangun Sistem Pengedalian dan Pemonitor Kecepatan Motor," *Politek. Negeri Jakarta*, 2021.
- [2] A. S. P. Rahda, "Perakitan Motor Control Centre (MCC) di PT PG Gorontalo," Jur. Tek. Elektro Fak. Tek. Univ. Negeri Gorontalo, 2017.
- [3] F. Febriansyah, "Karakteristik Arus Start Motor Induksi Tiga Fasa (Motor Slip Ring) Dengan Beban dan Tanpa Beban di Laboratorium Teknik Listrik Politeknik Negeri Sriwijaya," J. Chem. Inf. Model., vol. 53, no. 9, pp. 1689–1699, 2015.
- [4] N. Cahyo, E. Wibowo, W. Handajadi, J. T. Elektro, and F. T. Industri, "ANALISA STARTING MOTOR INDUKSI 3 FASA DENGAN MENGGUNAKAN PROGRAM," vol. 1, no. 1, pp. 91–100, 2014.
- [5] B. Moeller HmbH, "Wiring Manual Automation and Power Distribution," vol. 2, no. 866, 2006.
- [6] S.Chand, "a-textbook-of-electrical-technology-volume-ii-ac-and-dc-machines-b-lthferaja.pdf.".
- [7] A. Sevira, "Pengaturan Parameter Inverter Sebagai Kecepatan Motor Induksi Tiga Fasa," *Politek. Negeri Jakarta*, 2021.
- [8] W. Primaandika et al., "APLIKASI INVERTER PADA SISTEM PENGENDALIAN DAN," J. Tek. Elektro Politek. Negeri Jakarta, vol. 6, pp. 202–207, 2021.
- [9] Electrical Construction & Maintenance (EC&M), "Knowing the basics of PLCs." https://www.ecmweb.com/content/article/20891093/knowing-the-basics-of-plcs (accessed Nov. 29, 2021).
- [10] M. Rais, "Pemrograman PLC Pada Sistem Pengendali dan Pemonitor Kecepatan Motor," Politek. Negeri Jakarta, 2021.
- [11] S. H. Fauzan, "Penggunaan PLC Pada Sistem Pengendalian Kecepatan Motor Listrik Dengan VSD," *Politek. Negeri Jakarta*, 2021.
- [12] H. Haryanto and S. Hidayat, "Perancangan HMI (Human Machine Interface) Untuk Pengendalian Kecepatan Motor DC," vol. 1, no. 2, 2012.
- [13] I. S. Agus Tiyono, Sudjadi, "Sistem Telekontrol SCADA dengan Fungsi Dasar Modbus Menggunakan Mikrokontroller AT89S51 dan Komunikasi Serial RS485," *Tek. Elektro Fak. Tek. Univ. Diponegoro*, no. 1, 2007.
- [14] A. Mulyana, "Perancangan dan Implementasi Komunikasi RS-485 Menggunakan Protokol Modbus RTU dan Modbus TCP pada Sistem Pick-by-Light Design and Implementation of RS-485 Communication Using Modbus RTU and Modbus TCP

🔘 Hak Cipta milik Politeknik Negeri Jakarta

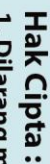

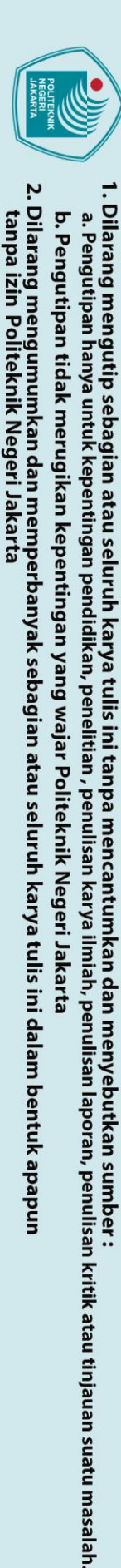

Protocol on Pick-by-Light System," vol. 10, no. 28, pp. 85-91, 2021, doi: 10.34010/komputika.v10i1.3557.

- [15] S. Electric, "Easy Altivar 610 Variable speed drives Altivar," 2021.
- [16] S. Electric, "Getting Started with Easy Altivar ATV610 Drive Mount The Drive Vertically Connect The Drive : Power Part," pp. 3–6, 2020.
- [17] T. Acquisuite, N. Semiconductor, M. Modbus, T. Acquisuite, and T. Modbus, "Technote 27 – Modbus / RS-485 Questions," pp. 30-32, 2012.
- [18] Y. Mardiana and J. Sahputra, "Analisa Performansi Protokol TCP, UDP dan SCTP," vol. 13, no. 2, 2017.
- [19] M. P. Dwi Feriyanto, S.T., "Perlindungan Terhadap Bahaya Hubung Singkat (Short Circuit) Pada Instalasi Listrik," Aisyah J. Informatics Electr. Eng., pp. 23–29.
- 🔘 Hak Cipta milik Politeknik Negeri Jakarta [20] W. Z. Riyadi, J. T. Elektro, F. T. Industri, and U. I. Indonesia, "Pengujian mcb berdasarkan standar iec 947-2," 2018.
  - [21] S. N. Indonesia and B. S. Nasional, "Persyaratan Umum Instalasi Listrik 2011," vol. 2011. no. Puil. 2011.
  - [22] M. E. Nurlana and A. Murnomo, "Pembuatan Power Supply dengan Tegangan Keluaran Variabel Menggunakan Keypad Berbasis Arduino Uno," vol. 8, no. 2, pp. 71-77, 2019.
  - [23] U. M. Fitri Puspitasari Putri, "Perencanaan dan pembuatan alat pengaman untuk menghindari terjadinya pemadaman listrik total di laboratorium reparasi listrik," Politek. Perkapalan Negeri Surabaya, no. 6407030043, pp. 1-15, 2014.
  - [24] Jignesh Parmar, "Calculate Size Of DOL and Star-delta Starter Components," Oct. https://electrical-engineering-portal.com/download-center/electrical-07. 2021. software/dol-star-delta-starter-components (accessed Jun. 15, 2022).
  - [25] H. Pradika and M. Moediyono, "Thermal Overload Relay Sebagai Pengaman Overload Pada Miniatur Gardu Induk Berbasis Programmable Logic Controller (Plc) Cp1E-E40Dr-a," Gema Teknol., vol. 17, no. 2, pp. 80-85, 2015, doi: 10.14710/gt.v17i2.8922.

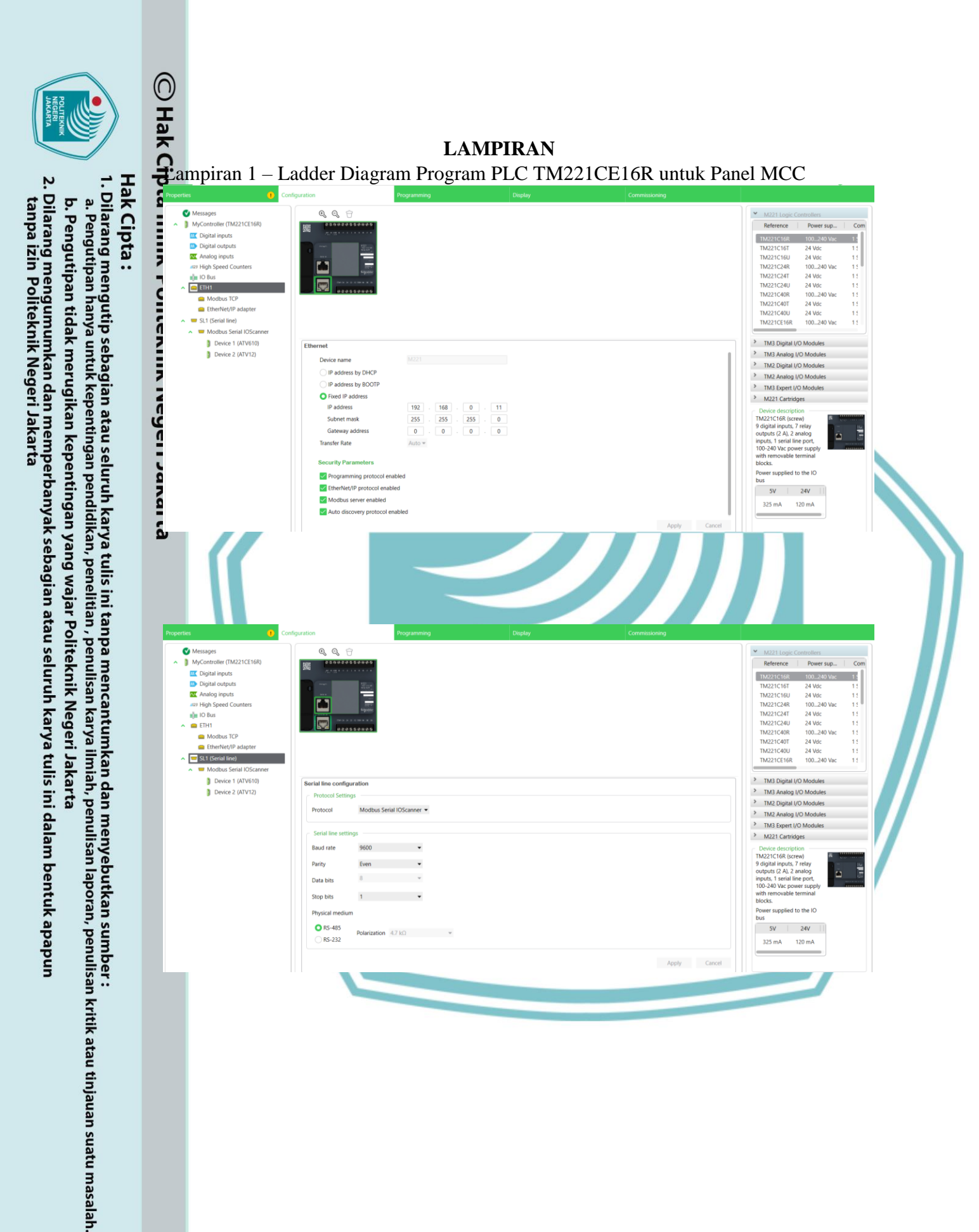

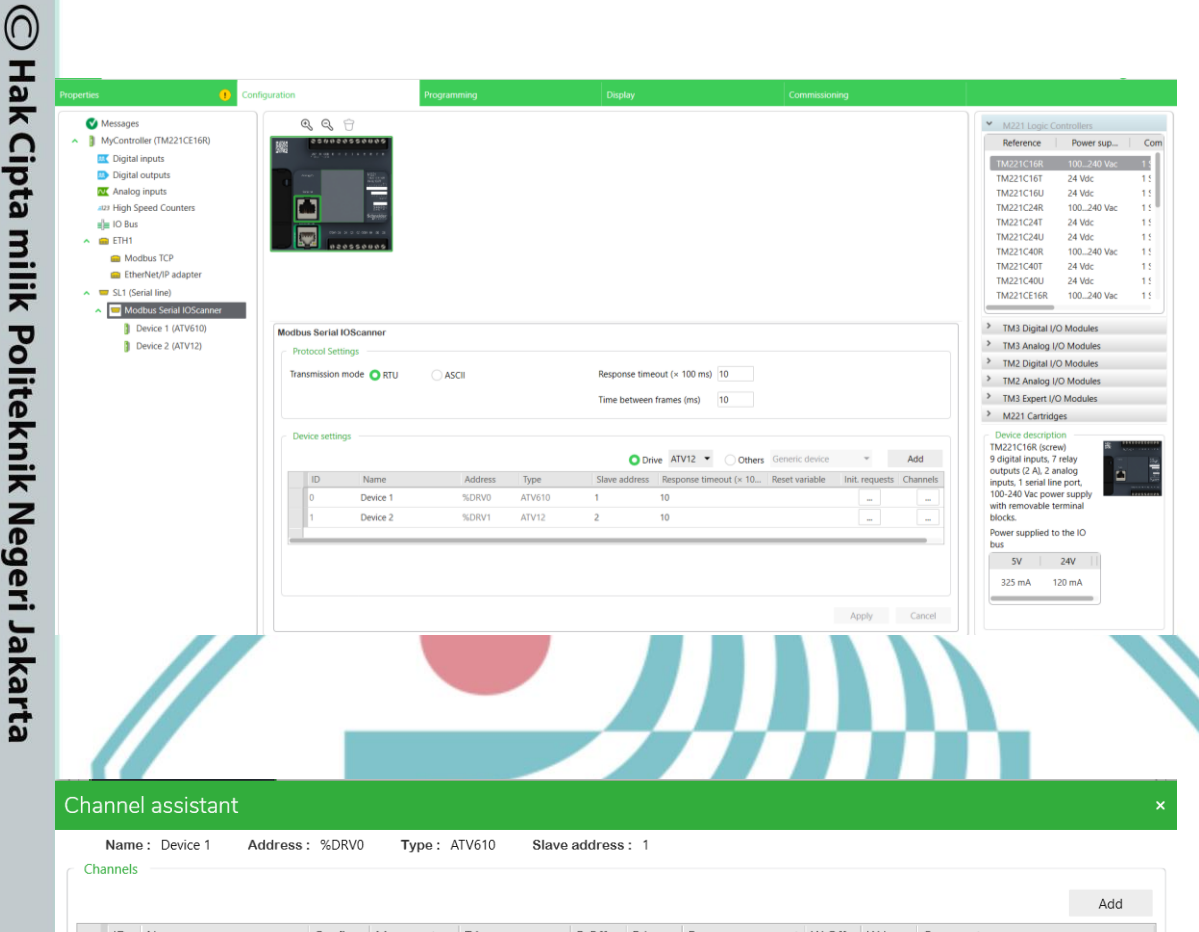

|    |                |        |               |               |       |       |                   |       |      |                             | Add |
|----|----------------|--------|---------------|---------------|-------|-------|-------------------|-------|------|-----------------------------|-----|
| ID | Name           | Config | Message ty    | Trigger       | R Off | R Len | Error management  | W Off | W Le | Comment                     |     |
| 0  | ATV_loScanner  |        | Read/Write mu | Cyclic 200 ms | 12741 | 4     | Set to zero       | 12761 | 2    | Main IoScanner ATV channe   | el  |
| 1  | Read Frequency |        | Read multiple | Cyclic 200 ms | 3202  | 1     | Set to zero       |       |      | Read Actual Frequency ATV   |     |
| 2  | Read Current   |        | Read multiple | Cyclic 200 ms | 3204  | 1     | Set to zero       |       |      | Read Motor Current ATV      |     |
| 3  | Read Voltage   |        | Read multiple | Cyclic 200 ms | 3208  | 1     | Set to zero       |       |      | Read Motor Voltage ATV      |     |
| 4  | Drive State    |        | Read multiple | Cyclic 200 ms | 3240  | 1     | Retain last value |       |      |                             |     |
| 5  | Fault Error    |        | Read multiple | Cyclic 200 ms | 7200  | 1     | Retain last value |       |      | Fault Error Alarm for SCADA |     |
|    |                |        |               |               |       |       |                   |       |      |                             |     |

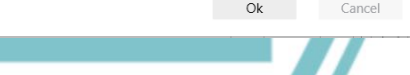

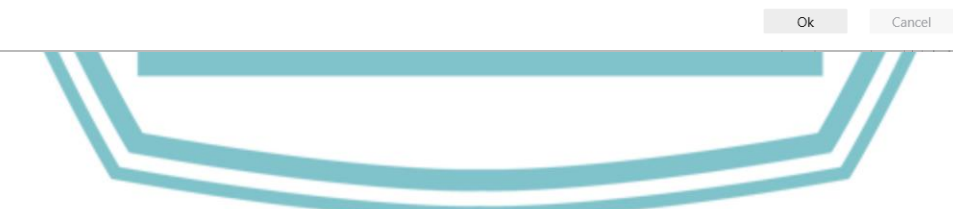

 Dilarang mengutip sebagian atau seluruh karya tulis ini tanpa mencantumkan dan menyebutkan sumber :
 Pengutipan hanya untuk kepentingan pendidikan, penelitian, penulisan karya ilmiah, penulisan laporan, penulisan kritik atau tinjauan suatu masalah. b. Pengutipan tidak merugikan kepentingan yang wajar Politeknik Negeri Jakarta

2. Dilarang mengumumkan dan memperbanyak sebagian atau seluruh karya tulis ini dalam bentuk apapun tanpa izin Politeknik Negeri Jakarta

I. Dilarang mengutip sebagian atau seluruh karya tulis ini tanpa mencantumkan dan menyebutkan sumber : a. Pengutipan hanya untuk kepentingan pendidikan, penelitian , penulisan karya ilmiah, penulisan laporan, penulisan kritik atau tinjauan suatu masalah.

b. Pengutipan tidak merugikan kepentingan yang wajar Politeknik Negeri Jakarta

2. Dilarang mengumumkan dan memperbanyak sebagian atau seluruh karya tulis ini dalam bentuk apapun tanpa izin Politeknik Negeri Jakarta

Name: Device 2

ID Name

ATV\_loScanner

Read Frequency ATV12

Read Current ATV12

Read Voltage ATV12

Drive State

Fault Error

Channels

Address: %DRV1

...

...

...

Type: ATV12

Read/Write mt Cyclic 200 ms

Read multiple Cyclic 200 ms

Read multiple Cyclic 200 ms

Read multiple Cyclic 200 ms

Read multiple Cyclic 200 ms

Read multiple Cyclic 200 ms

Config... | Message ty... | Trigger

Slave address: 2

12741 4

3202

3204

3207

3240

7200

1

R Off... R Len... Error management W Off... W Le... Comment

12761

2

Set to zero

Set to zero

Set to zero

Set to zero

Retain last value

Retain last value

|             |                             |             |              |   |   |   |   |   |                     | Ok Cancel                                            |
|-------------|-----------------------------|-------------|--------------|---|---|---|---|---|---------------------|------------------------------------------------------|
|             |                             |             |              |   |   |   |   |   |                     |                                                      |
| LD - Rung0  | IOSCANNER -                 | RESTART C   | omment       | - |   |   | - |   | _                   |                                                      |
| Rung body 🔻 | Comment<br>Symbol<br>%M200  |             | _            |   |   | - |   | _ | _                   | Set to 1 to reset<br>SB_IOSCAN1RE<br>%5110           |
|             | Comment<br>Symbol<br>96M203 |             |              |   |   |   |   |   |                     | Set to 1 to reset<br>SB_IOSCAN2RE<br>%S111           |
|             | IOSCANNER -                 | SUSPEND     | -<br>Comment | - | - | - | - | - | -                   |                                                      |
| Rung body • | Comment<br>Symbol<br>%M201  |             | -            | - | - | - | - | - | -                   | Set to 1 to suspe<br>SB_IOSCAN1SU<br>965113          |
|             | Comment<br>Symbol<br>96M204 |             |              | - |   |   | - |   |                     | Set to 1 to suspe<br>SB_IOSCAN2SU<br>%5114           |
|             | SERIAL LINE 1               | - FRAMES    | -<br>Comment | - | - | - | - | - | -                   |                                                      |
| LD V Rung2  |                             | - 110411120 | =            | - | - | - | - | - | -                   |                                                      |
| Rung body 🕶 | SHORT                       |             |              |   |   |   |   |   | IND_SL1_N           | BFRAMES_SEND := SW_NBSL1FRAMES<br>%MW40 := %SW170    |
|             | Ľ.                          |             |              |   |   |   |   |   |                     |                                                      |
|             |                             |             |              |   |   |   |   |   | -                   | IND_SL1_NBFRAMES_OK := SW_N<br>%MW41 := %SW174<br>   |
|             |                             |             |              | - |   |   | - |   | -                   |                                                      |
|             |                             |             |              |   |   |   |   |   |                     |                                                      |
| LD - Rung3  | SERIAL LINE 2               | - FRAMES    | -<br>Comment | - |   | _ | - |   | -                   |                                                      |
| Rung body 🕶 | SHORT                       |             | -            | _ | - | - | _ |   | IND_SL2_N           | BFRAMES_SEND := SW_NBSL2FRAMES<br>96MW45 := 96SW171  |
|             | <u> </u>                    |             |              |   |   |   |   |   |                     |                                                      |
|             |                             |             |              |   |   |   |   |   | -                   | IND_SL2_NBFRAMES_OK := SW_N<br>%MW46 := %SW175<br>   |
|             |                             |             | -            |   |   |   |   |   | -                   |                                                      |
|             |                             |             |              |   |   |   |   |   |                     | IND_SL2_NBFRAMES_ERROR := S<br>96MW47 := 96SW179<br> |
|             | IOSCANNER -                 | STATUS Con  | -<br>nment   | - | - | - | - | - | -                   |                                                      |
| Rung body 🕶 | SHORT                       |             | -            |   | - | - | - | - | -<br>IND_SL1_IOSCAI |                                                      |
|             |                             |             |              |   |   |   |   |   | •                   | IND_SL2_IOSCANNER_STATUS := 5<br>96MW51 := 96SW211   |
|             |                             |             | -            |   | _ | - | - | - | _                   |                                                      |

Politeknik Negeri Jakarta

Add

Main IoScanner ATV channel

Read Actual Frequency

Read Motor Current

Read Motor Voltage

Last Fault Error Alarm

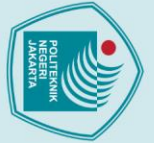

© Hak Cipta milik Politeknik Negeri Jakarta

Dilarang mengutip sebagian atau seluruh karya tulis ini tanpa mencantumkan dan menyebutkan sumber :
 Pengutipan hanya untuk kepentingan pendidikan, penelitian, penulisan karya ilmiah, penulisan laporan, penulisan kritik atau tinjauan suatu masalah.

b. Pengutipan tidak merugikan kepentingan yang wajar Politeknik Negeri Jakarta

2. Dilarang mengumumkan dan memperbanyak sebagian atau seluruh karya tulis ini dalam bentuk apapun tanpa izin Politeknik Negeri Jakarta

| ✓ LD ▼ Rung0  | Start-Stop M                             | otor Comment                            |                                   |                                   |                                          |   |   |   |   | - |                                           |
|---------------|------------------------------------------|-----------------------------------------|-----------------------------------|-----------------------------------|------------------------------------------|---|---|---|---|---|-------------------------------------------|
| Rung body 🕶   | Push Button ON<br>HMI_PB_ON_DOL<br>%M100 | Push Button OFF<br>SC_PB_OFF_DOL<br>%M2 | Emergency Switch<br>EMG<br>9610.0 | Thermal Overloa<br>TOR15<br>%10.1 | Push Button Off<br>HMI_PB_OFF_D<br>%M101 | - | - | - |   | - | Direct On Line<br>M55<br>%Q0.0            |
|               | Push Button<br>SC_PB_ON_D<br>96M1        |                                         |                                   | -                                 |                                          |   | - | - |   |   | DOL Motor SCA<br>SC_DOL_MOTOR<br>%M0      |
|               | Direct On Lin<br>M55<br>%Q0.0            |                                         | -                                 | -                                 |                                          | - |   | - |   |   | Lamp Indicator<br>HMI_DOL_MOT<br>%M104    |
| VID - Runal   | Thermal Ove                              | -<br>rload Relay 🛛                      | omment                            | -                                 | -                                        | - | - | - | - | - | -                                         |
| Rung body ¥   | Thermal Overloa<br>TOR15<br>%10.1        |                                         | -                                 | -                                 | -                                        | - | - | - | - | - | Indicator Lamp<br>SC_LAMP_TOR<br>%M3      |
|               |                                          |                                         | -                                 | -                                 |                                          | - |   | - |   | - | Lamp Indicator<br>HMI_TOR_DOL<br>%M105    |
|               |                                          |                                         | -                                 | -                                 |                                          | - | - | - | - | - | -                                         |
| 🔮 LD 🔻 Rung0  | Main Contac                              | tor Comment                             | -                                 | -                                 | -                                        | - | - | - | - | - |                                           |
| Rung body 🕶   | HMI_PB_ON_YD                             | HMI_PB_OFF_YD                           | TOR16                             | Emergency Switch                  | SC_PB_OFF_YD                             |   |   |   |   |   | Main Contactor<br>M56                     |
|               | 96M102                                   | %M103                                   | %10.2                             | 9610.0                            | %M7                                      |   |   |   |   |   | %Q0.1                                     |
|               | Main Contract                            |                                         |                                   |                                   |                                          |   |   |   |   |   |                                           |
|               | M56<br>%Q0.1                             |                                         |                                   |                                   |                                          |   |   |   |   |   |                                           |
|               | Push Button<br>SC_PB_ON_Y                |                                         |                                   |                                   |                                          |   |   |   |   |   |                                           |
|               |                                          |                                         |                                   |                                   |                                          |   |   |   |   |   |                                           |
|               | Star Connect                             | -<br>ion Contactor                      | -<br>Comment                      | -                                 | -                                        | - | - | - | - | - | -                                         |
| C LD V Rung 1 | Main Contactor                           | Star to Delta Co                        | Delta Contactor                   | -                                 | -                                        | - | - | - | - | - | Star Contactor                            |
| Rung body 🔻   | %Q0.1                                    | 96TM0.Q                                 | %Q0.2                             |                                   |                                          |   |   |   |   |   | %Q0.3                                     |
|               |                                          |                                         |                                   | -                                 |                                          |   |   |   |   |   |                                           |
|               |                                          |                                         |                                   |                                   |                                          |   |   |   |   |   | Star Connection<br>SC_STAR_MOTOR          |
|               |                                          |                                         |                                   |                                   |                                          |   |   |   |   |   | <sup>96M4</sup> ()                        |
|               | ·                                        |                                         |                                   |                                   |                                          |   | • |   |   |   | Lamp Indicator S.<br>HMI_LAMP_ST<br>%M106 |
|               |                                          |                                         |                                   |                                   |                                          |   |   |   |   |   | ()                                        |
| LD - Rung2    | Star to Delta                            | Timer Comme                             | ent                               | _                                 | _                                        | _ |   |   |   | _ | _                                         |
| Runa body 🔻   | Main Contactor<br>M56                    | Star to De                              | lta Co                            |                                   |                                          |   |   |   |   |   |                                           |
|               | %Q0.1                                    | IN YD_TIME                              | ° Q                               | _                                 |                                          |   |   |   |   |   |                                           |
|               |                                          | " Тур                                   | e: TON<br>B: 1 s                  | -                                 |                                          |   |   |   |   |   |                                           |
|               |                                          | Pre                                     | eset: 3                           |                                   |                                          |   |   |   |   |   |                                           |
|               |                                          |                                         |                                   |                                   |                                          |   |   |   |   |   |                                           |
|               | Delta Connec                             | tion Contacto                           | Comment                           |                                   | -                                        | - | - | - | - | - |                                           |
| Pure hole T   | Main Contactor                           | Star to Delta Co                        | Star Contactor                    | Comment<br>Symbol                 | -                                        | - | - | - | - | - | Delta Contactor                           |
| Kung body •   | 96Q0.1                                   | %TM0.Q                                  | %Q0.3                             | %TM1.Q                            |                                          |   |   |   |   |   | %Q0.2                                     |
|               |                                          |                                         |                                   |                                   |                                          |   |   |   |   |   | Delta Connectio                           |
|               |                                          |                                         |                                   |                                   |                                          |   |   |   |   |   | SC_DELTA_MOT<br>96M5                      |
|               |                                          |                                         |                                   |                                   |                                          |   |   |   |   |   | ()                                        |
|               |                                          |                                         |                                   | -                                 |                                          | - |   |   |   |   | Lamp Indicator                            |
|               |                                          |                                         |                                   |                                   |                                          |   |   |   |   |   | 96M107                                    |
|               |                                          | _                                       | -                                 | -                                 | -                                        | - | - | - | - | - | ()                                        |
| 🔮 LD 🔻 Rung4  | Thermal Over                             | rload Relay                             | omment<br>-                       | -                                 | -                                        | - | - | - | - | - |                                           |
| Rung body 🔻   | TOR16                                    |                                         |                                   |                                   |                                          |   |   |   |   |   | SC_LAMP_TOR                               |
|               | 9610.2                                   |                                         |                                   |                                   |                                          |   |   |   |   |   | <sup>96M8</sup> ()                        |
|               |                                          |                                         |                                   |                                   | -                                        | - |   |   |   |   | Lamp Indicator<br>HMI_LAMP_TO<br>%M108    |
|               |                                          | -                                       | -                                 | -                                 | -                                        | - | - | - |   | - | ()                                        |
| C LD - Rung5  | Electrical Pro                           | tection for Sw                          | itching Star to                   | Delta Comme                       | ent<br>-                                 |   |   |   | - | - |                                           |
| Rung body 🔻   | Star Contactor<br>M58                    | Comment                                 |                                   |                                   |                                          |   |   |   |   |   |                                           |
|               | %Q0.3                                    | IN Symbol<br>%TM1                       | Q                                 | -                                 |                                          |   |   |   |   |   |                                           |
|               |                                          | Type<br>TB:                             | e: TON<br>100 ms                  |                                   |                                          |   |   |   |   | - |                                           |
|               |                                          | Pre                                     | set: 1                            |                                   |                                          |   |   |   |   |   |                                           |

OR )

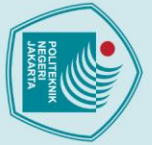

Dilarang mengutip sebagian atau seluruh karya tulis ini tanpa mencantumkan dan menyebutkan sumber :

 Pengutipan hanya untuk kepentingan pendidikan, penelitian, penulisan karya ilmiah, penulisan laporan, penulisan kritik atau tinjauan suatu masalah.

b. Pengutipan tidak merugikan kepentingan yang wajar Politeknik Negeri Jakarta

2. Dilarang mengumumkan dan memperbanyak sebagian atau seluruh karya tulis ini dalam bentuk apapun tanpa izin Politeknik Negeri Jakarta

| VID - Rung0                 | Power Comment                                                                                                    |                                            |
|-----------------------------|----------------------------------------------------------------------------------------------------|--------------------------------------------|
| Rung body 🔻                 | Emergency Switch Push Button Run.<br>EMG SC PB RUN AT<br>800.0 \$\MM\$<br>ENLABLE RUN ATV12H037M2<br>ENLABLE RUN ATV12 \$\STATLIS                                                                                                    | Indicator Lamp<br>SC_LAMP_RUN.<br>%M10     |
|                             | IN Axis %DRV1<br>OUT Errorid: 0 (No error)<br>ERROR                                                                                                    | Lamp Indicator<br>HMI_LAMP_RU.<br>96M110   |
| V ID - Rung1                | Button Forward Comment                                                                                                    | -                                          |
| Rung body                   | Lamp Indicator Push Button For Motor Reverse A. Push Button Sto Push Button Sto<br>HML LAMP RUM. SC-PE F.ATV12 SC.R.MOTOR SC-PE STOP M HML/PE STOP<br>90/110 90/113 90/113 90/116 90/117 90/111                                                                                                    | Motor Forward<br>SC_F_MOTOR_A<br>96M15     |
|                             | Motor Forwar_<br>SC.F.MOTO<br>96M15                                                                                                    | *Lamp Indicator F<br>HMI_LAMP_F_A<br>%M114 |
|                             | Push Button F<br>HMU P9 F.A<br>95M113                                                                                                    |                                            |
| LD - Rung2                  | Button Reverse         Comment           Lamp Indicator:         Push Button Rev.         Motor Forward.         Push Button Sto           HMI_LAMP_RU.         HMI_PE_RATV         SC_F_MOTOR_A         SC_FE_STOP           SM115         SM115         SM117         SM111                                                                                                    | Motor Reverse A<br>SC_R_MOTOR<br>%M16      |
|                             | I         I         I | Lamp Indicator<br>HMI_LAMP_R<br>%M116      |
|                             | Push ButtonSC/PB_RAT                                                                                                    | •                                          |
| UD 🔻 Rung3                  | Function Block Jog Comment                                                                                                    |                                            |
| Rung body 🔻                 | Ser_MOTOR_A<br>SM15<br>FORWARD Symbol<br>FORWARD Symbol<br>MULJOG_ATV0<br>IN Vel: 0                                                                                                    |                                            |
|                             | Motor Reverse A         Axis: %DRV1           SC R. MOTOR         OUT Errorld: 0 [No error]           %M16         BACKWARD   BUSY                                                                                                    |                                            |
|                             | CMDABORTED                                                                                                    |                                            |
|                             |                                                                                                    |                                            |
|                             |                                                                                                    | -                                          |
| LD <b>V Rung4</b>           | Keset Alarm         Comment           Push Button Res         Reset VSD ATV12H037M4           SC_P8_RKSET_A         Reset VSD ATV12H037M4           SMI1         EXECUTE         R3T_ATV12           DONE                                                                                                    |                                            |
|                             | IN Axis: %DRV1 Puth Button OUT Errorld: 0 (No error) %M/112 BUSY_                                                                                                    |                                            |
|                             |                                                                                                    |                                            |
|                             | ERROR_                                                                                                    | -                                          |
| ✓ LD ▼ Rung5<br>Rung body ▼ | Error Indication need to be reset Comment %WWN101.4.0 = 23 %WWN101.4.0 = 23                                                                                                    | ATV12<br>SC_FAULT_LAM.<br>%M42             |
|                             |                                                                                                    | ( ))                                       |

.

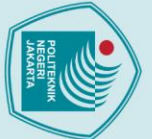

C Hak Cipta milik Politeknik Negeri Jakarta

Dilarang mengutip sebagian atau seluruh karya tulis ini tanpa mencantumkan dan menyebutkan sumber :

 Pengutipan hanya untuk kepentingan pendidikan, penelitian, penulisan karya ilmiah, penulisan laporan, penulisan kritik atau tinjauan suatu masalah.

b. Pengutipan tidak merugikan kepentingan yang wajar Politeknik Negeri Jakarta

2. Dilarang mengumumkan dan memperbanyak sebagian atau seluruh karya tulis ini dalam bentuk apapun tanpa izin Politeknik Negeri Jakarta

|                                                                                                    | Inisialisasi Data                                                                                                    | omment                                                                                                    |                                                                 |                    |                            |   |                       |                  |                |                                                                                                    |
|----------------------------------------------------------------------------------------------------|----------------------------------------------------------------------------------------------------|----------------------------------------------------------------------------------------------------|-----------------------------------------------------------------|--------------------|----------------------------|---|-----------------------|------------------|----------------|----------------------------------------------------------------------------------------------------|
| V LD ▼ Rung6                                                                                                    | <br>Comment                                                                                                    | -                                                                                                    | -                                                               | -                  | -                          | - | -                     | -                | -              |                                                                                                    |
| Rung body 🕶                                                                                                    | Symbol                                                                                                    |                                                                                                    |                                                                 |                    |                            |   |                       | READ_AC          | TUAL_MOTOR_FR  | EQUENCY := %IWN101.1.0                                                                                                    |
|                                                                                                    | 96M500                                                                                                    |                                                                                                    |                                                                 |                    |                            |   |                       |                  |                | 96MW100 := 96WW101.1.0                                                                                                    |
|                                                                                                    |                                                                                                    |                                                                                                    |                                                                 |                    |                            |   |                       | -                |                |                                                                                                    |
|                                                                                                    | · ·                                                                                                    |                                                                                                    | -                                                               | -                  | -                          | - | -                     | -                | -              |                                                                                                    |
|                                                                                                    |                                                                                                    |                                                                                                    |                                                                 |                    |                            |   |                       |                  | KEAD_AC        | 96MW102 := 96/WN101.2.0                                                                                                    |
|                                                                                                    |                                                                                                    |                                                                                                    |                                                                 |                    |                            |   |                       |                  |                |                                                                                                    |
|                                                                                                    |                                                                                                    |                                                                                                    |                                                                 |                    |                            | - |                       | -                | -              |                                                                                                    |
|                                                                                                    |                                                                                                    |                                                                                                    |                                                                 |                    |                            |   |                       |                  | READ_AC        | TUAL_MOTOR_VOLTAGE                                                                                                    |
|                                                                                                    |                                                                                                    |                                                                                                    |                                                                 |                    |                            |   |                       |                  |                | 96MW104 := 96/WN101.3.0                                                                                                    |
|                                                                                                    |                                                                                                    |                                                                                                    |                                                                 |                    |                            |   |                       |                  |                |                                                                                                    |
|                                                                                                    |                                                                                                    | -                                                                                                    |                                                                 |                    |                            | - |                       | -                | -              |                                                                                                    |
|                                                                                                    |                                                                                                    |                                                                                                    |                                                                 |                    |                            |   |                       |                  | %QWN1          | 01.0.1 := WRITE_FREQUE                                                                                                    |
|                                                                                                    |                                                                                                    |                                                                                                    |                                                                 |                    |                            |   |                       |                  |                |                                                                                                    |
|                                                                                                    |                                                                                                    |                                                                                                    |                                                                 |                    |                            | ~ |                       | ~                |                |                                                                                                    |
| UD - Rung7                                                                                                    | Read Current to SC                                                                                                    | CADA Comment                                                                                                    |                                                                 |                    |                            |   |                       |                  |                |                                                                                                    |
|                                                                                                    |                                                                                                    | -                                                                                                    | -                                                               | -                  | -                          | - | -                     | -                | -              |                                                                                                    |
| Rung body 🕶                                                                                                    |                                                                                                    |                                                                                                    |                                                                 |                    |                            |   |                       | %MF120 := IN1_   | %MF120         | := INT_TO_REAL(%MW102)                                                                                                    |
|                                                                                                    | L                                                                                                    |                                                                                                    |                                                                 |                    |                            |   |                       |                  |                |                                                                                                    |
|                                                                                                    |                                                                                                    |                                                                                                    |                                                                 |                    |                            | - |                       |                  |                |                                                                                                    |
|                                                                                                    |                                                                                                    |                                                                                                    |                                                                 |                    |                            |   |                       |                  | 9              | 6MF120 := %MF120 / 10.0                                                                                                    |
|                                                                                                    |                                                                                                    |                                                                                                    |                                                                 |                    |                            |   |                       |                  |                | 96MF120 := 96MF120 / 10.0                                                                                                    |
|                                                                                                    |                                                                                                    |                                                                                                    |                                                                 |                    |                            |   |                       |                  |                |                                                                                                    |
|                                                                                                    | Read Voltage to SC                                                                                                    | -<br>CADA Comment                                                                                                    | -                                                               | -                  | -                          | - | -                     | -                | -              |                                                                                                    |
| LD V Rung8                                                                                                    | in terringe to be                                                                                                    | -                                                                                                    | -                                                               | -                  | -                          | - | -                     | -                | -              |                                                                                                    |
| Rung body 🕶                                                                                                    |                                                                                                    |                                                                                                    |                                                                 |                    |                            |   |                       | %MF122 := INT    | TO_REAL(READ_A | CTUAL_MOTOR_VOLTAGE)                                                                                                    |
| nang soay                                                                                                    |                                                                                                    |                                                                                                    |                                                                 |                    |                            |   |                       |                  | 96MF122        | := INT_TO_REAL(%MW104)                                                                                                    |
|                                                                                                    |                                                                                                    |                                                                                                    |                                                                 |                    |                            |   |                       |                  |                |                                                                                                    |
|                                                                                                    | Read Frequency to                                                                                                    | SCADA Comment                                                                                                    | -                                                               | -                  | -                          | - | -                     | -                | -              | -                                                                                                    |
| Kung9                                                                                                    | 1 1 A                                                                                                    | -                                                                                                    | -                                                               | -                  | -                          | - | -                     | -                | -              |                                                                                                    |
| Rung body 🔻                                                                                                    |                                                                                                    |                                                                                                    |                                                                 |                    |                            |   |                       | %MF124 := INT_TO | _REAL(READ_ACT | UAL_MOTOR_FREQUENCY)                                                                                                    |
|                                                                                                    |                                                                                                    |                                                                                                    |                                                                 |                    |                            |   |                       |                  |                |                                                                                                    |
|                                                                                                    |                                                                                                    |                                                                                                    |                                                                 |                    |                            |   |                       |                  |                |                                                                                                    |
|                                                                                                    |                                                                                                    |                                                                                                    |                                                                 |                    |                            |   |                       |                  | 9              | 6MF124 := %MF124 / 10.0                                                                                                    |
|                                                                                                    |                                                                                                    |                                                                                                    |                                                                 |                    |                            |   |                       |                  |                | 96MF124 := 96MF124 / 10.0                                                                                                    |
|                                                                                                    |                                                                                                    |                                                                                                    |                                                                 |                    |                            |   |                       |                  |                |                                                                                                    |
| UD T Rung10                                                                                                    | Alarm Modbus Cor                                                                                                    | mmunication Error                                                                                                    | (SLF1) Comm                                                     | ent                |                            |   |                       |                  |                |                                                                                                    |
| Co Rungro                                                                                                    | ATV12                                                                                                    | -                                                                                                    | -                                                               | -                  | -                          | - | -                     | -                | -              | Modbus Commu                                                                                                    |
| Rung body 🔻                                                                                                    | SC_FAULT_LAM<br>96M42                                                                                                    | %IWN100.5.0 =<br>%IWN100.5.0 =                                                                                                    | 5                                                               |                    |                            |   |                       |                  |                | ATV12_SLF1<br>96M311                                                                                                    |
|                                                                                                    |                                                                                                    | <                                                                                                    |                                                                 |                    |                            |   |                       |                  |                | ()                                                                                                    |
|                                                                                                    |                                                                                                    | -                                                                                                    | -                                                               | -                  | -                          | - | -                     | -                | -              |                                                                                                    |
| 🔮 LD 🔻 Rung11                                                                                                    | Alarm Overcurrent                                                                                                    | Error (OCF) Comm                                                                                                    | ent                                                             | -                  | -                          | - |                       | -                | -              |                                                                                                    |
|                                                                                                    | ATV12                                                                                                    | %IWN100.5.0 =                                                                                                    | 9                                                               |                    |                            |   |                       |                  |                | Overcurrent Erro                                                                                                    |
| Rung body 🔻                                                                                                    | %M42                                                                                                    | 96IWN100.5.0 =                                                                                                    | 9                                                               |                    |                            |   |                       |                  |                | 96M312                                                                                                    |
|                                                                                                    |                                                                                                    | <                                                                                                    |                                                                 |                    |                            |   |                       |                  |                | ()                                                                                                    |
|                                                                                                    |                                                                                                    | -                                                                                                    | -<br>Comment                                                    | -                  | -                          | - | -                     | -                | -              |                                                                                                    |
| UD T Rung12                                                                                                    | Alarm Drive Overh                                                                                                    | eating Error (UHF)                                                                                                    | -                                                               | -                  | -                          | - | -                     | _                | -              | The second second                                                                                                    |
| Runa hadu 🔻                                                                                                    | SC_FAULT_LAM                                                                                                    | %IWN100.5.0 =                                                                                                    | 16                                                              |                    |                            |   |                       |                  |                | ATV12_OHF                                                                                                    |
| Rang body                                                                                                    | %M42                                                                                                    | %IWN100.5.0 =                                                                                                    | 16                                                              |                    |                            |   |                       |                  |                | 96M313                                                                                                    |
|                                                                                                    |                                                                                                    |                                                                                                    |                                                                 |                    |                            |   |                       |                  |                | ()                                                                                                    |
|                                                                                                    |                                                                                                    | <                                                                                                    |                                                                 |                    |                            |   |                       |                  |                |                                                                                                    |
|                                                                                                    | Alarm Motor Over                                                                                                    | -<br>load Error (OLF)                                                                                                    | -<br>omment                                                     | -                  | -                          | - |                       | -                | -              |                                                                                                    |
| C LD - Rung13                                                                                                    | Alarm Motor Over                                                                                                    | load Error (OLF)                                                                                                    | -<br>omment<br>-                                                | -                  | -                          | - | -                     | -                | -              | -<br>Motor Overload                                                                                                    |
| LD <b>Rung13</b>                                                                                                    | Alarm Motor Over                                                                                                    | <<br>load Error (OLF)                                                                                                    | -<br>omment<br>-                                                | -                  | -                          | - | -                     | -                | -              | <br>Motor Overload<br>ATV12_OLF                                                                                                    |
| ✓ LD ▼ Rung13<br>Rung body ▼                                                                                                    | Alarm Motor Over                                                                                                    | <ul> <li></li></ul>                                                                                                    | -<br>-<br>17                                                    | -                  | -                          | - | -                     | -                | -              | Motor Overload<br>ATV12_OLF<br>96M314                                                                                                    |
| ✓ LD ▼ Rung13<br>Rung body ▼                                                                                                    | Alarm Motor Overl                                                                                                    | <                                                                                                    | -<br>-<br>17<br>17                                              | -                  | -                          | - | -                     | -                | -              | Motor Overload<br>ATV12_OLF<br>96M314                                                                                                    |
| ✓ LD ▼ Rung13<br>Rung body ▼                                                                                                    | Alarm Motor Overl                                                                                                    | <pre>cond Error (OLF) Condex Error (OLF) Condex Err</pre>   | -<br>-<br>-<br>17<br>17<br>(OSF) Comm                           | -<br>-<br>ent      | -                          | - | -                     | -                | -              | Motor Overload<br>ATV12_OLF<br>%M314                                                                                                    |
| <ul> <li>✓ LD ▼ Rung13</li> <li>Rung body ▼</li> <li>✓ LD ▼ Rung14</li> </ul>                                                                                                    | Alarm Motor Over                                                                                                    | <ul> <li>control (OLF)</li> <li>control (OLF)</li> <li>control</li></ul>                                                                                                    | (OSF) Comm                                                      | -<br>-<br>ent      | -                          | - | -                     | -                | -              | Motor Overload<br>ATV12_OLF<br>%M314<br>Supply Main Ov                                                                                                    |
| <ul> <li>✓ LD ▼ Rung13</li> <li>Rung body ▼</li> <li>✓ LD ▼ Rung14</li> <li>Rung body ▼</li> </ul>                                                                                 | Alarm Motor Over<br>ATV12<br>SC_FAUIT_LAM<br>MM42<br>Alarm Supply Mair<br>ATV12<br>SC_FAUIT_LAM<br>SM42                                                                                                    | <ul> <li></li> <li>SilWN100.5.0 =</li> <li>SilWN100.5.0 =</li> <li></li> <li>Overvoltage Error</li> <li>SilWN100.5.0 =</li> <li>SilWN100.5.0 =</li> </ul>                                                                                                    | (OSF) Comm                                                      | -<br>-<br>ent      | -                          | - |                       | -                | -              | Motor Overload<br>ATV12_OLF<br>9kM314<br>Supply Main Ov<br>ATV12_OSF<br>9kM315                                                                                                    |
| ✓ LD ▼ Rung13 Rung body ▼     ✓ LD ▼ Rung14 Rung body ▼                                                                                                    | Alarm Motor Overl<br>ATV12<br>SC_FAULT_LAM<br>%M42<br>Alarm Supply Mair<br>ATV12<br>SC_FAULT_LAM<br>%M42<br>47V12                                                                                                    | <ul> <li></li> <li>SiWN100.5.0 =</li> <li>SiWN100.5.0 =</li> <li></li> <li>Overvoltage Error</li> <li>SiWN100.5.0 =</li> </ul>                                                                                                    | (OSF) Comm                                                      | -<br>-<br>ent<br>- | -                          | - | -                     | -                | -              | Motor Overload<br>ATV12_OLF<br>96M314<br>()<br>Supply Main Ov<br>ATV12_OSF<br>96M315                                                                                                  |
| <ul> <li>✓ LD ▼ Rung13</li> <li>Rung body ▼</li> <li>✓ LD ▼ Rung14</li> <li>Rung body ▼</li> </ul>                                                                                 | Alarm Motor Overl                                                                                                    | <ul> <li></li> <li>simmino.s.o =<br/>96000000000000000000000000000000000000</li></ul>                                                                                                    | (OSF) Comm                                                      | -<br>ent           | -                          | - | -                     | -                | -              | Motor Overload<br>ATVIZ QLE<br>%M314<br>C<br>Supply Main Ov<br>ATVIZ QSE<br>%M315<br>C                                                                                                |
| ✓ LD ▼ Rung13 Rung body ▼     ✓ LD ▼ Rung14 Rung body ▼                                                                                                    | Alarm Motor Overl                                                                                                    | <ul> <li></li> <li>si WN100.5.0 =<br/>%HW1100.5.0 =</li> <li></li> <li><th>(OSF) Comm<br/>19<br/>19<br/>(OPF1) Comm</th><th>ent<br/>ment</th><th>-</th><th>-</th><th>-</th><th>-</th><th>-</th><th>Motor Overload<br/>ATV12 QLE<br/>%M314 ( )<br/>Supply Main Ov<br/>ATV12 QSE<br/>%M315 ( )</th></li></ul>                                                                                                    | (OSF) Comm<br>19<br>19<br>(OPF1) Comm                           | ent<br>ment        | -                          | - | -                     | -                | -              | Motor Overload<br>ATV12 QLE<br>%M314 ( )<br>Supply Main Ov<br>ATV12 QSE<br>%M315 ( )                                                                                                  |
| ✓ LD ▼ Rung13 Rung body ▼     ✓ LD ▼ Rung14 Rung body ▼     ✓ LD ▼ Rung15                                                                                                    | Alarm Motor Overl ATV12 SCFAULTLAM 96M42 Alarm Supply Mair Alarm Single Outp TV12 Cr Eautr Lam                                                                                                    | Ioad Error (OLF)       %WN100.5.0 =       %WN100.5.0 =          n Overvoltage Error       %WN100.5.0 =          ut Phase Loss Error       %WN100.5.0 =                                                                                                    | (OPF1) Comm                                                     | ent<br>ment        | -                          | - | -                     | -                | -              | Metor Overload<br>ATVIZ_OLF<br>%M314<br>C<br>Supply Main Ov<br>ATVIZ_OSF<br>%M315<br>C<br>Single Output P<br>Single Output P                                                          |
| <ul> <li>✓ LD ▼ Rung13 </li> <li>Rung body ▼</li> <li>✓ LD ▼ Rung14 </li> <li>Rung body ▼</li> <li>✓ LD ▼ Rung15 </li> <li>Rung body ▼</li> </ul>                                  | Alarm Motor Overl<br>ATV12<br>SC_FAULT_LAM<br>9MM2<br>Alarm Supply Mair<br>ATV12<br>SC_FAULT_LAM<br>9MM2<br>ATV12<br>SC_FAULT_LAM<br>9MM2<br>ATV12<br>SC_FAULT_LAM                                                                                                    | <ul> <li></li> <li>StiWN100.5.0 =<br/>StiWN100.5.0 =<br/>StiWN100.5.0 =<br/></li> <li>StiWN100.5.0 =<br/>StiWN100.5.0 =<br/>StiWN100.</li></ul>                                                                                                    | (OFF1) Comm<br>(00FF1) Comm                                     | ent<br>ment        | -                          | - |                       | -                | -              | Metor Overload<br>ATV12_OLF<br>16M314<br>C<br>Supply Main Ov<br>ATV12_OSF<br>16M315<br>C<br>Single Output P<br>ATV12_OPF1<br>16M316                                                   |
| ✓ LD ▼ Rung13<br>Rung body ▼<br>✓ LD ▼ Rung14<br>Rung body ▼<br>✓ LD ▼ Rung15<br>Rung body ▼                                                                                       | Alarm Motor Overl<br>ATV12<br>SC,FAULT_LAM<br>%MA2<br>Alarm Supply Mair<br>ATV12<br>SC,FAULT_LAM<br>%MA2<br>Alarm Single Outp<br>AtV12<br>SC,FAULT_LAM<br>%MA2<br>SC,FAULT_LAM<br>%MA2<br>SC,FAULT_LAM<br>%MA2<br>SC,FAULT_LAM<br>%MA2<br>SC,FAULT_LAM                                                                                                    | <ul> <li></li> <li>Si WN100.5.0 =<br/>Si WN100.5.0 =<br/>S</li></ul>                                                                                                    | (OSF) Comm.<br>(OSF) Comm.<br>(OSF) Comm.<br>(OPF1) Comm.<br>20 | ent<br>ment        | -                          | - | -                     | -                | -              | Motor Overload<br>ATV12_OLF<br>%M314<br>()<br>Supply Main Ov<br>ATV12_OSF<br>%M315<br>()<br>Single Output P<br>ATV12_OPF1<br>%M316<br>()                                              |
| ✓ LD ▼ Rung13 Rung body ▼ ✓ LD ▼ Rung14 Rung body ▼ ✓ LD ▼ Rung15 Rung body ▼                                                                                                    | Alarm Motor Overl ATV12 SC_PAULT_LAM SG_PAULT_LAM SG_PAU | <ul> <li></li> <li>siwn100.5.0 =<br/>SiWn100.5.0 =<br/>SiWn100.5.0 =</li></ul>                                                                                                    | (OSF) Comm<br>(OSF) Comm<br>(OPF1) Comm<br>20                   | ent .              | -                          | - | -<br>-<br>-<br>-<br>- | -                | -              | Metor Overload<br>ATV12.QLF<br>%M314<br>C<br>Supply Main Ov<br>ATV12.QSF<br>%M315<br>C<br>Single Output P<br>ATV12.QPF1<br>%M316<br>C                                                 |
| <ul> <li>✓ LD ▼ Rung13</li> <li>Rung body ▼</li> <li>✓ LD ▼ Rung14</li> <li>Rung body ▼</li> <li>✓ LD ▼ Rung15</li> <li>Rung body ▼</li> <li>✓ LD ▼ Rung16</li> </ul>              | Alarm Motor Overl ATV12 SCFAULT_LAM %MA2 Alarm Supply Mair ATV12 SCFAULT_LAM %MA2 Alarm Single Outp ATV12 SCFAULT_LAM %MA2 Alarm Input Phase                                                                                                    | <ul> <li></li> <li>SeiWN100.5.0 =</li> <li>SeiWN100.5.0 =</li> <li></li> <li>SeiWN100.5.0 =</li> <li></li> <li>SeiWN100.5.0 =</li> <li></li> <li>SeiWN100.5.0 =</li> <li>SeiWN100.5.0 =<th>(OSF) Comm<br/>19<br/>19<br/>20<br/>20<br/>20</th><th>ent<br/>ment</th><th>-</th><th>-</th><th>-<br/>-<br/>-<br/>-<br/>-</th><th>-</th><th>-</th><th>Metor Overload<br/>ATV12,0LF<br/>%M314<br/>C<br/>Supply Main Ov<br/>ATV12,0SF<br/>%M315<br/>C<br/>Single Output P<br/>ATV12,0P1<br/>%M316<br/>C</th></li></ul> | (OSF) Comm<br>19<br>19<br>20<br>20<br>20                        | ent<br>ment        | -                          | - | -<br>-<br>-<br>-<br>- | -                | -              | Metor Overload<br>ATV12,0LF<br>%M314<br>C<br>Supply Main Ov<br>ATV12,0SF<br>%M315<br>C<br>Single Output P<br>ATV12,0P1<br>%M316<br>C                                                  |
| <ul> <li>✓ LD ← Rung13 </li> <li>Rung body ▼</li> <li>✓ LD ← Rung14 </li> <li>Rung body ▼</li> <li>✓ LD ← Rung15 </li> <li>Rung body ▼</li> <li>✓ LD ← Rung16 </li> </ul>          | Alarm Motor Overl<br>ATV12<br>SC_FAULT_LAM<br>96M42<br>Alarm Supply Mair<br>ArV12<br>SC_FAULT_LAM<br>96M42<br>Alarm Single Outp<br>ATV12<br>SC_FAULT_LAM<br>Alarm Input Phase<br>ATV12<br>SC_FAULT_LAM                                                                                                    | <ul> <li></li> <li>SiWN100.5.0 =</li> <li>SiWN100.5.0 =</li> <li>SiWN100.5.0 =</li> <li></li> <li>Overvoltage Error</li> <li>SiWN100.5.0 =</li> <li></li> <li>ut Phase Loss Error</li> <li>SiWN100.5.0 =</li> <li>SiWN100.5.0 =</li> <li>SiWN100.5.0 =</li> <li>SiWN100.5.0 =</li> <li>SiWN100.5.0 =</li> </ul>                                                                                                    | (OSF) Comm<br>19<br>19<br>(OPF1) Comm<br>20<br>20               | ent<br>ment        | -<br>-<br>-<br>-<br>-<br>- | - | -<br>-<br>-<br>-<br>- | -                | -              | Metor Overload<br>ATV12.0LF<br>%M314<br>Supply Main Ov<br>ATV12.0SF<br>%M315<br>Single Output P<br>ATV12.0PF1<br>%M316<br>C                                                           |
| <ul> <li>LD × Rung13</li> <li>Rung body ×</li> <li>LD × Rung14</li> <li>Rung body ×</li> <li>LD × Rung15</li> <li>Rung body ×</li> <li>LD × Rung16</li> <li>Rung body ×</li> </ul> | Alarm Motor Overl<br>ATV12<br>SC,FAULT_LAM<br>9M42<br>Alarm Supply Mair<br>ATV12<br>SC,FAULT_LAM<br>9M42<br>ATV12<br>SC,FAULT_LAM<br>9M42<br>ALarm Input Phase<br>ATV12<br>SC,FAULT_LAM<br>9M42                                                                                                    | <ul> <li></li> <li>StiWN100.5.0 =<br/>StiWN100.5.0 =<br/>StiWN100.5.0 =<br/></li> <li>StiWN100.5.0 =<br/>StiWN100.5.0 =<br/>StiWN100.5.0</li></ul>                                                                                                    | (OSF) Comm<br>(OSF) Comm<br>(OPF1) Comm<br>20<br>20<br>20<br>21 | ent<br>ment        | -                          | - | -<br>-<br>-<br>-<br>- | -                | -              | Metor Overload<br>ATV12_OLF<br>%M314<br>C<br>Supply Main Ov<br>ATV12_OSF<br>%M315<br>C<br>Single Output P<br>ATV12_OPF1<br>%M316<br>C<br>Input Phase Loss<br>ATV12_PHF1<br>%M317<br>C |

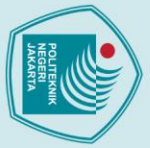

## Hak Cipta :

- b. Pengutipan tidak merugikan kepentingan yang wajar Politeknik Negeri Jakarta

| $\bigcirc$                            |                                                                                                    |                                                                                 |
|---------------------------------------|----------------------------------------------------------------------------------------------------|---------------------------------------------------------------------------------|
| LD V Rung17<br>Rung body V            | Alarm Supply Main Undervoltage Error (USF)         Comment           ATV12         \$\$\scient{scient{c}}\$\$         \$\$\scient{scient{c}}\$\$           SC_FAULT_LAM         \$\$\scient{scient{c}}\$\$         \$\$\scient{scient{c}}\$\$           \$\$\scient{scient{c}}\$\$         \$\$\scient{scient{c}}\$\$         \$\$\scient{scient{c}}\$\$           \$\$\scient{scient{c}}\$\$         \$\$\scient{scient{c}}\$\$         \$\$\scient{scient{c}}\$\$           \$\$\scient{scient{c}}\$\$         \$\$\scient{scient{c}}\$\$         \$\$\scient{scient{c}}\$\$ | Supply Main Un.<br>ATV12_USF<br>%M318                                           |
| C LD V Rung18<br>Rung body V          | Alarm Motor Overspeed Error (SOF)         Comment           ATV12         \$\$ (WW100.5.0 = 24           \$\$ \$\$ FAULT_LAM         \$\$ (WW100.5.0 = 24           \$\$ \$\$ \$\$ \$\$ \$\$ \$\$ \$\$ \$\$ \$\$ \$\$ \$\$ \$\$ \$\$                                                                                                    | Motor Overspee<br>ATV12_SOF<br>%M319                                            |
| LD V Rung 19<br>Rung body V           | Alarm Ground Short Circuit Error (SCF3)         Comment           ATV12         SC.FAULT_LAM         %WW100.5.0 = 32           MM42         %WW100.5.0 = 32                                                                                                    | Ground Short Ci<br>ATV12_5CF3<br>%M320                                          |
| Olito<br>V LD V Rung20<br>Rung body V | Alarm Output Phase Loss Error (OPF2)         Comment           AV12         \$\$WW100.5.0 = 33           \$\$MM2         \$\$WW1100.5.0 = 33                                                                                                    | -<br>Output Phase L<br>ATV12_OPF2<br>%M321                                      |
| V LD V Rung0<br>Rung body V           | Power         Comment           Emergency Switch         Push Button Run           EMG         HMI.PB.RUN           SH0.0         \$\mathcal{SWM17}\$           SH0.0         \$\mathcal{SWM17}\$           SH0.0         \$\mathcal{SWM17}\$           SH0.0         \$\mathcal{SWM17}\$           SH0.0         \$\mathcal{SWM17}\$                                                                                                    | Lamp Indicator                                                                  |
| eri Jak                               | IV Axis %DRV0<br>OUT Errorid: 0 (No error)<br>ERROR                                                                                                    | Indicator Lamp.<br>SC_LAMP_RUN<br>%M19                                          |
| C LD - Rung1                          | Button For Continent           Lamp Indicator         Push Button For         Nuch Reverse APush Button Sto         Push Button Sto           HMI LAMP_RU         S.C.PE F.ATV610         SC.R.MOTOR         SC.PE F.ATV610         SC.R.MOTOR           SMU18         SM422         SM25         SM119           Motor Forwar         S.F. F.MOTO         SM24         SM24                                                                                                    | Motor Forward<br>SC_F_MOTOR_4<br>%M24<br>Lamp Indicator<br>HMLLAMP_F_4<br>%M122 |
| ✓ LD ▼ Rung2                          | Push Button F<br>HMI PB_F.A<br>SM/121<br>Button Reverse Comment<br>Lamp Indicator Push Button Rev Motor Forward Push Button Sto<br>HMI LAMP RU HMI PB_R.ATV SC.F.MOTOR A SC.PB STOP M HMI PB_STOP                                                                                                    | -<br>Lamp Indicator                                                             |
|                                       | \$M118         \$M123         \$M24         \$M119           Lamp Indicat               SM124               Push Button                                                                                                    | %M124<br>Motor Reverse<br>SC_R_MOTOR<br>%M25                                    |
| ✓ LD ▼ Rung3<br>Rung body ▼           | Function Block Jog     Comment       Notor Forward     SC_F_NOTOR_A       SK_2     Forward.Reverse for ATV610U75N4       SM24     FORWARD       SM24     FORWARD       SM24     FORWARD       SM020     Symbol       JUN Vet 0     JUN Vet       JUN Vet 0     JUN Vet                                                                                                    |                                                                                 |
|                                       | SC,R.MOTOR MADS SOLVO OUT Errorid: 0 (No error) BUSY ACKWARD BACKWARD BUSY CANDAROBIED                                                                                                    |                                                                                 |
|                                       | ERROR_                                                                                                    | •                                                                               |
| ✓ LD ▼ Rung4<br>Rung body ▼           | Reset Alarm         Comment           Indicator Lamp,<br>SC PD, RST, AT         Reset VSD ATV610U75N4           NM20         EXECUTE RST, ATV61           Push Button         IN Axis SORV0           Push Button         OUT Errorid: 0 (No error)                                                                                                    | -                                                                               |
|                                       | BUSY ERROR                                                                                                    |                                                                                 |

| 1 | 1  |  |
|---|----|--|
|   | 11 |  |
|   |    |  |
| Ľ |    |  |

© Hak Cipta milik Politeknik Negeri Jakarta

🗸 LD 🔻 Rung5

🗸 LD 🔻 Rung6

🗸 LD 🔻 Rung7

🗸 LD 🔻 Rung8

🗸 LD 🔻 Rung9

UD - Rung10

🗸 LD 🔻 Rung11

UD 🕶 Rung12

🔮 LD 🔻 Rung13

Rung body 🕶

Rung body 🔻

Rung body 🔻

Rung body 🔻

Rung body 🔻

Rung body 🔻

Rung body 🔻

Rung body 🔻

Rung body 🔻

Error Indication need to be reset

Error R2A

%10.4

Inisialisasi Data

Read Current to SCADA

.

Read Voltage to SCADA

Read Frequency to SCADA

.

Alarm Overcurrent Error (OCF)

Alarm Drive Overheating Error (OHF)

Alarm Motor Overload Error (OLF) Commen

ATV610 SC\_FAULT\_LAM...

SC\_FAULT\_LAM...

SC\_FAULT\_LAM..

ATV610 SC\_FAULT\_LAM...

Ĩ.

Ĩŀ

Ήŀ

Ήŀ

.

Con

.

Alarm Modbus Communication Error (SLF1) Comment

%IWN100 5 0 = 5

%IWN100.5.0 = 9

%IWN100.5.0

%IWN100.5.0 = 16

%IWN100.5.0 = 16

%IWN100.5.0 = 17 %IWN100.5.0 = 17

 $\neg$ 

구

Comment

.

.

.

\_

.

-1/ŀ

%IWN100.4.0 = 23

%IWN100.4.0 = 23

-1/1

.

.

.

.

.

-

.

.

.

-

.

.

.

.

.

-

- b. Pengutipan tidak merugikan kepentingan yang wajar Politeknik Negeri Jakarta

2. Dilarang mengumumkan dan memperbanyak sebagian atau seluruh karya tulis ini dalam bentuk apapun tanpa izin Politeknik Negeri Jakarta

\_

.

.

.

.

\_

.

ATV610 SC\_FAULT\_LAM.. %M40

HMI\_FAULT\_LA... %M41

:= %IWN100.1.0

%IWN100. . 96MW306 := 96IWN100.3.0 . %QWN100.0.1 := HMI\_WRITE\_FRE. %QWN100.0.1 := %MW310 \* 6

HMI\_READ\_FREQUENCY := %IWN100.1.0

HMI READ CURRENT := %IWN10 %MW304 := %IWN100.2.0 . HMI READ VOLTAGE :=

%MF354 := INT TO REAL(HMI READ CURRENT

%MF358 := INT\_TO\_REAL(HMI\_READ\_VOLTAGE)

%MF350 := INT TO REAL(HMI READ FREQUENCY

\_

%MF358 := INT\_TO\_REAL(%MW306

350 := INT\_TO\_REAL(%MW30

%MF350 := %MF350 / 10.0 %MF350 := %MF350 / 10.0

Modbus Comn ATV610\_SLF1 %M300

ATV610\_OCF %M301

Drive Overheatum ATV610\_OHF %M302

Motor Overlo ATV610\_OLF %M303

-( )

-( )

-()

%MF354 := INT\_TO\_REAL(%MW304

. %MF354 := %MF354 / 100.0 %MF354 := %MF354 / 100.0

()

-( )

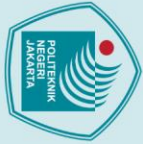

Dilarang mengutip sebagian atau seluruh karya tulis ini tanpa mencantumkan dan menyebutkan sumber :
 Pengutipan hanya untuk kepentingan pendidikan, penelitian, penulisan karya ilmiah, penulisan laporan, penulisan kritik atau tinjauan suatu masalah.

b. Pengutipan tidak merugikan kepentingan yang wajar Politeknik Negeri Jakarta

2. Dilarang mengumumkan dan memperbanyak sebagian atau seluruh karya tulis ini dalam bentuk apapun tanpa izin Politeknik Negeri Jakarta

Politeknik Negeri Jakarta

| 1 | 19 |  |
|---|----|--|
| - |    |  |

| UD ▼ Rung14   | ATV610                                 | -                                         | -                                                                      | -                                          | -                                           | - | - | - | - | Supply 1                  |
|---------------|----------------------------------------|-------------------------------------------|------------------------------------------------------------------------|--------------------------------------------|---------------------------------------------|---|---|---|---|---------------------------|
| Rung body 🔻   | SC_FAULT_LAM<br>%M40                   | %IWN100.5.0 = 19<br>%IWN100.5.0 = 19<br>< |                                                                        |                                            |                                             |   |   |   |   | ATV610<br>%M304           |
|               | Alarm Single Output                    | -<br>Phase Loss Error (C                  | -<br>PE1) Commen                                                       | -                                          | -                                           | - | - | - | - | -                         |
| UD ▼ Rung15   | ATV610                                 |                                           | -                                                                      | -                                          | -                                           | - | - | - | - | Single O                  |
| Rung body 🔻   | %M40                                   | %IWN100.5.0 = 20                          |                                                                        |                                            |                                             |   |   | ; |   | %M305                     |
|               | Alarm Input Phase I                    | -<br>oss Frror (PHF) Can                  | -<br>nment                                                             | -                                          | -                                           | - | - | - | - | -                         |
| ✓ LD ▼ Rung16 | ATV610                                 | - %IWN100 5 0 = 21                        | -                                                                      | -                                          | -                                           | - | - | - | - | Input Ph                  |
| Rung body 🕶   | %M40                                   | %IWN100.5.0 = 21                          |                                                                        |                                            |                                             |   |   |   |   | %M306                     |
|               | Alarm Supply Main                      | -<br>Undervoltage Error                   | -<br>(USF) Commen                                                      | -<br>1t                                    | -                                           | - | - | - | - | -                         |
| V LD ▼ Rung17 |                                        |                                           | -                                                                      | -                                          | -                                           | - | - | - | - | Supply P                  |
| Rung body 👻   | %M40                                   | %IWN100.5.0 = 22                          |                                                                        |                                            |                                             |   |   |   |   | %M307                     |
|               | Alarm Motor Oversp                     | eed Error (SOF) Co                        | mment                                                                  | -                                          | -                                           | - | - | - | - | -                         |
| CD ▼ Rung18   | ATV610                                 | %IWN100.5.0 = 24                          | -                                                                      | -                                          | -                                           | - | - | - | - | Motor O                   |
| Kung boay *   | %M40                                   | %IWN100.5.0 = 24                          |                                                                        |                                            |                                             |   |   |   |   | %M308                     |
|               | Alarm Ground Short                     | Circuit Error (SCF3)                      | Comment                                                                | -                                          | -                                           | - | - | - | - | -                         |
|               | ATV610<br>SC_FAULT_LAM                 | %IWN100.5.0 = 32                          | -                                                                      | -                                          | -                                           | - | - | - | - | Ground<br>ATV610          |
| Kung body     | %6M40                                  | %IWN100.5.0 = 32                          |                                                                        |                                            |                                             |   |   |   |   | %M309                     |
|               | Alarm Output Phase                     | Loss Error (OPF2)                         | Comment                                                                | -                                          | -                                           | - | - | - | - |                           |
| Rung body     | ATV610<br>SC_FAULT_LAM                 | -<br>%IWN100.5.0 = 33                     | -                                                                      | -                                          | -                                           | - | - | - | - | Output I<br>ATV610        |
|               | %M40                                   | %IWN100.5.0 = 33                          |                                                                        |                                            |                                             |   |   |   |   | %M310                     |
| C LD - Rung0  | Buzzer Comment                         |                                           |                                                                        | -                                          | -                                           | - |   |   | - | -                         |
| Rung body 🔻   | Thermal Overloa Commer<br>TOR15 Symbol | ηt                                        |                                                                        |                                            |                                             |   | - |   |   | Anomal<br>BUZZEF          |
|               |                                        | I                                         |                                                                        |                                            |                                             |   |   | · |   | 76QU/4                    |
|               | Thermal OverI<br>TOR16                 | •                                         | •                                                                      | •                                          | •                                           |   | • | • | • |                           |
|               | %10.2                                  |                                           |                                                                        |                                            |                                             |   |   |   |   |                           |
|               | Emergency S                            |                                           | •                                                                      | •                                          | •                                           |   | • | • | • | •                         |
|               | %10.0                                  |                                           |                                                                        |                                            |                                             |   |   |   |   |                           |
|               | ATV610                                 |                                           |                                                                        |                                            |                                             |   |   |   |   |                           |
|               | HMI_FAULT<br>%M41                      |                                           |                                                                        |                                            |                                             |   |   |   |   |                           |
|               | ATV12                                  |                                           |                                                                        |                                            |                                             |   |   |   |   |                           |
|               | SC_FAULT_L<br>%M42                     |                                           |                                                                        |                                            |                                             |   |   |   |   |                           |
|               |                                        | -                                         | -                                                                      | -                                          | -                                           | - |   | - | - | -                         |
| C LD 🔻 Rung1  | Thermal Overload R                     | Relay DOL Comment                         | -                                                                      | -                                          | -                                           | - | - |   | - | Indicato                  |
| Rung body 🕶   | TOR15<br>%I0.1                         |                                           |                                                                        |                                            |                                             |   |   |   |   | SC_LAN<br>%M27            |
|               |                                        |                                           |                                                                        | -                                          |                                             |   |   |   |   | Commo                     |
|               |                                        |                                           |                                                                        |                                            |                                             |   |   |   |   | Symbol<br>%M125           |
|               |                                        | ;                                         |                                                                        |                                            |                                             |   |   |   |   |                           |
| C LD - Rung2  | Thermal Overload R                     | elay Star-Delta Con                       | nment<br>-                                                             | -                                          |                                             | - | - |   | - | Indicator                 |
| Rung body 🕶   | TOR16<br>%10.2                         |                                           |                                                                        |                                            |                                             |   |   |   |   | SC_LAM<br>%M28            |
|               |                                        |                                           |                                                                        |                                            |                                             |   |   |   |   |                           |
|               |                                        |                                           |                                                                        |                                            |                                             |   |   |   |   | Commen<br>Symbol<br>%M126 |
|               |                                        |                                           | _                                                                      | _                                          | _                                           | _ | - |   |   |                           |
| C LD - Rung3  | OFF Buzzer Commer                      | nt<br>Hon ON Durb Durber The              | Durk Button F                                                          | Dueb Duebo Con                             | Durch Durkers Con                           | - | - |   | - | -                         |
| Rung body 🕶   | Symbol SC_PB_C<br>%M170 %M1            | N_DOL SC_PB_ON_YD<br>%M6                  | <ul> <li>Pusn Button Rur</li> <li>HMI_PB_RUN</li> <li>%M117</li> </ul> | <ul> <li>HMI_PB_ON_DO<br/>%M100</li> </ul> | Push Button ON.<br>DL HMI_PB_ON_YD<br>%M102 |   |   |   |   | Commen<br>Symbol<br>%M171 |
|               |                                        | ├─── <b>│</b> /┠──                        |                                                                        | /                                          |                                             |   |   |   |   |                           |
|               | Comment<br>Symbol                      | -                                         |                                                                        | -                                          |                                             | - | - | - | - | -                         |
|               |                                        |                                           |                                                                        |                                            |                                             |   |   |   |   |                           |
|               | Comment<br>Symbol                      | •                                         | •                                                                      | •                                          | •                                           |   |   | • |   |                           |
|               | %M175                                  |                                           |                                                                        |                                            |                                             |   |   |   |   |                           |

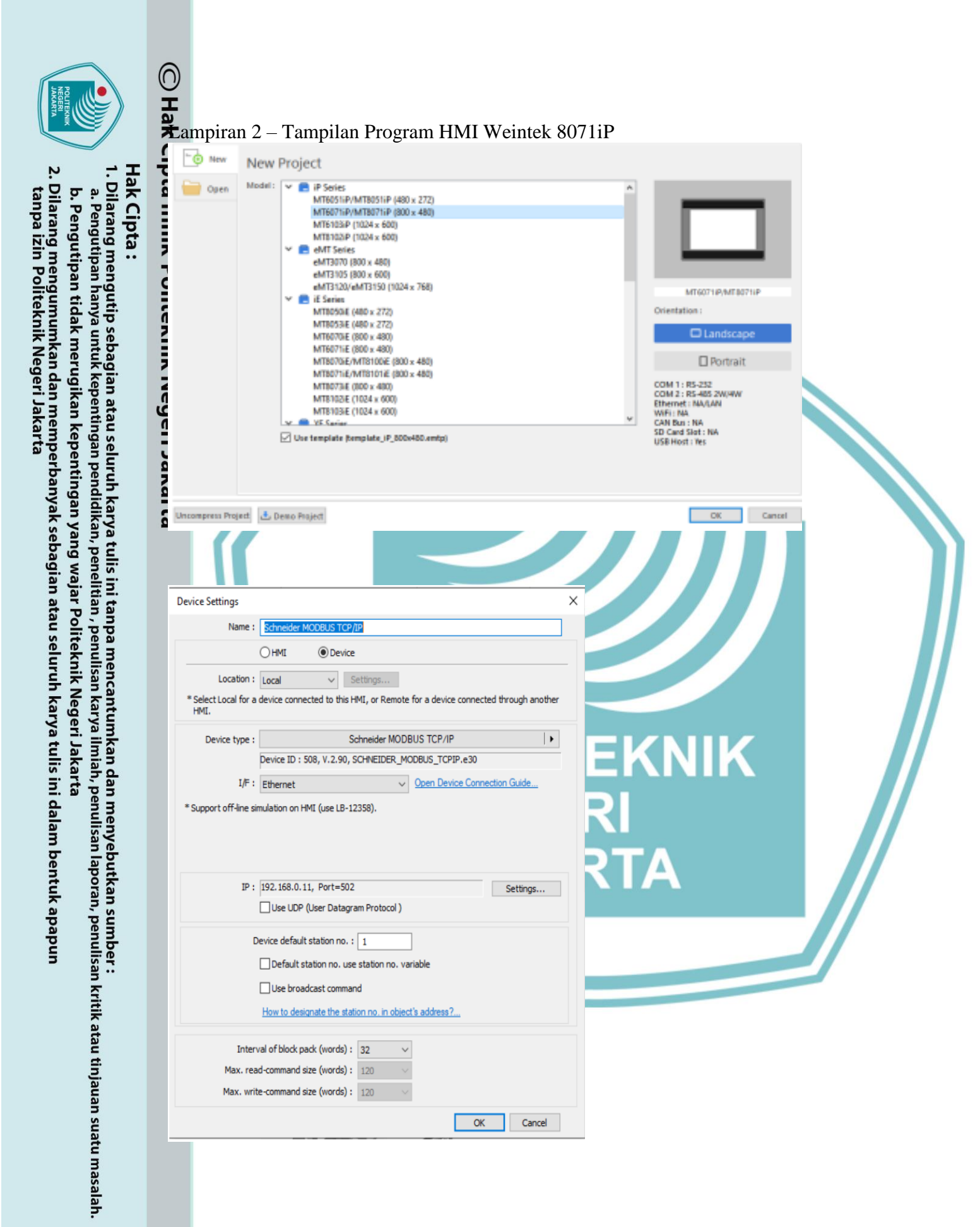

| Hak Cipta | 🔘 Hak Cipta mili   | CP_0<br>POLITEKNIK<br>NEGERI<br>JAKARTA                                                                                                    |  |
|-----------|--------------------|----------------------------------------------------------------------------------------------------|--|
|           | k Politeknik Neger | TUGAS AKHIR<br>PERANCANGAN PANEL-MOTOR CONTROL CENTRE<br>DENGAN VARIABLE SPEED DRIVE<br>BERBASIS SISTEM MONITORING SCADA<br>ANDHIKA NADHIF ZUKHRUFI<br>1803411013<br>MUHAMMAD FEISAL ADAM<br>1803411020 |  |
| -         | i Jakarta          | MUHAMMAD GHALY YAFI<br>1803411022<br>SP_0<br>MENU PEMANTAUAN                                                                                                    |  |
|           |                    |                                                                                                    |  |
|           |                    | DIRECT ON LINE STAR DELTA                                                                                                    |  |

a. Pengutipan hanya untuk kepentingan pendidikan, penelitian, penulisan karya ilmiah, penulisan laporan, penulisan kritik atau tinjauan suatu masalah.

b. Pengutipan tidak merugikan kepentingan yang wajar Politeknik Negeri Jakarta

2. Dilarang mengumumkan dan memperbanyak sebagian atau seluruh karya tulis ini dalam bentuk apapun tanpa izin Politeknik Negeri Jakarta

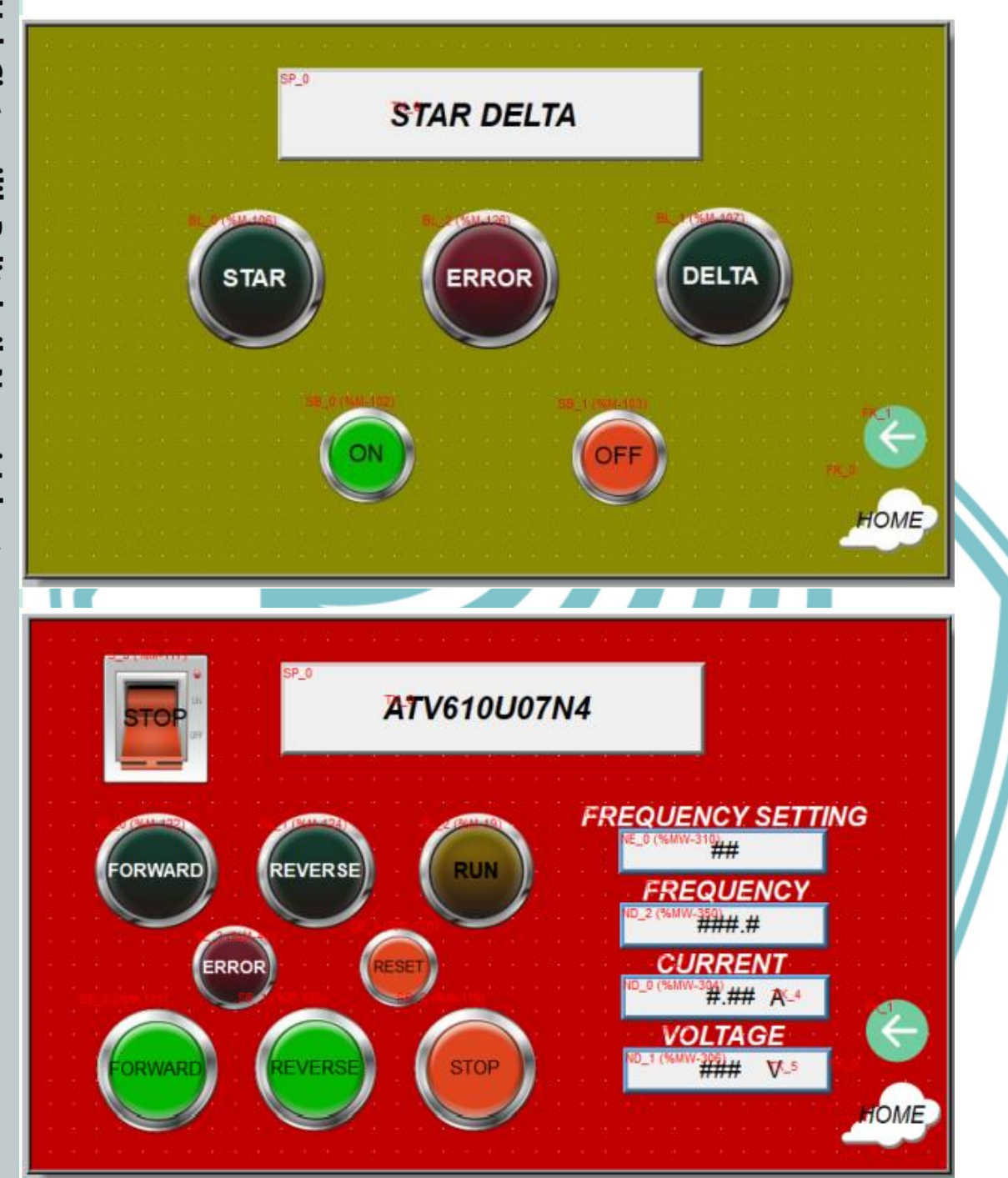

# © Hak Cipta milik Politeknik Negeri Jakarta

- I. Dilarang mengutip sebagian atau seluruh karya tulis ini tanpa mencantumkan dan menyebutkan sumber : a. Pengutipan hanya untuk kepentingan pendidikan, penelitian , penulisan karya ilmiah, penulisan laporan, penulisan kritik atau tinjauan suatu masalah.
- b. Pengutipan tidak merugikan kepentingan yang wajar Politeknik Negeri Jakarta
- 2. Dilarang mengumumkan dan memperbanyak sebagian atau seluruh karya tulis ini dalam bentuk apapun tanpa izin Politeknik Negeri Jakarta

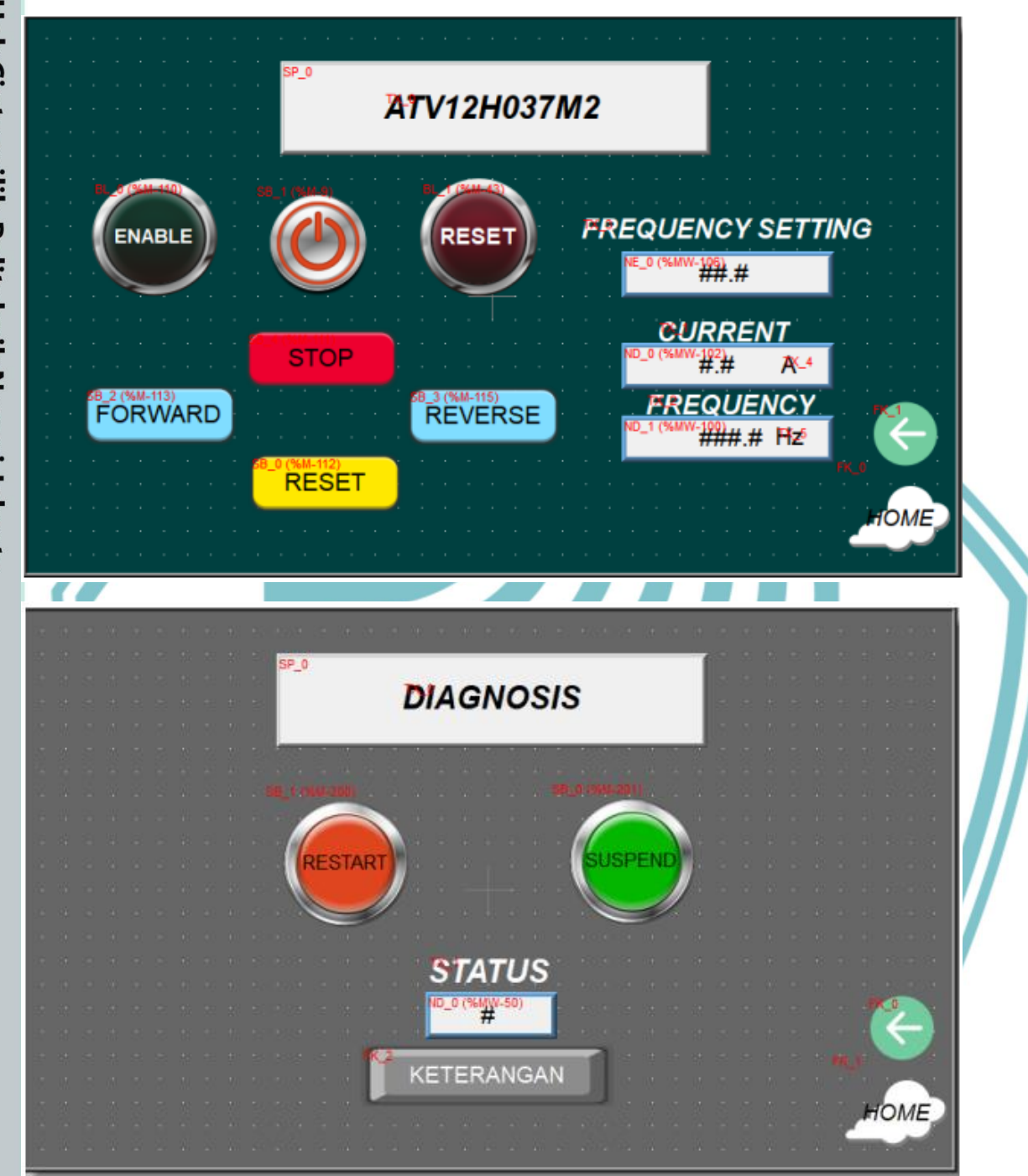

# © Hak Cipta milik Politeknik Negeri Jakarta

- I. Dilarang mengutip sebagian atau seluruh karya tulis ini tanpa mencantumkan dan menyebutkan sumber : a. Pengutipan hanya untuk kepentingan pendidikan, penelitian , penulisan karya ilmiah, penulisan laporan, penulisan kritik atau tinjauan suatu masalah. b. Pengutipan tidak merugikan kepentingan yang wajar Politeknik Negeri Jakarta
- 2. Dilarang mengumumkan dan memperbanyak sebagian atau seluruh karya tulis ini dalam bentuk apapun tanpa izin Politeknik Negeri Jakarta

| 10_1 | Value         | Description                                                                                                    |
|------|---------------|----------------------------------------------------------------------------------------------------|
| TB_0 | 0×_9          | Device not scanned.                                                                                                    |
|      | <b>1</b> X_10 | Device is being initialized by Modbus IOScanner.                                                                                      |
|      | <b>2</b> ×_11 | Device is present and ready to be scanned.                                                                                            |
|      | <b>3</b> X_12 | Device not scanned correctly due to a communication<br>error detected on a channel of the device.                                     |
|      | <b>4</b> X_13 | Device not initialized correctly due to a communication error<br>detected during initialization request of the device.                |
|      | 5×_14         | Device not correctly identified because the vendor name or product<br>code returned by the device does not match the expected values. |
|      | 6×_15         | Communication error occured during                                                                                                    |

## **EKNIK** PO NEGERI JAKARTA

# C Hak Cipta milik Politeknik Negeri Jakarta

- I. Dilarang mengutip sebagian atau seluruh karya tulis ini tanpa mencantumkan dan menyebutkan sumber : a. Pengutipan hanya untuk kepentingan pendidikan, penelitian , penulisan karya ilmiah, penulisan laporan, penulisan kritik atau tinjauan suatu masalah. b. Pengutipan tidak merugikan kepentingan yang wajar Politeknik Negeri Jakarta
- 2. Dilarang mengumumkan dan memperbanyak sebagian atau seluruh karya tulis ini dalam bentuk apapun tanpa izin Politeknik Negeri Jakarta

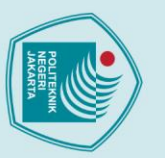

## O Hatampiran 3 – Tampilan Program SCADA Vijeo Citect

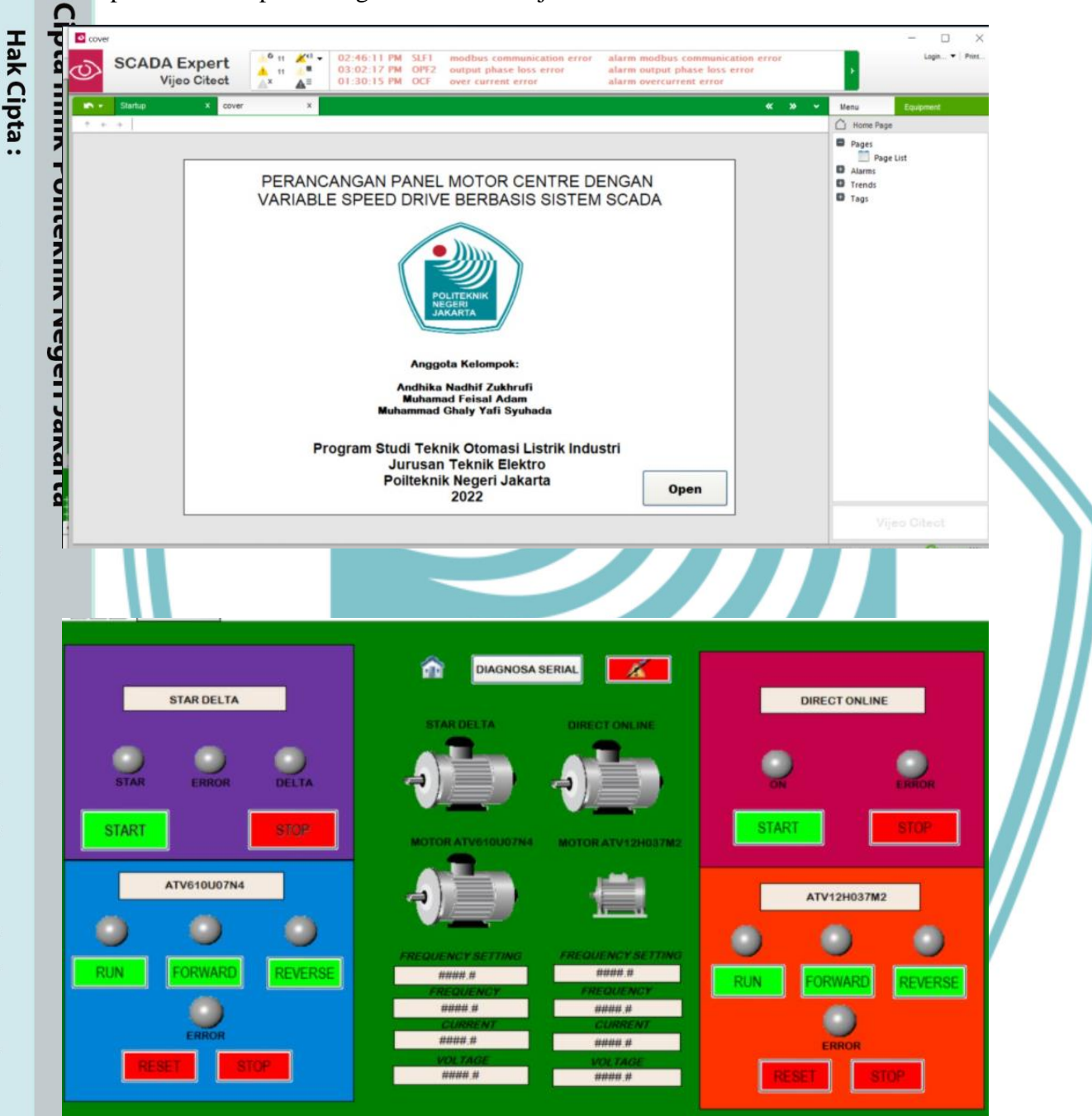

Dilarang mengutip sebagian atau seluruh karya tulis ini tanpa mencantumkan dan menyebutkan sumber:

 Pengutipan hanya untuk kepentingan pendidikan, penelitian, penulisan karya ilmiah, penulisan laporan, penulisan kritik atau tinjauan suatu masalah.

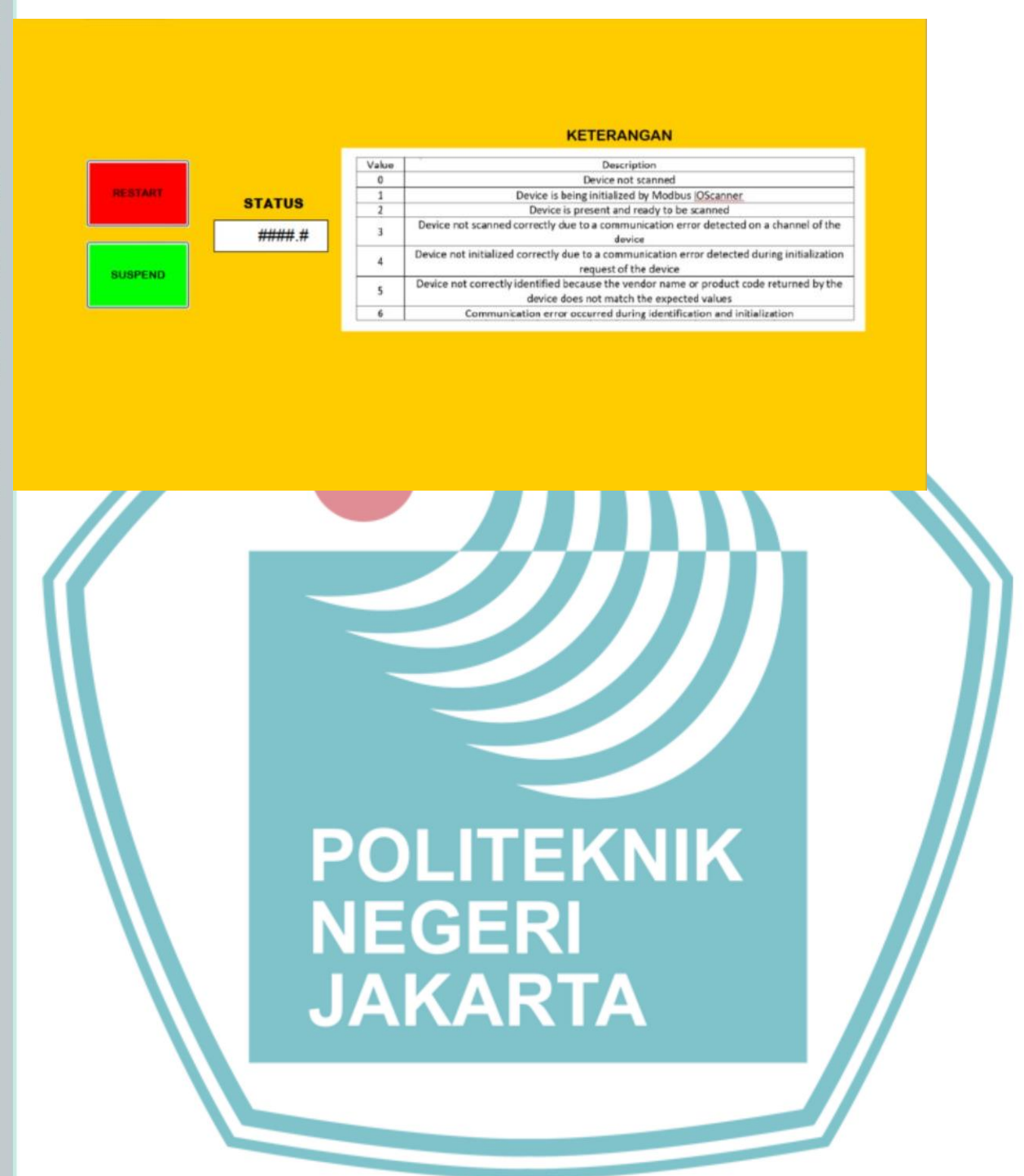

# © Hak Cipta milik Politeknik Negeri Jakarta

## Hak Cipta :

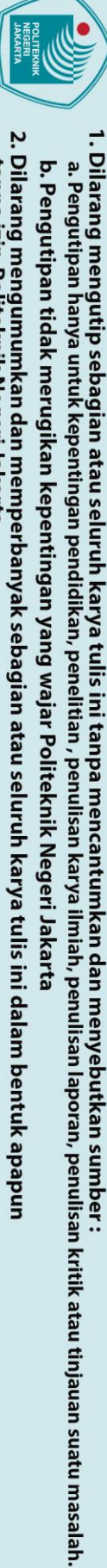

b. Pengutipan tidak merugikan kepentingan yang wajar Politeknik Negeri Jakarta

2. Dilarang mengumumkan dan memperbanyak sebagian atau seluruh karya tulis ini dalam bentuk apapun tanpa izin Politeknik Negeri Jakarta

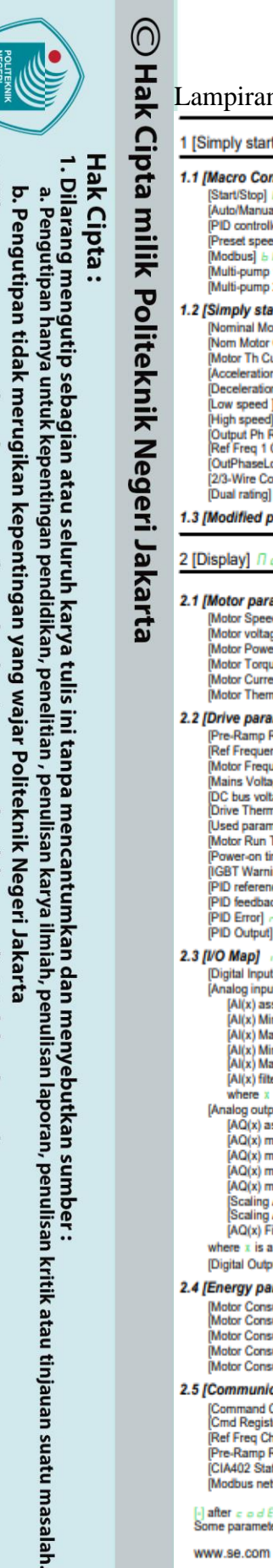

Dilarang mengumumkan dan memperbanyak sebagian atau seluruh karya tulis ini dalam bentuk apapun tanpa izin Politeknik Negeri Jakarta

### Lampiran 4 – Parameter Program untuk ATV610U75N4 [COM LED] II d b I [Mdb Frame Nb] II I c b [Mdb NET CRC errors] II I E c 1 [Simply start] 5 9 5 4 [Complete settings] [ 5 E [Com. scanner input map] ISR -[Com Scan In(x) val.] OT I to OTB 1.1 [Macro Config] [ F G 4.1 [Motor parameters] П P R [Com scan output map] o S R -[Com Scan Out(x) val.] o C I to o C B [Start/Stop] b [Motor Standard] 6 F [Auto/Manual] [ [PID controller] Т [Nominal Motor Power] [Nom Motor Voltage] [Modbus HMI diag] 11 J H [COM LED] 11 J L 2 [Preset speeds] **LPSP** [Nom Motor Current] [Modbus] b [Nominal Motor Freq] F [Nominal Motor Speed] Mdb NET frames] II 2 c b [Multi-pump 1] 6 0 P [Mdb NET CRC errors] D 2 E c [Command word image] C W [Modbus Cmd] C fl a 1 [Max frequency] E F [Motor Th Current] [Multi-pump 2] 6 // P 2 1.2 [Simply start] 5 . П -[COM. Module cmd.] [ ] a a Output Ph Rotation] [Nominal Motor Power] o P [Freq. ref. word map] r W r [Modbus Ref Freq] L F r [Com Module Ref Freq] L F r 3 [Motor control type] C E E [U/F Profile] P F L [Nom Motor Current] of C r [Motor Th Current] of E H (U1) 🖬 [Acceleration] RC 2.6 [Application Parameters] R Pr [F1] F [Deceleration] [U2] u 2 [Variable Speed Pump] IIPP [Low speed ] L [High speed] H S P [Output Ph Rotation] P H c [Ref Freq 1 Config] F c 1 [Available Pumps] 000-[F2] F 2 Nb of Staged Pumps] NPS o Т [U3] 🖬 🗄 [Lead Pump] PL id [Next Staged Pump] PnES [Next Destaged Pump] PnEd [Pump (x) State] PX 5 (E3) E 3 [OutPhaseLoss Assign] [U4] [2/3-Wire Control] E C [F4] F Dual rating] d - b [Pump (x) Type] P X E [U5] u S 1.3 [Modified parameters] L II d -[Pump (x) Runtime] P X o b [F5] F 5 [Pump (x) Nb Starts] P X n 5 where x is a number from 1 to 6 [IR compensation] 2 [Display] Ilon -[Slip compensation] SL P [Booster Control Pump] b c P -[Switching frequency] SF = [Switch Freq Type] SF = [Booster Status] b c 2.1 [Motor parameters] ППо -[Noise Reduction] [Motor Speed] 5 P 3 [Diagnostics] d R -[Motor surge limit.] 5 V ( [Motor voltage] [Attenuation Time] [Motor Power] 3.1 [Diag. data] d d E -[Current Limitation] C L [Motor Torque] [Autotuning] E u n [Autotuning Status] E u S [Last Warning] L R L r [Motor Current] L C r [Motor Therm State] E H r last Errorl L [Nb Of Starts] [Dual rating] d r b 2.2 [Drive parameters] ПP [Boost activation] b = A I [Motor Run Time] - E H [Pre-Ramp Ref Freq] F = H [Other State] SSE [Identification] and [Boost] b a a [Ref Frequency] ( [Freq Boost] F R b [Motor Frequency] - F -3.2 [Error history] PFH -[Mains Voltage] u [DC bus voltage] V [Drive Therm State L 4.2 [Input/Output] 10 [Last Error (X)] dP I to dPB [Drive state] H 5 x [2/3-Wire Control] E C C [2-wire type] E C E te EHd [Last Error (x) Status] E P x [Used param. set] C F P S [Motor Run Time] r E H [Reverse Assign] r r S [DI1 Assignment] L r I C [ETI state word] // [Cmd word] C NP x [Power-on time] P E H [DI1 Low Assignment] L 1 L [DI1 High Assignment] L 11 IGBT Warning Counter] E R C [Motor current] L C P a [Output frequency] r F P x[Elapsed time] r E P x[PID reference] ~ P [ [PID feedback] ~ P F I I [DI1 Delay] L DI2 Assignment ] DI3 Assignment ] [DC bus voltage] a L P a [Motor therm state] E H PID Error] - PE [PID Output] ~ P a [DI4 Assignment] L [Command Channel] d [ [ x 2.3 [I/O Map] 10 // -T [DI5 Assignment ] [Ref Freq Channel] [Motor Torque] e b [Digital Input Map] L IR [DI6 Assignment ] L 160 [DI11 Assignment ] L [DI12 Assignment ] L [Analog inputs image] R : R -[Al(x) assignment] R : X R [Al(x) Min. Value] u : L X [Drive Thermal State] E d P a [IGBT Junction Temp] E JPx [Switching Frequency] SFP ı [DI13 Assignment] [Al(x) Max Value] [Al(x) Min. Value] [Al(x) Min. Value] [Al(x) Max Value] [DI14 Assignment] HX where x is a number from 1 to 8 [DI15 Assignment] 3.3 [Warnings] RL c -DI16 Assignment ] [Ref Freq template] I [Actual Warnings] AL r d [Warning History] AL h [Al(x) filter] A + X F where x is a number from 1 to 5 [Al1 configuration] [Al1 assignment] A [Al1 Type] A TE [Al1 Min. Value] [Analog outputs image] R o R [AQ(x) assignment] RoX [AQ(x) min Output] uoLX [Al1 Max Value] [Al1 Min. Value] i H I [AQ(x) max Output] [AQ(x) min output] [Al1 Max Value] C = H I [Al1 filter] R = TF [Al1 Interm. point X] R = TE AQ(x) max output] R [Scaling AQ(x)min] [Scaling AQ(x)max] [Al1 Interm. point Y] A + 15 [Al2 configuration] A + 2 -[AQ(x) Filter] A = X F there x is a number from 1 to 2 [AI3 configuration] [Digital Output Map] L ... R [Al4 configuration] 2.4 [Energy parameters] E o P -[Al5 configuration] A 15 Motor Consumption (TWh) ∩ E + Motor Consumption (GWh) ∩ E ∋ [Motor Consumption (MWh) ∩ E ≥ AIV1 assignment] AV IA -[DQ11 configuration] d a I I [DQ12 configuration] d = 12 -[R1 configuration] r 1 -[R1 Assignment] r 1 [Motor Consumption (kWh] [Motor Consumption (Wh] / E [R1 Delay time] / [R1 Active at] / 2.5 [Communication map] [ חח-[Command Channel] [ 1 d [ Cmd Register] [ 1 d [Ref Freq Channel] = F [ ] 1H [R1 Holding time ] -[R2 configuration ] [R3 configuration ] [Pre-Ramp Ref Freq] F = H [CIA402 State Reg] E E R [R4 configuration ] [R5 configuration ] [Modbus network diag] II o d T Schneider Belectric after c o d E means there are more parameters levels one parameters have visibility constraints, see ATV610 Programming manual (EAV64387) on www.se.com

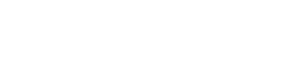

1/4

### Politeknik Negeri Jakarta

N

🔘 Hak Cipta milik Politeknik Negeri Jakarta

[R6 configuration ] ~ 5

[AQ1 Type] R .

[AQ1 min output] A

[AQ1 assignment] R = 1

[AQ1 max output] R = H

[Scaling AQ1 max] R 5 H [AQ1 Filter] R o IF [AQ2 configuration ] R o 2 -

[Low Speed] L S P

Ref Freq 1 Config] F = 1 Reverse Disable] = 10 [Reverse Disable] r = 1 [Stop Key Enable] P S E [Control Mode] L H L F [Command Switching] C L S [Cmd channel 1] C d L [Cmd channel 2] C = 5

[Cmd channel 2] [ d d [Freq Switch Assign] - F C [Ref Freq 2 Config] F ~ 2 [Copy Ch1-Ch2] L = P [Forced Local Freq] F L = L [Time-out forc. local] F L = L

[Forced Local Assign] F L o

4.4 [Generic functions] [ 5 6 F -

[Acceleration] H E E [Deceleration] H E E

[Begin Acc round] E R I [End Acc round] E R 2 [Begin Dec round] E R 3

[End Dec round] E R 4

[Deceleration 2] d ∈ ∂ [Dec.Ramp Adapt] b ∈ B

[H-speed] u P d -[+ Speed Assign] u S P -[Ref Frequency Save] S E r [Stop configuration] S E E -[Type of stop] S E E

[Type of stop] 5 E E [Freewheel Stop] 5 E E [Freewheel stop Thd] F F E [Fast Stop Assign] F S E -[Ramp Divider] d C F [DC Injection Assign] d C F [DC Injected 1] d C

[DC Inj Time 1] E d i [DC Inj Level 2] i d C d [DC Inj Time 2] E d C

[UC in] time 2] E 2 L [Auto DC injection] A 2 C [Auto DC injection] A 2 C [Auto DC inj Level 1] S 2 C 1 [Auto DC inj Level 2] S 2 C 2 [Auto DC inj Level 2] S 2 C 2 [Auto DC inj Time 2] E 2 C 2

[Jog] J = 0 -[Jog Assign] J = 0 -

(Pr

[Jog Frequency] J 6 F [Jog Delay] J 6 F reset Speeds] P 5 5 [2 Preset Freq] P 5 2

[4 Preset Freq] P 5 4 [8 Preset Freq]

15 16

5 P 10

P 12

SP 13

[16 Preset Freg] P

[Preset Speed 2] [Preset Speed 3]

[Preset Speed 4] [Preset Speed 5] [Preset Speed 6]

Preset Speed 71 [Preset Speed 8] [Preset Speed 9]

[Preset Speed 10]

[Preset Speed 11] [Preset Speed 12]

Preset Speed 13

[Skip Frequency] JPF [Skip Frequency 2] JF 2

[3rd Skip Frequency] JF 3

[Skip Freq.Hysteresis] JFH [Define system units] S J C

[P sensor unit] Su Pr

[Preset Speed 13] S.P. 13 [Preset Speed 14] S.P. 14 [Preset Speed 15] S.P. 15 [Preset Speed 16] S.P. 15

Acceleration 21 R

[Ramp 2 Thd] F r E [Ramp Switch Assign] r P 5

[Ramp] = ROP = [Ramp Type] = PE [Ramp increment]

[HMI cmd.] 6 // P

[High Speed ]

[AQ1 min output] u e L 1 [AQ1 max output] u e L 1 [AQ1 max output] u e H 1 [Scaling AQ1 min] R S L 1

4.3 [Command and Reference] C c P -

[AQ1 configuration] R

[Flow rate unit] SurFi

[Liquid Density] r H a [PID controller] P i d -[PID Feedback] F d b

I

I

I

T

I

I

T

I

T

I

I

I

I

I

I

I

[Temperature unit] SuEP

[Currency unit list] S u C u

D Feedback | F d b [Type of control] E o E E [PID feedback Assign] P : F [Min PID feedback] P : F d [PID feedback] P : F d [PID feedback] P : F d [PID feedback] P : F d [Min fibk Warning] P : R L Marc Bib Warning] P : R L

[Max fbk Warning] P A H

[Ref Freq 1 Config] F = 1 [Min PID Process] P = P 1 [Max PID Process] P = P 2

[Internal PID ref] = P = [Auto/Manual assign.] P R = [Manual PID reference] P = fl

[Ref PID Preset 2] ~ P 2 [Ref PID Preset 3] ~ P 3 [Ref PID Preset 4] ~ P 4

[PID preset references] P [2 PID Preset Assign] [4 PID Preset Assign]

[Predictive Speed Ref] [Speed input %] P S r

[PID Intgl.Gain] = 16 [PID derivative gain] = 36

[PID ramp] P r P [PID Inversion] P r C [PID Min Output] P r L

PID Max Output] P = H PID error Warning] P = F PID Integral OFF] P = S

[PID Start Ref Freq] SFS

[Sleep menu] SLP -[Sleep Detect Mode] SLPN

[Sleep Switch Assign] 5 L P W [Inst. Flow Assign.]

[Inst. Flow Assign.] F 5 TH [Sleep Flow Level] St. o.L OutletPres Assign] P S 2R [Sleep Pressure Level] St. P L [Sleep Min Speed] St. St. [Sleep Power Level] St. P r

[Boost] 5557 [SLeep Boost Speed] 5165 [Sleep Boost Time] 5165 [Advanced sleep check] 8 d 5 -

[Unicut alterp ker spo] # 5 c [Wake up menu] ₩ K P -[Wake Up Mode] ₩ u P R [Wake Up Process level] ₩ u P F [Wake Up Process Error] ₩ u P E [Onthe Durch Assign 0.6, 2,0]

[OutletPres Assign] P 5 2 R [Wake Up Press level] W u P L [Wake Up Delay] W u P d

Sleep Mode] ASLD [Sleep Mode] ASLD [Sleep Condition] ASLC [Sleep Check Delay] ASLD [Check Sleep Ref spd] ASLD p menu] WKP

[Sleep Delay] SLPd

[Boost] 5 6 8

[Threshold reached] E H r

[High Current Thd] [ E d

[High Current Thd] [Ed] [Low I Threshold] [Ed] [Motor Freq. Threshold] FEd [Low Freq. Threshold] FEd [Freq. threshold] FEd [2 Freq. Threshold] FEd [2 Freq. Threshold] FEd

[Motor Therm That Hd] E E d [Reference high Thd] E E d [Reference low Thd] F E d [Mains contactor command] L L L -

[Mains V. time out] L c b

[Mains Contactor] L L c [Drive Lock] L E S [Parameters switching] II L P -

[2 Parameter sets] c h A I [3 Parameter sets] c h A 2 [Parameter Selection] S P S [Stop after speed timeout] P c S P

[Low Speed Timeout] E L [Sleep Offset Thres.] 5 L E

[Advanced sleep check] R d S

[Sleep Mode] A S L II [Sleep Condition] A S L c

[Sleep/Wakeup] 5 PW

PID acceleration time] RCCP

[Settings] 5 E -[PID Prop.Gain] = P G

[PID Reference] ~ F -[Intern PID Ref] P

Т

I

Т

L.

I

Т

T

L

Т

Т

T

I

L.

Т

Т

I

L

Т

Т

I

I

Т I

Т

I

L.

L

I

Т

Т

I

L

Hak Cipta :

 Dilarang mengutip sebagian atau seluruh karya tulis ini tanpa mencantumkan dan menyebutkan sumber :

 Pengutipan hanya untuk kepentingan pendidikan, penelitian , penulisan karya ilmiah, penulisan laporan, penulisan
 Pengutipan tidak merugikan kepentingan yang wajar Politeknik Negeri Jakarta

 kritik atau tinjauan suatu masalah.

Dilarang mengumumkan dan memperbanyak sebagian atau seluruh karya tulis ini dalam bentuk apapun tanpa izin Politeknik Negeri Jakarta

[Pumps Configuration] PumP [Pump 1 Cmd Assign] II P [Pump 1 Ready Assign] [] P [Pump 2 Cmd Assign] [Pump 2 Ready Assign] [Pump 3 Cmd Assign] // [Pump 3 Ready Assign] [Pump 4 Cmd Assign] // (Pump 4 Ready Assign) [Pump 5 Cmd Assign] [Pump 5 Ready Assign [Pump 6 Cmd Assign] [Pump 6 Ready Assign] *ILP* [Pump Cycling Mode] *ILP P c* [Lead Pump Altern.] *ILP L R* Altem Wait Time] 1 P R L [Pump Auto Cycling] // [Pump Ready Delay] // [Comp Ready Delay] *DP id* [MultiPump ErrorResp] *DPF b* loster Control] *b* 5 c -[Booster Control] *b* c *D* [Stane/Dectage Control] (Br [Stage/Destage Cond.] 5 d c fl -[Boost Working range] b c W R [Booster Stg Delay] b 5 d [Booster Dstg Delay] b d d [Boost Override range] b c o R (Booster S/D Interval) 6 5 d E 4.5 [Generic monitoring] GP - -[Stall monitoring] 5 E F [Stall monitoring] 5 IStal Max Timel [Stall Current] SEP2 [Stall Frequency] SEP3 [Therm sensor monit] [Al2 Th Monitoring] ヒトマら [Al2 Type] R いごと [Al2 Type] R いこと [Al2 Th Warn Level] E h 2 A [Al2 Th Error Level] E h 2 F (Al2 Th Error Resp) E h 2 E [Al2 Th Tror Resp) E h 2 E [Al2 Th Monitoring] E h 3 E [Al3 Th Warn Level] E h 3 F [Al3 Th Error Level] E h 3 F [Al3 Th Tror Resp] E h 3 E [Al3 Th Value] E h 3 V [Al4 Th Monitoring] E h 3 E [Al4 Th Error Level] E h 4 F [Al4 Th Error Level] E h 4 F [Al4 Th Error Level] E h 4 F [Al4 Th Error Resp] [Al4 Th Value] E h [AI5 Th Monitoring] E h S S Al5 Th Warn Level L h 5 A [Al5 Th Warn Level] L h 5 A [Al5 Th Error Level] L h 5 F [Al5 Th Error Resp] L h 5 b AI5 Th Value] E h S 4.6 [Error/Warning handling] [ SWII -[Fault Reset] r S E -[Fault Reset Assign] r S F [Prod Restart Assign] r P R [Product restart] r P [Auto Fault Reset] REr -[Auto Fault Reset] REr [Fault Reset Time] ERr

[Fault Reset time] EHr [Catch on the fly] F L r − [Catch On Fly] F L r [Catch On Fly] Sensitivity] V r b [Motor thermal mont] E HE − [Motor Thermal Mode] E h b [Motor Therma Thd] E b d [MotorTemp ErrorResp] = L L [Output phase Loss] = P L [OutPhaseLoss Assign] = P L [OutPhaseLoss Delay] o d b [Input phase loss] + PL -[Input phase loss] , PL -[InPhaseLoss Assign] , PL [External error] E E F -[Ext Error assign] E E F [Ext Error Resp] E PL [Undervoltage handling] □ SE -[Undervoltage Resp] □ SE [Mains unitwoh] [Mains voltage] u r E [Undervoltage level] u [UnderVolt timeout] u [Stop Type PLoss] [UnderV. restart tm] Prevention level u [Max stop time] 5 E fl [DC bus maintain time] E 5 5 [Ground Fault] 5 r F L -[Ground Fault] 6 r F L -[4-20 mA loss] L F L -[Al1 4-20mA loss] L F L [Al2 4-20mA loss] L F L [AI2 4-20mA loss] L F L 2 [AI3 4-20mA loss] L F L 3

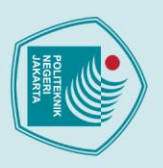

2. Dilarang mengumumkan dan memperbanyak sebagian atau seluruh karya tulis ini dalam bentuk apapun tanpa izin Politeknik Negeri Jakarta

b. Pengutipan tidak merugikan kepentingan yang wajar Politeknik Negeri Jakarta

1. Dilarang mengutip sebagian atau seluruh karya tulis ini tanpa mencantumkan dan menyebutkan sumber : a. Pengutipan hanya untuk kepentingan pendidikan, penelitian , penulisan karya ilmiah, penulisan laporan, penulisan kritik atau tinjauan suatu masalah.

## OH ampiran 5 – Parameter Program untuk ATV12H075M2

| Descenter                                                                                                    | 0    | ue                                                               | 24            |
|----------------------------------------------------------------------------------------------------|------|------------------------------------------------------------------|---------------|
| Parameter                                                                                                    | Code |                                                                  | Fact<br>Setti |
| External Reference<br>Value                                                                                                    | -Hz  | LFr                                                              |               |
| Analog Input Virtual                                                                                                    | -%   | AIU1                                                             |               |
| Speed Reference                                                                                                    | -Hz  | FrH                                                              |               |
| (read only)<br>Internal PID                                                                                                    | -%   | rPI                                                              |               |
| Reference<br>PID Reference                                                                                                    | -04  | -00                                                              |               |
| Value                                                                                                    | -79  | IFC.                                                             |               |
| Non - Monitoring                                                                                                    | Mode |                                                                  | <u> </u>      |
| Parameter                                                                                                    | Code |                                                                  | Fact<br>Setti |
| External Reference<br>Value                                                                                                    | -Hz  | LFr                                                              |               |
| Analog Input Virtual                                                                                                    | -%   | AIU1                                                             |               |
| Speed Reference<br>(read only)                                                                                                    | -Hz  | FrH                                                              |               |
| Output Frequency                                                                                                    | -Hz  | ıFr                                                              |               |
| Motor Current                                                                                                    | -A   | LOr                                                              |               |
| PID Error                                                                                                    | -%   | rPE                                                              |               |
| PID Feedback                                                                                                    | -%   | rPF                                                              |               |
| PID Reference                                                                                                    | -%   | rPC                                                              |               |
| Main Voltage                                                                                                    | -V   | Uh                                                               |               |
| Motor Thermal                                                                                                    | -%   | tHr                                                              |               |
| Drive Thermal                                                                                                    | -%   | tHd                                                              |               |
| Output Power                                                                                                    | -%   | Opr                                                              |               |
| Product Status                                                                                                    |      | Stat                                                             |               |
| Maintenance                                                                                                    |      | MAI                                                              |               |
| State of Logic                                                                                                    |      | USI                                                              |               |
| 100181110110                                                                                                    |      |                                                                  |               |
| State of Logic<br>Output LO1 &<br>Relay R1                                                                                                    |      | LOSI                                                             |               |
| State of Logic<br>Output LO1 &<br>Relay R1<br>Display of High<br>Speed Value                                                                                                    | -Hz  | LOSI                                                             |               |
| Inputs L1 to L14<br>State of Logic<br>Output L01 &<br>Relay R1<br>Display of High<br>Speed Value<br>Drive Power<br>Rating                                                                                                    | -Hz  | LOSI<br>HSU<br>nCU                                               |               |
| Inputs L1 to L4<br>State of Logic<br>Output LO1 &<br>Relay R1<br>Display of High<br>Speed Value<br>Drive Power<br>Rating<br>Drive Voltage<br>Bating                                                                                                    | -Hz  | LOSI<br>HSU<br>nCU<br>UCAL                                       |               |
| Inputs L1 to L4<br>State of Logic<br>Output L01 &<br>Relay R1<br>Display of High<br>Speed Value<br>Drive Power<br>Rating<br>Drive Voltage<br>Rating<br>Specific Product<br>Number                                                                                                    | -Hz  | LOSI<br>HSU<br>nCU<br>UCAL<br>SPn                                |               |
| Inputs L1 to L4<br>State of Logic<br>Output LO1 &<br>Relay R1<br>Display of High<br>Speed Value<br>Drive Power<br>Rating<br>Drive Voltage<br>Rating<br>Specific Product<br>Number<br>Card 1 Software<br>Version                                                                                                    | -Hz  | LOSI<br>HSU<br>nCU<br>UCAL<br>SPn<br>C1SU                        |               |
| Inputs L1 to L4<br>State of Logic<br>Output L01 &<br>Relay R1<br>Display of High<br>Speed Value<br>Drive Power<br>Rating<br>Drive Voltage<br>Rating<br>Specific Product<br>Number<br>Card 1 Software<br>Version<br>Card 2 Software<br>Version                                                                                | -Hz  | LOSI<br>HSU<br>nCU<br>UCAL<br>SPn<br>C1SU<br>C2SU                |               |
| Inputs L1 to L4<br>State of Logic<br>Output LO1 &<br>Relay R1<br>Display of High<br>Speed Value<br>Drive Power<br>Rating<br>Drive Voltage<br>Rating<br>Specific Product<br>Number<br>Card 1 Software<br>Version<br>Run Elapsed<br>Tame Elevieu                                                                               | -Hz  | LOSI<br>HSU<br>nCU<br>UCAL<br>SPn<br>C1SU<br>C2SU<br>rtH1        |               |
| Inputs L1 to L4<br>State of Logic<br>Output LO1 &<br>Relay R1<br>Display of High<br>Speed Value<br>Drive Yoltage<br>Rating<br>Drive Voltage<br>Rating<br>Specific Product<br>Number<br>Card 1 Software<br>Version<br>Card 2 Software<br>Version<br>Run Elapped<br>Time Display<br>Power On Time<br>Display                   | -Hz  | LOSI<br>HSU<br>nCU<br>UCAL<br>SPn<br>C1SU<br>C2SU<br>rtH1<br>PtH |               |
| Inputs L1 to L4<br>State of Logic<br>Output LO1 &<br>Relay R1<br>Display of High<br>Speed Value<br>Drive Power<br>Rating<br>Drive Voltage<br>Rating<br>Specific Product<br>Number<br>Card 2 Software<br>Version<br>Card 2 Software<br>Version<br>Run Elapsed<br>Time Display<br>Power On Time<br>Display<br>Fan Time Display | -Hz  | LOSI<br>HSU<br>nCU<br>UCAL<br>SPn<br>C1SU<br>C2SU<br>rtH1<br>PtH |               |

NOTE: The key drive settings for basic operation are highlighted in yellow. Refer to the Altivar 12 User Manual BBV28581 for additional programming instructions.

| Mon - Monitoring Mode Cont. 🛛 🔋 👘 🖧 🖓 |      |      |                    |  |
|---------------------------------------|------|------|--------------------|--|
| Parameter                             | Code |      | Factory<br>Setting |  |
| Modbus<br>Communication<br>Status     |      | COM1 |                    |  |
| Last Detected<br>Fault 1              |      | dP1  |                    |  |
| State of Drive at<br>Detected Fault 1 |      | EP1  |                    |  |
| Last Detected<br>Fault 2              |      | dP2  |                    |  |
| State of Drive at<br>Detected Fault 2 |      | EP2  |                    |  |
| Last Detected<br>Fault 3              |      | dP3  |                    |  |
| State of Drive at<br>Detected Fault 3 |      | EP3  |                    |  |
| Last Detected<br>Fault 4              |      | dP4  |                    |  |
| State of Drive at<br>Detected Fault 4 |      | EP4  |                    |  |
| HMI Password                          |      | Cod  |                    |  |

| ConF - Configuration Mode                      |      |      |                     |
|------------------------------------------------|------|------|---------------------|
| Parameter                                      | Code |      | Factory<br>Setting  |
| External Reference<br>Value                    | -Hz  | LFr  |                     |
| Analog Input Virtual                           | -%   | AJU1 |                     |
| Standard Motor<br>Frequency                    | -Hz  | bFr  | 50 Hz               |
| Reference Channel<br>1                         |      | Fr1  | Al1                 |
| Acceleration                                   | -8   | ACC  | 3 s                 |
| Deceleration                                   | -8   | dEC  | 3 s                 |
| Low Speed                                      | -Hz  | LSP  | 0 Hz                |
| High Speed                                     | -Hz  | HSP  | 50 or 60 Hz         |
| Rated Motor<br>Power                           |      | nPr  | Varies w/<br>rating |
| Store Customer<br>Parameter Set                |      | SCS  | nO                  |
| Factory/Recall<br>Customer<br>Parameter Set    |      | FCS  | nO                  |
| Access to<br>Complete Menu                     |      | FULL |                     |
| Macro-<br>Configuration                        |      | CFG  | SIS                 |
| Input Output Men                               | u    | 1_0- |                     |
| Type of Control                                |      | łCC  | 2C                  |
| 2 Wire Type<br>Control                         |      | tCt  | tm<br>(transition)  |
| Logic Inputs Type                              |      | nPL  | POS                 |
| Al1 Configuration<br>submenu                   |      | Al1  |                     |
| Al1 Type                                       |      | Al1t | 5U                  |
| Al1 Current<br>Scaling<br>Parameter of 0%      | -mA  | CrL1 | 4 mA                |
| Al1 Current<br>Scaling<br>Parameter of<br>100% | -mA  | CrH1 | 20 mA               |
| R1 Assignment                                  |      | rt   | FLt                 |

| ConF - Configurat                                                                                                    | COnfo                                                                    |                                                                                                    |                                                                                                    |  |
|----------------------------------------------------------------------------------------------------|--------------------------------------------------------------------------|----------------------------------------------------------------------------------------------------|----------------------------------------------------------------------------------------------------|--|
| Parameter                                                                                                    | Code                                                                     |                                                                                                    | Factory                                                                                                    |  |
| LO1<br>Configuration<br>submenu                                                                                                    |                                                                          | LO1                                                                                                    | Setting                                                                                                    |  |
| LO1 Assignment                                                                                                    |                                                                          | LO1                                                                                                    | nO                                                                                                    |  |
| LO1 Status<br>(Output active<br>level)                                                                                                    |                                                                          | LO1S                                                                                                    | POS                                                                                                    |  |
| Application<br>Overload Time<br>Delay                                                                                                    | -8                                                                       | tOL                                                                                                    | 0s                                                                                                    |  |
| Application<br>Overload Threshold                                                                                                    | -%                                                                       | LOC                                                                                                    | 90% of nCr                                                                                                    |  |
| Time Delay before<br>Auto Start for<br>Overload Fit                                                                                                    | -min                                                                     | FtO                                                                                                    | 0 min                                                                                                    |  |
| Application<br>Underload Time<br>Delay                                                                                                    | -5                                                                       | ULt                                                                                                    | 0s                                                                                                    |  |
| Application<br>Underload<br>Threshold                                                                                                    | -%                                                                       | LUL                                                                                                    | 60% of nCr                                                                                                    |  |
| Time Delay before<br>Auto Start for<br>Underload Fit                                                                                                    | -min                                                                     | FtU                                                                                                    | 0 min                                                                                                    |  |
| Motor Frequency<br>Threshold                                                                                                    | -Hz                                                                      | Ftd                                                                                                    | 50 or 60 Hz                                                                                                    |  |
| Motor Current<br>Threshold                                                                                                    | -A                                                                       | Ctd                                                                                                    | Varies w/<br>rating                                                                                                    |  |
| Motor Thermal<br>State Threshold                                                                                                    | -%                                                                       | ttd                                                                                                    | 100%                                                                                                    |  |
| A01<br>Configuration<br>submenu                                                                                                    |                                                                          | AO1                                                                                                    |                                                                                                    |  |
| AO1 Assignment                                                                                                    |                                                                          | AO1                                                                                                    | nO                                                                                                    |  |
| AO1 Type                                                                                                    |                                                                          | AO1t                                                                                                    | 0A                                                                                                    |  |
| Motor Control Menu drC-                                                                                                    |                                                                          |                                                                                                    |                                                                                                    |  |
| Motor Control Me                                                                                                    | nu                                                                       | drC-                                                                                                    |                                                                                                    |  |
| Motor Control Mei<br>Standard Motor                                                                                                    | nu<br>-Hz                                                                | drC-<br>bFr                                                                                                    | 50 Hz                                                                                                    |  |
| Motor Control Mei<br>Standard Motor<br>Frequency<br>Rated Motor                                                                                                    | -Hz                                                                      | drC-<br>bFr                                                                                                    | 50 Hz<br>Varies w/                                                                                                    |  |
| Motor Control Mei<br>Standard Motor<br>Frequency<br>Rated Motor<br>Power<br>Rated Motor Cos                                                                                                    | nu<br>-Hz                                                                | drC-<br>bFr<br>nPr                                                                                                    | 50 Hz<br>Varies w/<br>rating<br>Varies w/                                                                                                    |  |
| Motor Control Mei<br>Standard Motor<br>Frequency<br>Rated Motor<br>Power<br>Rated Motor Cos<br>phi<br>Rated Motor                                                                                                    | -Hz                                                                      | drC-<br>bFr<br>nPr<br>CoS                                                                                                    | 50 Hz<br>Varies w/<br>rating<br>Varies w/<br>rating                                                                                                    |  |
| Motor Control Med<br>Standard Motor<br>Frequency<br>Rated Motor<br>Power<br>Rated Motor Cos<br>phi<br>Rated Motor<br>Voltage<br>Bated Motor                                                                                                    | -Hz<br>-V                                                                | drC-<br>bFr<br>nPr<br>CoS<br>UnS                                                                                                    | 50 Hz<br>Varies w/<br>rating<br>Varies w/<br>rating<br>230 V<br>Varies w/                                                                                                    |  |
| Motor Control Met<br>Standard Motor<br>Frequency<br>Rated Motor<br>Power<br>Pated Motor Cos<br>phi<br>Rated Motor<br>Voltage<br>Rated Motor<br>Current                                                                                                    | -Hz<br>-Hz<br>-V<br>-A                                                   | drC-<br>bFr<br>nPr<br>CoS<br>UnS<br>nCr                                                                                                   | 50 Hz<br>Varies w/<br>rating<br>Varies w/<br>rating<br>230 V<br>Varies w/<br>rating                                                                                                    |  |
| Motor Control Mete<br>Standard Motor<br>Frequency<br>Rated Motor<br>Power<br>Rated Motor Cos<br>phi<br>Rated Motor<br>Voltage<br>Rated Motor<br>Current<br>Fated Motor<br>Frequency                                                                                                    | -Hz<br>-V<br>-A<br>-Hz                                                   | drC-<br>bFr<br>nPr<br>CoS<br>UnS<br>nCr<br>FrS                                                                                            | 50 Hz<br>Varies w/<br>rating<br>Varies w/<br>rating<br>230 V<br>Varies w/<br>rating<br>50 Hz                                                                                            |  |
| Motor Control Met<br>Standard Motor<br>Frequency<br>Rated Motor<br>Power<br>Rated Motor Cos<br>phi<br>Rated Motor<br>Quirent<br>Rated Motor<br>Frequency<br>Rated Motor Speed                                                                                                    | Hz<br>-Hz<br>-V<br>-V<br>-Hz<br>-Hz                                      | drC-<br>bFr<br>CoS<br>UnS<br>FrS<br>nSP                                                                                                   | 50 Hz<br>Varies w/<br>rating<br>Varies w/<br>rating<br>230 V<br>Varies w/<br>rating<br>50 Hz<br>Varies w/<br>rating                                                                     |  |
| Motor Control Met<br>Standard Motor<br>Frequency<br>Rated Motor<br>Pated Motor Cos<br>phi<br>Rated Motor Cos<br>Pated Motor<br>Current<br>Rated Motor<br>Frequency<br>Rated Motor Speed<br>Maximum<br>Frequency                                                                                                    | -Hz<br>-V<br>-V<br>-Hz<br>-pm<br>-Hz                                     | drC-<br>bFr<br>nPr<br>CoS<br>UnS<br>UnS<br>FrS<br>nSP<br>tFr                                                                              | 50 Hz<br>Varies w/<br>rating<br>Varies w/<br>rating<br>230 V<br>Varies w/<br>rating<br>50 Hz<br>Varies w/<br>rating<br>60 Hz                                                            |  |
| Motor Control Mea<br>Standard Motor<br>Frequency<br>Rated Motor<br>Power<br>Rated Motor Cos<br>phi<br>Rated Motor<br>Voltage<br>Rated Motor<br>Frequency<br>Rated Motor Speed<br>Maximum<br>Frequency<br>Motor Control Type                                                                                                    | -Hz<br>-V<br>-V<br>-A<br>-Hz<br>-Hz                                      | drC-<br>bFr<br>nPr<br>CoS<br>UnS<br>UnS<br>FrS<br>nSP<br>tFr<br>Ctt                                                                       | 50 Hz<br>Varies w/<br>rating<br>Varies w/<br>rating<br>230 V<br>Varies w/<br>rating<br>50 Hz<br>Varies w/<br>rating<br>60 Hz<br>Std                                                     |  |
| Motor Control Med<br>Standard Motor<br>Frequency<br>Rated Motor<br>Power<br>Rated Motor Cos<br>phi<br>Rated Motor<br>Current<br>Rated Motor<br>Frequency<br>Rated Motor Speed<br>Meximum<br>Frequency<br>Motor Control Type<br>R Compensation<br>(aw U/F)                                                                                                    | -Hz<br>-V<br>-V<br>-Hz<br>-Hz<br>-Hz                                     | drC-<br>bFr<br>nPr<br>CoS<br>UnS<br>UnS<br>FrS<br>nSP<br>tFr<br>Ctt<br>UFr                                                                | 50 Hz<br>Varies w/<br>rating<br>230 V<br>Varies w/<br>rating<br>50 Hz<br>Varies w/<br>rating<br>60 Hz<br>Std<br>100%                                                                    |  |
| Motor Control Med<br>Standard Motor<br>Frequency<br>Rated Motor<br>Power<br>Pated Motor Cos<br>phi<br>Rated Motor<br>Current<br>Rated Motor<br>Frequency<br>Rated Motor Speed<br>Maximum<br>Frequency<br>Motor Control Type<br>IR Compensation<br>(#w U/F)<br>Sip Compensation                                                                                                    | -Hz<br>-V<br>-V<br>-Hz<br>-Hz<br>-Hz<br>-Hz                              | drC-<br>bFr<br>nPr<br>CoS<br>UnS<br>UnS<br>FrS<br>nSP<br>tFr<br>Ctt<br>UFr<br>SLP                                                         | 50 Hz<br>Varies w/<br>rating<br>230 V<br>Varies w/<br>rating<br>50 Hz<br>50 Hz<br>Varies w/<br>rating<br>60 Hz<br>Std<br>100%                                                           |  |
| Motor Control Met<br>Standard Motor<br>Frequency<br>Rated Motor<br>Pated Motor Cos<br>phi<br>Rated Motor Cos<br>Pated Motor<br>Current<br>Rated Motor Speed<br>Maximum<br>Frequency<br>Rated Motor Speed<br>Maximum<br>Frequency<br>Motor Control Type<br>IR Compensation<br>(aw U/F)<br>Silp Compensation<br>Frequency Loop<br>Stability                                                                                                    | Hz<br>-V<br>-V<br>-A<br>-Hz<br>-rpm<br>-Hz<br>-Hz<br>-%                  | drC-<br>bFr<br>nPr<br>CoS<br>UnS<br>PrS<br>nSP<br>tFr<br>Ctt<br>UFr<br>Ctt<br>UFr<br>SLP<br>StA                                           | 50 Hz<br>Varies w/<br>rating<br>230 V<br>Varies w/<br>rating<br>50 Hz<br>Varies w/<br>rating<br>60 Hz<br>Std<br>100%<br>100%                                                            |  |
| Motor Control Met<br>Standard Motor<br>Frequency<br>Rated Motor<br>Power<br>Pated Motor Cos<br>phi<br>Rated Motor Cos<br>Pated Motor<br>Current<br>Rated Motor Speed<br>Maximum<br>Frequency<br>Motor Control Type<br>IR Compensation<br>(aw U/F)<br>Slip Compensation<br>Frequency Loop<br>Stability<br>Frequency Loop<br>Stability                                                                                                    | -Hz<br>-Rz<br>-Rz<br>-Rz<br>-Rz<br>-Rz<br>-Rz<br>-Rz<br>-Rz<br>-Rz<br>-R | drC-<br>bFr<br>nPr<br>CoS<br>UnS<br>FrS<br>nSP<br>tFr<br>Ctt<br>UFr<br>SLP<br>SLA<br>FLG                                                  | 50 Hz<br>Varies w/<br>rating<br>230 V<br>Varies w/<br>rating<br>50 Hz<br>50 Hz<br>Varies w/<br>rating<br>60 Hz<br>Std<br>100%<br>100%<br>20%                                            |  |
| Motor Control Met<br>Standard Motor<br>Frequency<br>Rated Motor<br>Power<br>Rated Motor Cos<br>phi<br>Rated Motor<br>Current<br>Rated Motor<br>Step Motor Speed<br>Maximum<br>Frequency<br>Motor Control Type<br>IR Compensation<br>Frequency<br>Silp Compensation<br>Frequency Loop<br>Stability<br>Frequency Loop<br>Stability<br>Frequency<br>Frequency<br>Freq<br>Frequency                                        | Hz<br>-V<br>-V<br>-A<br>-Hz<br>-Hz<br>-Hz<br>-Hz<br>-%<br>-%             | drC-<br>bFr<br>nPr<br>CoS<br>UnS<br>PFS<br>nSP<br>tFr<br>Ctt<br>UFr<br>Ctt<br>UFr<br>SLP<br>SLA<br>FLG<br>PFL                             | 50 Hz<br>Varies w/<br>rating<br>230 V<br>Varies w/<br>rating<br>50 Hz<br>Varies w/<br>rating<br>60 Hz<br>Std<br>100%<br>100%<br>20%<br>20%                                              |  |
| Motor Control Med<br>Standard Motor<br>Frequency<br>Rated Motor<br>Power<br>Rated Motor Cos<br>phi<br>Rated Motor Cos<br>Pated Motor<br>Current<br>Rated Motor Speed<br>Maximum<br>Frequency<br>Motor Control Type<br>IR Compensation<br>(aw U/F)<br>Slip Compensation<br>Frequency Loop<br>Stability<br>Frequency Loop<br>Stability<br>Frequency Loop<br>Stability<br>Frequency Loop<br>Stability<br>Frequency Loop<br>Stability<br>Frequency Loop<br>Stability<br>Frequency Loop<br>Stability                                                                                                    | Hz<br>-Hz<br>-A<br>-A<br>-Hz<br>-Hz<br>-Hz<br>-Hz<br>-%<br>-%            | drC-<br>bFr<br>nPr<br>CoS<br>UnS<br>FrS<br>nSP<br>tFr<br>Ctt<br>UFr<br>SLP<br>SLP<br>SLA<br>FLG<br>PFL<br>SFr                             | 50 Hz<br>Varies w/<br>rating<br>230 V<br>Varies w/<br>rating<br>50 Hz<br>50 Hz<br>Varies w/<br>rating<br>60 Hz<br>Std<br>100%<br>100%<br>20%<br>20%<br>20%<br>20%                       |  |
| Motor Control Met<br>Standard Motor<br>Frequency<br>Rated Motor<br>Power<br>Rated Motor Cos<br>phi<br>Rated Motor<br>Current<br>Rated Motor<br>Step Motor Speed<br>Maximum<br>Frequency<br>Rated Motor Speed<br>Maximum<br>Frequency<br>Rated Motor Speed<br>Maximum<br>Frequency<br>Rated Motor Speed<br>Maximum<br>Frequency<br>Sip Compensation<br>Frequency Loop<br>Stability<br>Frequency Loop<br>Gain<br>Fux Profile<br>Switching<br>Frequency<br>Type                                                                                                    | Hz<br>-V<br>-V<br>-Hz<br>-Hz<br>-Hz<br>-Hz<br>-Hz<br>-Hz<br>-Hz          | drC-<br>bFr<br>nPr<br>CoS<br>UnS<br>FrS<br>nSP<br>tFr<br>Ctt<br>UFr<br>Ctt<br>UFr<br>SLP<br>SLP<br>SLP<br>SLP<br>SLP<br>SLP<br>SLP<br>SLP | 50 Hz<br>Varies w/<br>rating<br>230 V<br>Varies w/<br>rating<br>50 Hz<br>50 Hz<br>Varies w/<br>rating<br>60 Hz<br>Std<br>100%<br>100%<br>20%<br>20%<br>20%<br>4 kHz<br>HF1              |  |
| Motor Control Med<br>Standard Motor<br>Frequency<br>Rated Motor<br>Power<br>Rated Motor Cos<br>phi<br>Rated Motor<br>Current<br>Rated Motor<br>Rated Motor Speed<br>Maximum<br>Frequency<br>Rated Motor Speed<br>Maximum<br>Frequency<br>Motor Control Type<br>IR Compensation<br>(aw U/F)<br>Sip Compensation<br>Frequency Loop<br>Stability<br>Frequency Loop<br>Stability<br>Frequency Loop<br>Stability<br>Frequency Loop<br>Stability<br>Frequency Switching<br>Frequency<br>Switching<br>Frequency<br>Switching<br>F | Hz<br>-Hz<br>-Hz<br>-Hz<br>-Hz<br>-Hz<br>-Hz<br>-Hz<br>-%<br>-%          | drC-<br>bFr<br>nPr<br>CoS<br>UnS<br>FrS<br>nSP<br>tFr<br>Ctt<br>UFr<br>SLP<br>SLP<br>SLP<br>SLP<br>SLP<br>SLP<br>SLP<br>SLP               | 50 Hz<br>Varies w/<br>rating<br>230 V<br>Varies w/<br>rating<br>50 Hz<br>50 Hz<br>Varies w/<br>rating<br>60 Hz<br>Std<br>100%<br>100%<br>20%<br>20%<br>20%<br>20%<br>4 kHz<br>HF1<br>nO |  |
| Motor Control Met<br>Standard Motor<br>Frequency<br>Rated Motor<br>Power<br>Rated Motor Cos<br>phi<br>Rated Motor<br>Current<br>Rated Motor Speed<br>Maximum<br>Frequency<br>Rated Motor Speed<br>Maximum<br>Frequency<br>Rated Motor Speed<br>Maximum<br>Frequency<br>Rated Motor Speed<br>Maximum<br>Frequency<br>Rated Motor Speed<br>Maximum<br>Frequency<br>Sip Compensation<br>Frequency Loop<br>Stability<br>Frequency Loop<br>Gain<br>Fux Profile<br>Switching<br>Frequency Type<br>Motor Noise<br>Reduction<br>Auto-tuning                                                                                                    | Hz<br>-V<br>-V<br>-Hz<br>-Hz<br>-Hz<br>-Hz<br>-Hz<br>-Hz<br>-Hz          | drC-<br>bFr<br>nPr<br>CoS<br>UnS<br>FrS<br>nSP<br>tFr<br>Ctt<br>UFr<br>Ctt<br>UFr<br>SLP<br>SLP<br>SLP<br>SLP<br>SLP<br>SLP<br>SLP<br>SLP | 50 Hz<br>Varies w/<br>rating<br>230 V<br>Varies w/<br>rating<br>50 Hz<br>50 Hz<br>Varies w/<br>rating<br>60 Hz<br>Std<br>100%<br>20%<br>20%<br>20%<br>20%<br>4 kHz<br>HF1<br>nO         |  |

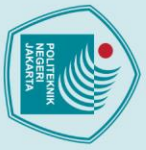

# C Hak Cipta milik Politeknik Negeri Jakarta

ConF - Configuration Mode Cont.

CtL-

AU1

rin

PSt

CHOP

Cd1

FLO

FLOC

FunrPt

ACC

dEC

rPt

rPS

AC2

brA

Stt

Stt

nSt

FSt

dCF

۳S

AdC

AdC

SdC1

JOG

PSS

PS2

PS4

PS8

SP2

SP3

-%

-8 tdC1

-Hz

-Hz

-Hz SP4

-8

-5

-8

-8 dE2 Factory

Al1 Fr1

nO

YES

SIM

tEr

nO

nO

3 s

38

Lin

nO

5 s

5s

YES

rMP

nO

nO

4

nO

YES

70%

0.5 s

nO

nO

nO

nO

10 Hz

15 Hz

20 Hz

Code

-Hz LFr

-%

Parameter

Control Menu

rence Chanr

External Reference

Reverse inhibition

Stop Key Priority

Channel

Configuration Command

Channel 1 Forced Local

Assignment Forced Local

Reference Function Menu

Ramp submenu Acceleration

Deceleration

Ramp Shape

Assignment Ramp Switching Commutation

Acceleration 2

Deceleration 2

Decel Ramp

Freewheel Stop

Assignment Fast Stop

Assignment Ramp Divider

Reverse Direction

Auto DC Injection

Injection Current Automatic DC

Injection Time

Jog Assignment

Preset Speed

2 preset speeds

4 preset speeds

8 preset speeds

Preset speed 2

Preset speed 3

Preset speed 4

submenu

submenu Automatic DC

injection Automatic DC

Adaptation Assignment Stop Configuration

submenu Type of Stop

Value Analog Input Virtua

## Hak Cipta :

1. Dilarang mengutip sebagian atau seluruh karya tulis ini tanpa mencantumkan dan menyebutkan sumber : a. Pengutipan hanya untuk kepentingan pendidikan, penelitian , penulisan karya ilmiah, penulisan laporan, penulisan kritik atau tinjauan suatu masalah.

b. Pengutipan tida

|                                     | 2                                                                                               |                                                                                |
|-------------------------------------|-------------------------------------------------------------------------------------------------|--------------------------------------------------------------------------------|
| anpa izin Politeknik Negeri Jakarta | Jilarang mengumumkan dan memperbanyak sebagian atau seluruh karya tulis ini dalam bentuk apapun | o. Pengutipan tidak merugikan kepentingan yang wajar Politeknik Negeri Jakarta |

| ž            |                                                                                                    |
|--------------|----------------------------------------------------------------------------------------------------|
| ø.           | 1                                                                                                    |
| ka           |                                                                                                    |
| 3            |                                                                                                    |
| ke           |                                                                                                    |
| pe           |                                                                                                    |
| ħ            | 3                                                                                                    |
| 3            |                                                                                                    |
| ga           |                                                                                                    |
| 2            |                                                                                                    |
| ar           |                                                                                                    |
| ğ            | 1                                                                                                    |
| ×            |                                                                                                    |
| ä.           |                                                                                                    |
| Ξ            |                                                                                                    |
| ŏ            |                                                                                                    |
| Ī            |                                                                                                    |
| Ř            |                                                                                                    |
| <u>n</u> it  | -                                                                                                    |
| ŝ            |                                                                                                    |
| e            |                                                                                                    |
| 0            | - 3                                                                                                    |
| ger          |                                                                                                    |
| geri J       |                                                                                                    |
| geri Jak     |                                                                                                    |
| geri Jakar   |                                                                                                    |
| geri Jakarta |                                                                                                    |
| geri Jakarta | and the second second se |
| geri Jakarta | and a second framework of the                                                                                                    |
| geri Jakarta |                                                                                                    |
| geri Jakarta | - )                                                                                                    |
| geri Jakarta | a de anno de anno a de a                                                                                                    |
| geri Jakarta | . )                                                                                                    |
| geri Jakarta | and the second second se |
| geri Jakarta | and a more than the second second second second second second second second second second second second second                                                                                                    |
| geri Jakarta |                                                                                                    |
| geri Jakarta |                                                                                                    |
| geri Jakarta |                                                                                                    |
| geri Jakarta |                                                                                                    |
| geri Jakarta |                                                                                                    |
| geri Jakarta |                                                                                                    |
| geri Jakarta |                                                                                                    |
| geri Jakarta |                                                                                                    |

### ConF - Configuration Mode Cont.

| Parameter                      | Code |     | Factory<br>Setting |
|--------------------------------|------|-----|--------------------|
| Preset speed 5                 | -Hz  | SP5 | 25 Hz              |
| Preset speed 6                 | -Hz  | SP6 | 30 Hz              |
| Preset speed 7                 | -Hz  | SP7 | 35 Hz              |
| Preset speed 8                 | -Hz  | SP8 | 40 Hz              |
| Skip Frequency                 | -Hz  | JPF | 0 Hz               |
| PID submenu                    |      | Pid |                    |
| PID Feedback                   |      | PIF | nO                 |
| Assignment<br>PID Proportional |      | rPG | 1                  |
| Gain<br>PID Integral Gain      |      | rlG | 1                  |
| PID Derivative                 |      | rdG | 0                  |
| Gain<br>PID Feedback           |      | FbS | 1                  |
| Activation                     |      |     | -                  |
| Internal PID<br>Reference      |      | PII | nO                 |
| 2 preset PID<br>Assignment     |      | Pr2 | nO                 |
| 4 preset PID<br>Assignment     |      | Pr4 | nO                 |
| 2 Preset PID<br>Reference      | -%   | rP2 | 25%                |
| 3 Preset PID<br>Reference      | -%   | rP3 | 50%                |
| 4 Preset PID<br>Reference      | -%   | rP4 | 75%                |
| Internal PID<br>Reference      | -%   | rP1 | 0%                 |
| PID Reference<br>Ramp          | -8   | PrP | 0 s                |
| PID Min Value<br>Reference     | -%   | rPL | 0%                 |
| PID Max Value<br>Reference     | -%   | rPL | 100%               |
| PID Predictive<br>Speed        | -Hz  | SFS | nO                 |
| Acceleration 2                 | -8   | AC2 | 5s                 |
| PID Correction<br>Reverse      |      | PIC | nO                 |
| PID Auto/Manual<br>Assignment  |      | PAU | nO                 |
| PID Manual<br>Reference        |      | PIM | nO                 |
| Low Speed<br>Operating Time    | -8   | tLS | nO                 |
| PID Wake Up<br>Level           | -%   | rSL | 0%                 |
| Wake Up<br>Threshold           | -%   | UPP | 0%                 |
| Sleep Threshold<br>Offset      | -Hz  | SLE | 1 Hz               |
| PID Feedback<br>Supervision    | -%   | LPI | nO                 |
| Threshold<br>PID Feedback      |      |     |                    |
| Supervision<br>Function Time   | -8   | tPl | 0 s                |
| Maximum                        |      |     |                    |
| Frequency<br>Detection         | -Hz  | APO | 0 Hz               |
| PID Feedback<br>Supervision    |      | MPI | YES                |
| Falback Speed                  | -Hz  | LFF | 0 Hz               |

| Conr - Conngurat                                            | ION MOU | e cont. | •                  |
|-------------------------------------------------------------|---------|---------|--------------------|
| Parameter                                                   | Code    |         | Factory<br>Setting |
| Pump submenu                                                |         | PMP     |                    |
| Application<br>Overload Time                                | -8      | tOL     | 0 s                |
| Application<br>Overload                                     | -%      | LOC     | 90% of nCr         |
| Time Delay<br>before Auto Start                             | -min    | RO      | 0 min              |
| Application<br>Underload Time                               | -8      | ULt     | 0 s                |
| Application<br>Underload<br>Threshold                       | -%      | LUL     | 60% of nCr         |
| Time Delay<br>before Auto Start<br>for Underload Fit        | -min    | FtU     | 0 min              |
| Selecting the<br>Operating Mode                             |         | MdE     | nO                 |
| Starting<br>Frequency of the<br>Auxiliary Pump              | -Hz     | FOn     | HSP                |
| Time Delay<br>Before Starting<br>the Auxiliary<br>Pump      | -5      | tOn     | 2 s                |
| Ramp for<br>Reaching the<br>Auxiliary Pump<br>Nominal Speed | -8      | rOn     | 2s                 |
| Auxiliary Pump<br>Stopping<br>Frequency                     | -Hz     | FOF     | 0 Hz               |
| Time Delay<br>Before the<br>Auxiliary Pump<br>Stop Command  | -5      | tOF     | 2 s                |
| Ramp for<br>Auxiliary Pump<br>Stopping                      | -8      | rOF     | 2 s                |
| Zero Flow<br>Detection Period                               | -min    | nFd     | nO                 |
| Zero Flow<br>Detection<br>Activation<br>Threehold           | -Hz     | FFd     | 0 Hz               |
| Zero Flow<br>Detection Offset                               | -Hz     | LFd     | 0 Hz               |
| Current Limitation                                          |         | CLI     |                    |
| 2nd Current<br>Limitation<br>Commutation                    |         | LC2     | nO                 |
| Current<br>Limitation                                       | -A      | сц      | 1.5 ln             |
| Current<br>Limitation 2                                     | -A      | CL2     | 1.5 ln             |
| Speed Limit<br>submenu                                      |         | SPL     |                    |
| Low Speed                                                   | -Hz     | LSP     | 0 Hz               |
| Low Speed<br>Operating Time                                 | -5      | tLS     | nO                 |
| High Speed                                                  | -Hz     | HSP     | 50 or 60 Hz        |
| 2 HSP<br>Assignment                                         |         | SH2     | nO                 |
| 4 HSP<br>Assignment                                         |         | SH4     | nO                 |
| High Speed 2                                                | -Hz     | HSP2    | as HSP             |
| High Speed 3                                                | -Hz     | HSP3    | as HSP             |
| High Speed 4                                                | -Hz     | HSP4    | as HSP             |

C D o E

| ſ | AND IN   |  |
|---|----------|--|
|   | ANK RANK |  |
| C |          |  |

# C Hak Cipta milik Politeknik Negeri Jakarta

## Hak Cipta :

Dilarang mengutip sebagian atau seluruh karya tulis ini tanpa mencantumkan dan menyebutkan sumber :
 Pengutipan hanya untuk kepentingan pendidikan, penelitian , penulisan karya ilmiah, penulisan laporan, penulisan kritik atau tinjauan suatu masalah.

- b. Pengutipan tidak merugikan kepentingan yang wajar Politeknik Negeri Jakarta

2. Dilarang mengumumkan dan memperbanyak sebagian atau seluruh karya tulis ini dalam bentuk apapun tanpa izin Politeknik Negeri Jakarta

| ConF - Configuration Mode Cont.              |      |      |                     |  |
|----------------------------------------------|------|------|---------------------|--|
| Parameter                                    | Code |      | Factory<br>Setting  |  |
| Fault Detection<br>Management Men            | u    | FLt- |                     |  |
| Detected Fault<br>Reset Assignment           |      | rSF  | nO                  |  |
| Automatic Restart<br>submenu                 |      | Atr  |                     |  |
| Automatic<br>Restart submenu                 |      | Atr  | nO                  |  |
| Max Automatic<br>Restart Time                |      | tAr  | 5 min               |  |
| Catch on the Fly                             |      | FLr  | nO                  |  |
| Motor Thermal<br>Protection<br>submenu       |      | tHt  |                     |  |
| Motor Thermal                                | -A.  | RH   | Varies w/           |  |
| Motor Protection                             |      | tHt  | ACL                 |  |
| Overload Fault<br>Management                 |      | OLL  | YES                 |  |
| Motor Thermal<br>State Memo                  |      | MtM  | nO                  |  |
| Output Phase Loss                            |      | OPL  | YES                 |  |
| Input Phase Loss                             |      | IPL  | Varies w/<br>rating |  |
| Undervoltage<br>submenu                      |      | USb  |                     |  |
| Undervoltage<br>Fault<br>Management          |      | USb  | 0                   |  |
| Undervoltage<br>Prevention                   |      | StP  | nO                  |  |
| Undervoltage<br>Ramp<br>Deceleration<br>Time | -8   | StP  | 1s                  |  |
| IGBTTest                                     |      | Strt | nO                  |  |
| 4 - 20 mA Loss<br>Behavior                   |      | LFU  | nO                  |  |
| Detected Fault<br>Inhibition<br>Assignment   |      | InH  | nO                  |  |
| Modbus Fault<br>Management                   |      | SLL  | YES                 |  |
| Degraded Line<br>Supply Operation            |      | dm   | nO                  |  |
| Reset Power Run                              |      | rPr  | nO                  |  |
| External Fault<br>submenu                    |      | EtF  |                     |  |
| External Fault<br>Assignment                 |      | EtF  | nO                  |  |
| Stop<br>Type - External<br>Fault             |      | EPL  | nO                  |  |
| Fallback Speed                               | -Hz  | LFF  | 0 Hz                |  |

| ConF - Configurat                           | EDnF  |      |                    |
|---------------------------------------------|-------|------|--------------------|
| Parameter                                   | Code  |      | Factory<br>Setting |
| Communication M                             | lenu  | COM- |                    |
| Modbus Address                              |       | Add  | OFF                |
| Modbus Baud<br>Rate                         | -kbps | tbr  | 19.2               |
| Modbus Format                               |       | tFO  | 8E1                |
| Modbus Time out                             | -s    | ttO  | 10 s               |
| Input Scanner<br>submenu                    |       | ICS  |                    |
| Com Scanner<br>Read Address<br>Parameter 1  |       | nMA1 | 0C81               |
| Com Scanner<br>Read Address<br>Parameter 2  |       | nMA2 | 219C               |
| Com Scanner<br>Read Address<br>Parameter 3  |       | nMA3 | 0                  |
| Com Scanner<br>Read Address<br>Parameter 4  |       | nMA4 | 0                  |
| Ouput Scanner<br>submenu                    |       | OCS  |                    |
| Com Scanner<br>Write Address<br>Parameter 1 |       | nCA1 | 2135               |
| Com Scanner<br>Write Address<br>Parameter 2 |       | nCA2 | 219A               |
| Com Scanner<br>Write Address<br>Parameter 3 |       | nCA3 | 0                  |
| Com Scanner<br>Write Address<br>Parameter 4 |       | nCA4 | 0                  |
| Input Scanner<br>Access submenu             |       | ISA  |                    |
| Com Scanner<br>Read Address<br>Value 1      |       | nM1  | ETA Value          |
| Com Scanner<br>Read Address<br>Value 2      |       | nM2  | RFRD Value         |
| Com Scanner<br>Read Address<br>Value 3      |       | nM3  | 8000               |
| Com Scanner<br>Read Address<br>Value 4      |       | nM4  | 8000               |
| Ouput Scanner                               |       | OSA  |                    |
| Com Scanner<br>Write Address                |       | nC1  | CMD Value          |
| Com Scanner<br>Write Address                |       | nC2  | LFRD Value         |
| Com Scanner<br>Write Address                |       | nC3  | 8000               |
| Com Scanner<br>Write Address<br>Value 4     |       | nC4  | 8000               |

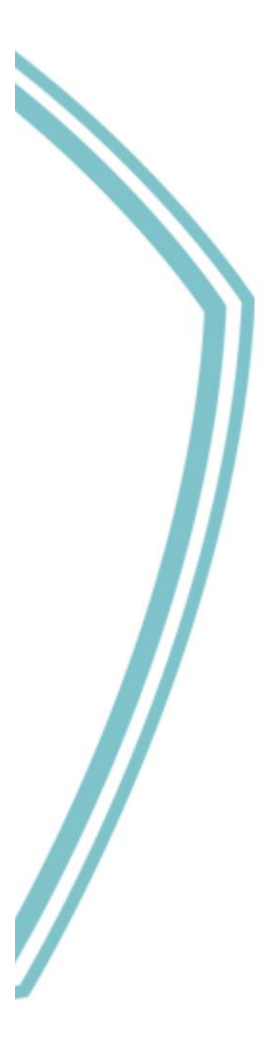

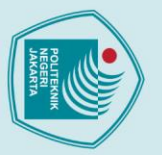

- . Dilarang mengutip sebagian atau seluruh karya tulis ini tanpa mencantumkan dan menyebutkan sumber : a. Pengutipan hanya untuk kepentingan pendidikan, penelitian , penulisan karya ilmiah, penulisan laporan, penulisan kritik atau tinjauan suatu masalah.
- b. Pengutipan tidak merugikan kepentingan yang wajar Politeknik Negeri Jakarta
- 2. Dilarang mengumumkan dan memperbanyak sebagian atau seluruh karya tulis ini dalam bentuk apapun tanpa izin Politeknik Negeri Jakarta

NEGE

132

JAKARTA

R

Politeknik Negeri Jakarta

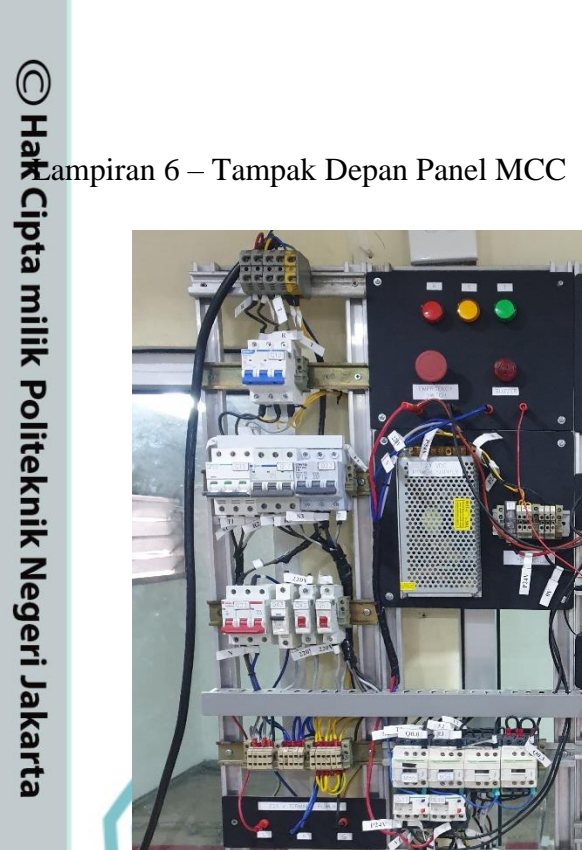

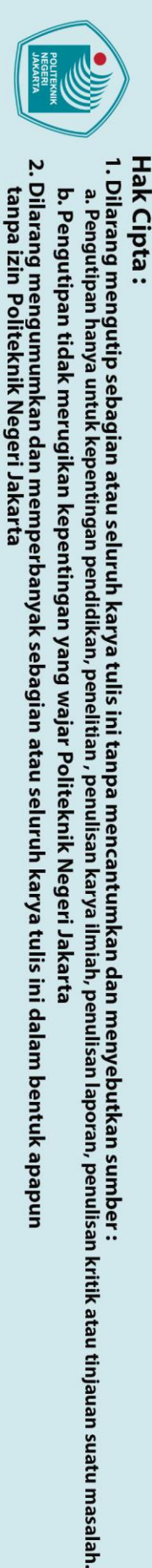

b. Pengutipan tidak merugikan kepentingan yang wajar Politeknik Negeri Jakarta

0

milik Pontennin regen

ampiran 7 – Job sheet Praktikum Pengendalian Dua Motor untuk Panel MCC Berbasis PLC dan VSD

## Job sheet Pengendalian Dua Motor Induksi Tiga Fasa Berbasis PLC dan VSD

Program Studi Teknik Otomasi Listrik

Industri dan Teknik Listrik

Jurusan Teknik Elektro

Politeknik Negeri Jakarta

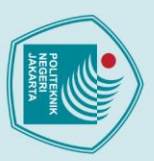

## 🔘 Hak Cipta milik Politeknik Negeri Jakarta

## Hak Cipta :

- Dilarang mengutip sebagian atau seluruh karya tulis ini tanpa mencantumkan dan menyebutkan sumber : a. Pengutipan hanya untuk kepentingan pendidikan, penelitian , penulisan karya ilmiah, penulisan laporan, penulisa laporan, penulisan kritik atau tinjauan suatu masalah.

tanpa izin Politeknik Negeri Jakarta

Dilarang mengumumkan dan memperbanyak sebagian atau seluruh karya tulis ini dalam bentuk apapun b. Pengutipan tidak merugikan kepentingan yang wajar Politeknik Negeri Jakarta

Pada dunia industri, pengaplikasian VSD sudah semakin canggih dengan

hadirnya PLC, HMI, dan SCADA yang memungkinkan VSD untuk dikendalikan

## dengan menggunakan PLC ke VSD; 3. Mahasiswa mampu merancang desain program HMI dan SCADA;

4. Mahasiswa mengetahui pengaplikasian motor induksi tiga fasa di dunia industri;

JOB SHEET PENGENDALIAN DUA

**MOTOR INDUKSI TIGA FASA** 

**BERBASIS PLC, HMI, SCADA, DAN VSD** 

1. Mahasiswa mampu membuat *setting* parameter program untuk VSD;

2. Mahasiswa mampu merancang pengendalian motor induksi tiga fasa

5. Mahasiswa mampu menerapkan protokol Modbus untuk komunikasi VSD dengan PLC.

## **Pendahuluan :**

**Tujuan:** 

Variable Speed Drive (VSD) atau inverter adalah suatu rangkaian yang mampu mengubah tegangan arus bolak balik menjadi searah lalu dengan suatu proses tertentu tegangan arus searah diubah kembali menjadi tegangan arus bolak-balik, dimana frekuensi yang dihasilkan inverter tersebut dapat diatur-atur sesuai dengan kebutuhan. Dikarenakan hasil yang didapatkan berupa tegangan atau frekuensi yang dapat diatur, maka inverter dapat diaplikasikan sebagai pengatur kecepatan rotasi sebuah motor listrik AC.

Kualitas inverter merupakan penentu dari kualitas daya yang dihasilkan oleh suatu sistem. Sistem inverter yang membangun sebuah sistem biasanya disesuaikan dengan beban kritis yang akan diaplikasikan. Pada dasarnya sistem inverter yang digunakan tidaklah menjadi masalah yang serius jika beban kritisnya masih berupa komputer saja tetapi ketidaksesuaian karakteristik inverter pada beban tertentu dapat menyebabkan sebuah sistem berhenti bekerja.

dan di-monitroing dari jarak jauh dengan menggunakan protokol komunikasi standar industri seperti Modbus.

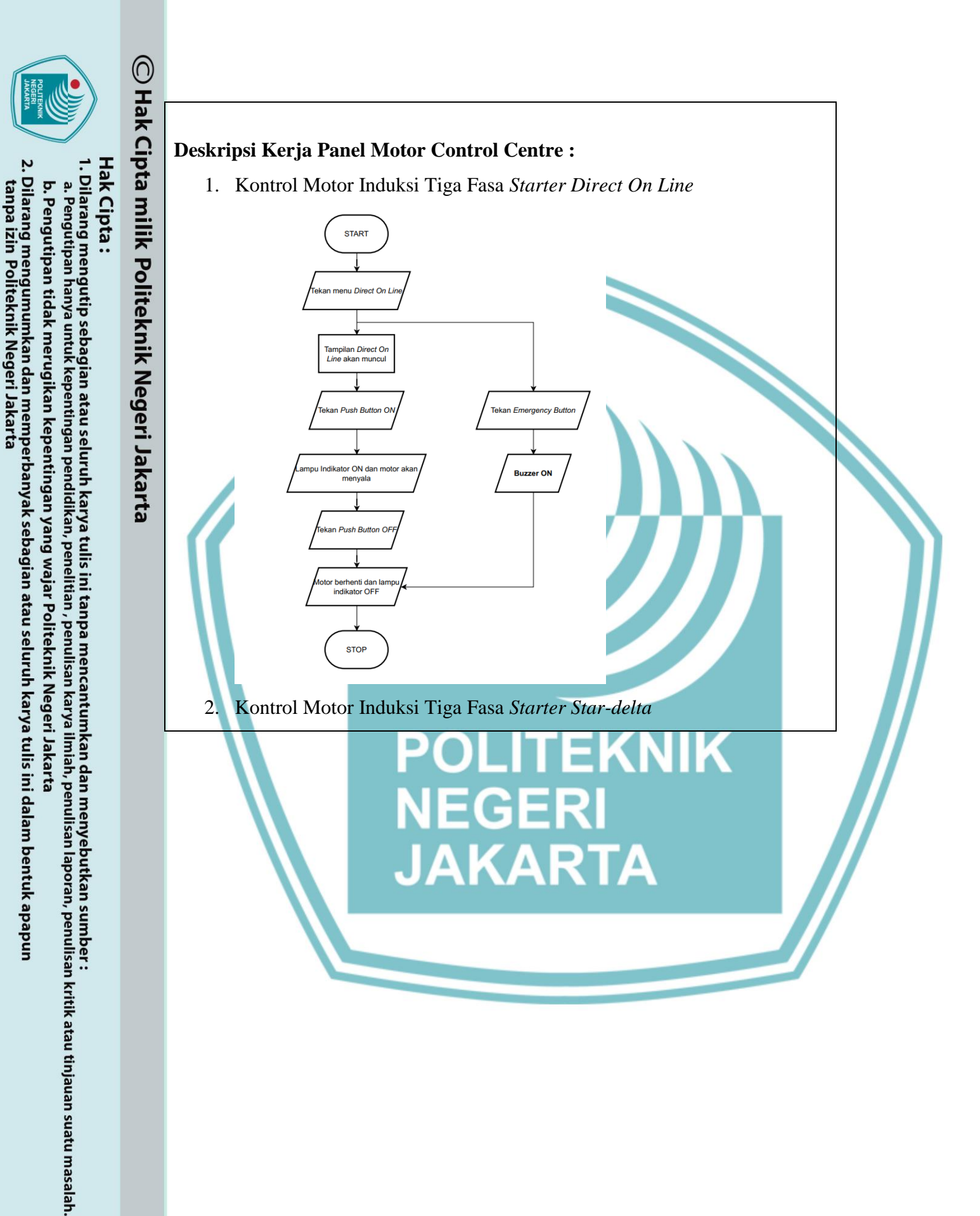

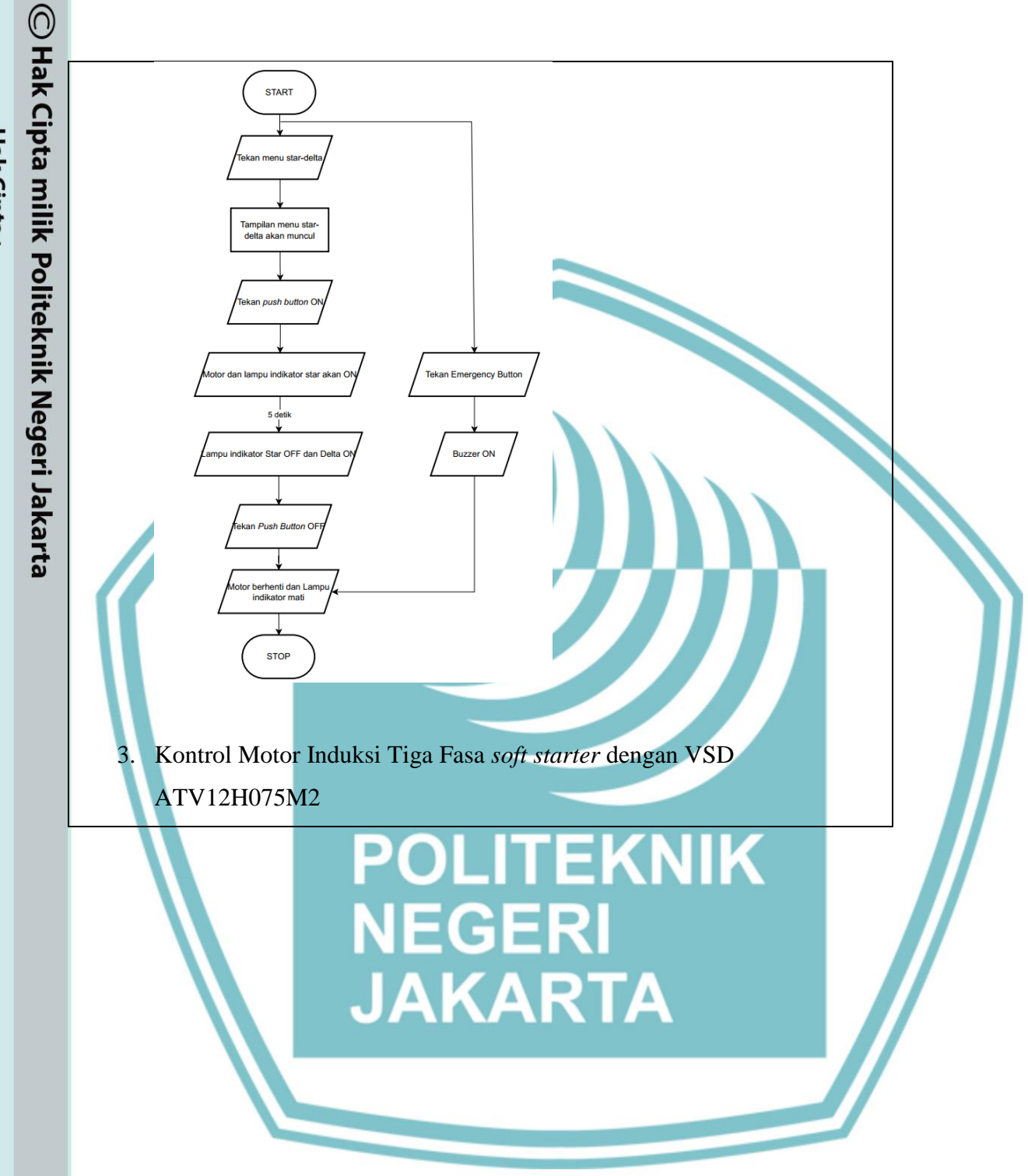

I. Dilarang mengutip sebagian atau seluruh karya tulis ini tanpa mencantumkan dan menyebutkan sumber : a. Pengutipan hanya untuk kepentingan pendidikan, penelitian, penulisan karya ilmiah, penulisan laporan, penulisan kritik atau tinjauan suatu masalah. b. Pengutipan tidak merugikan kepentingan yang wajar Politeknik Negeri Jakarta

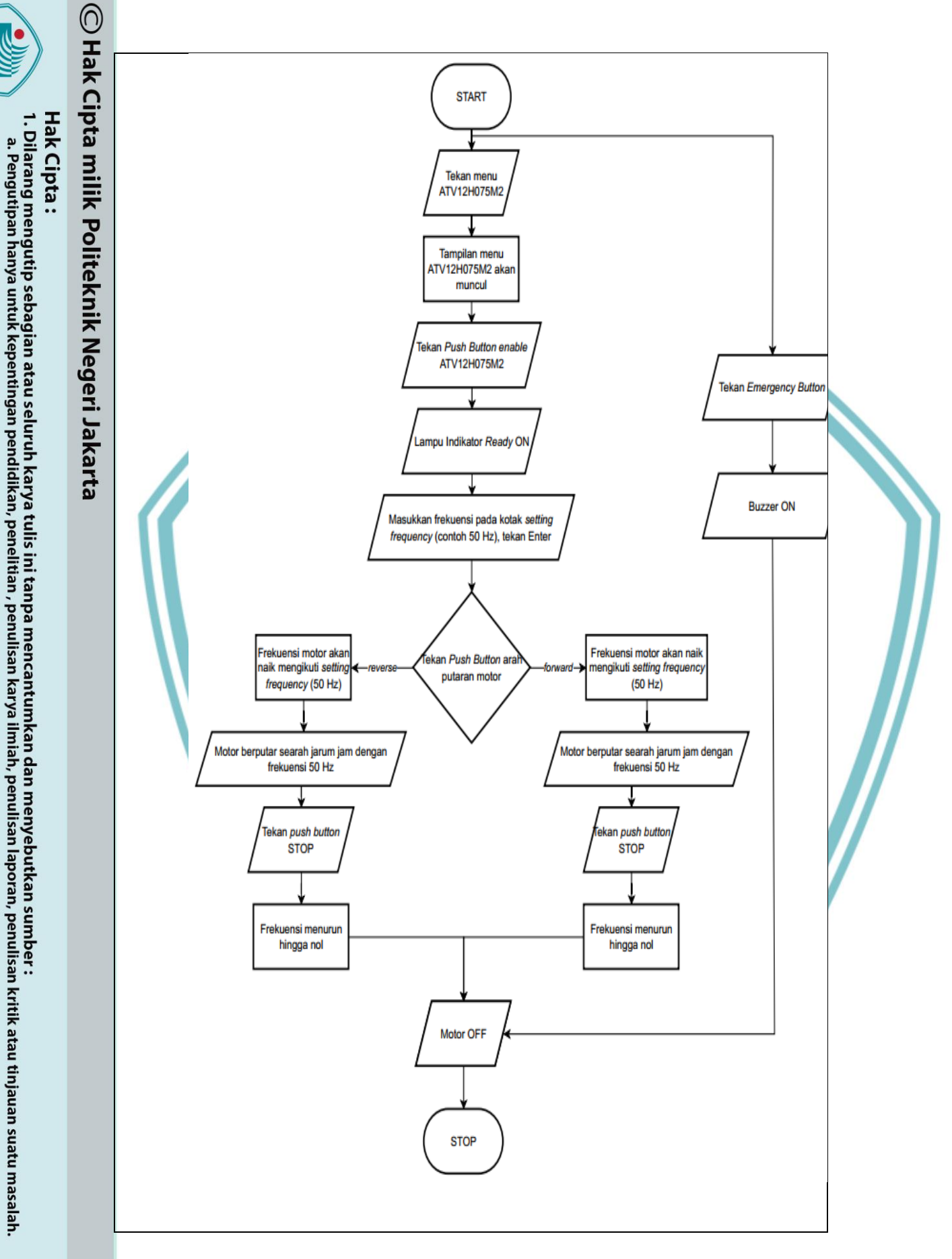

- b. Pengutipan tidak merugikan kepentingan yang wajar Politeknik Negeri Jakarta

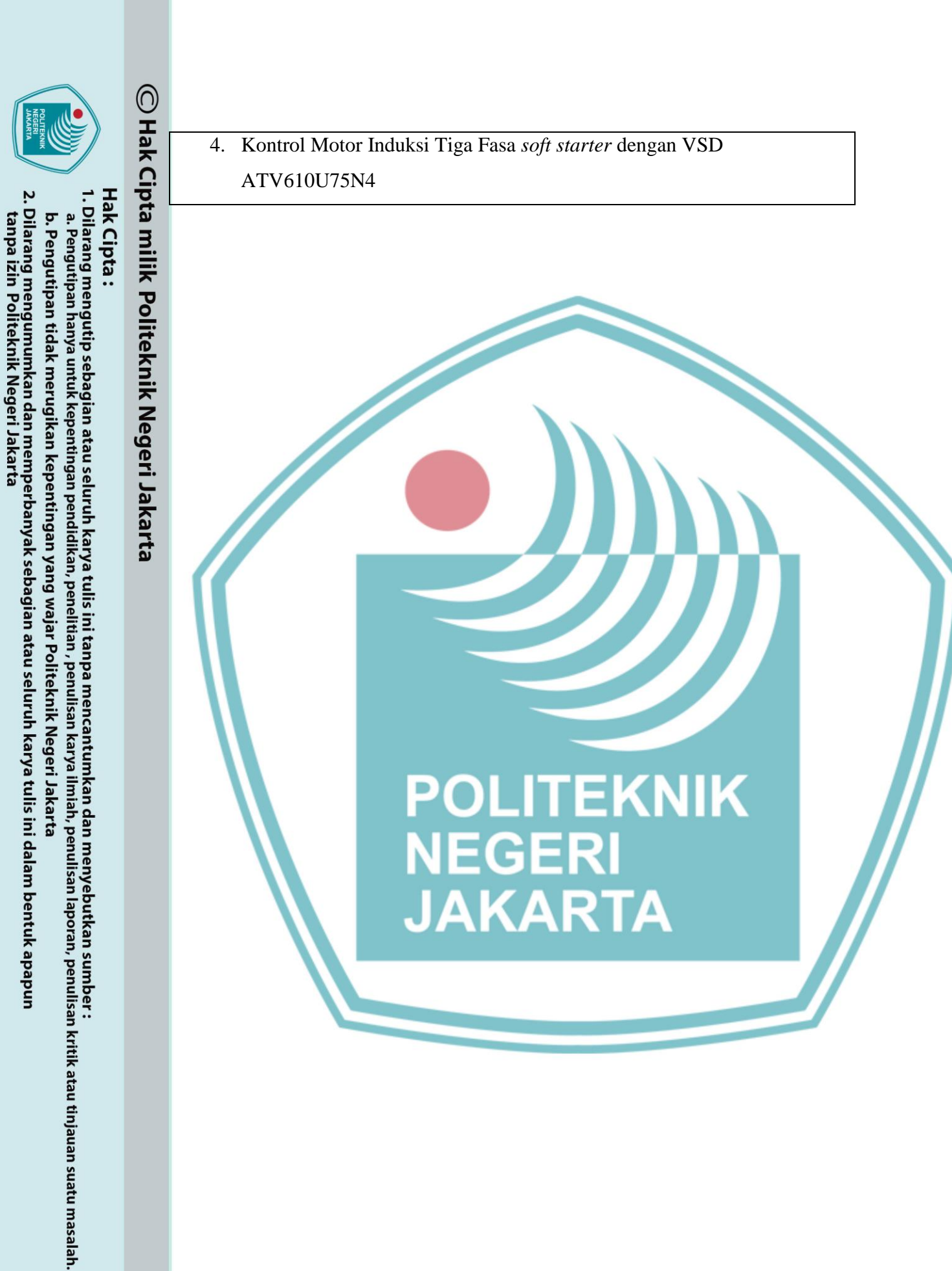

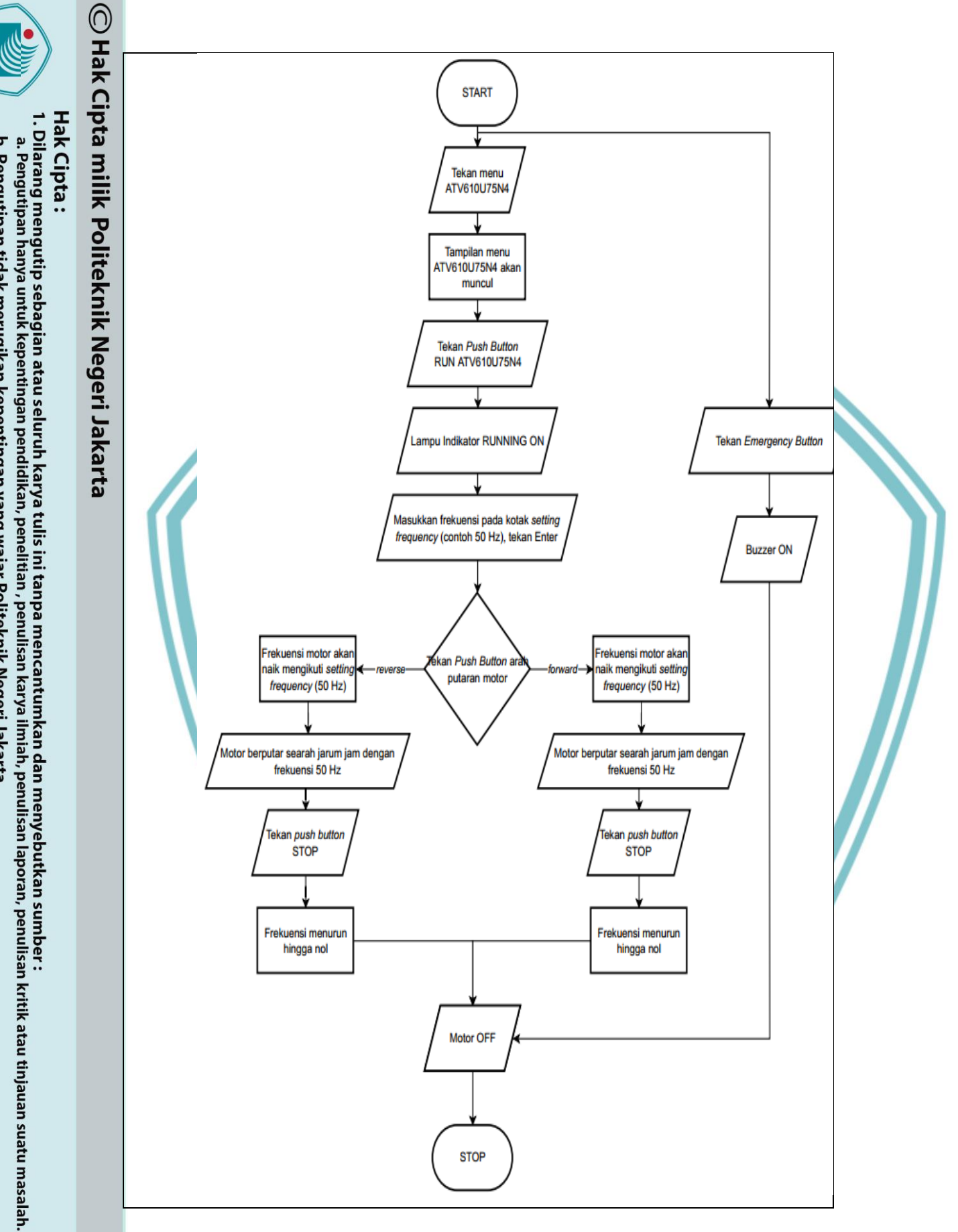

b. Pengutipan tidak merugikan kepentingan yang wajar Politeknik Negeri Jakarta > Dilarang mengumumkan dan memperhanyak sebagian atau seluruh karya tulis ini

2. Dilarang mengumumkan dan memperbanyak sebagian atau seluruh karya tulis ini dalam bentuk apapun tanpa izin Politeknik Negeri Jakarta

Politeknik Negeri Jakarta

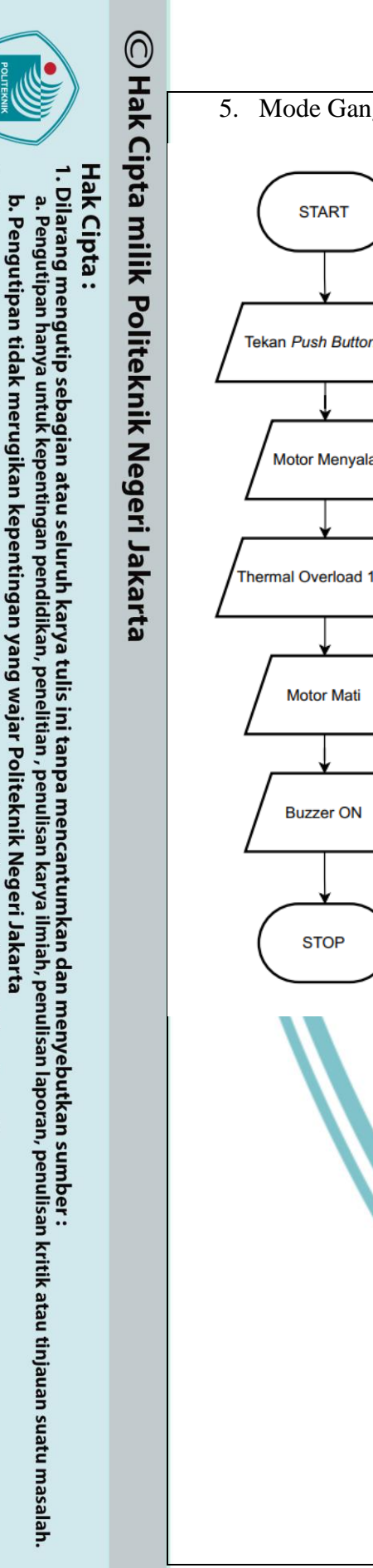

2. Dilarang mengumumkan dan memperbanyak sebagian atau seluruh karya tulis ini dalam bentuk apapun tanpa izin Politeknik Negeri Jakarta

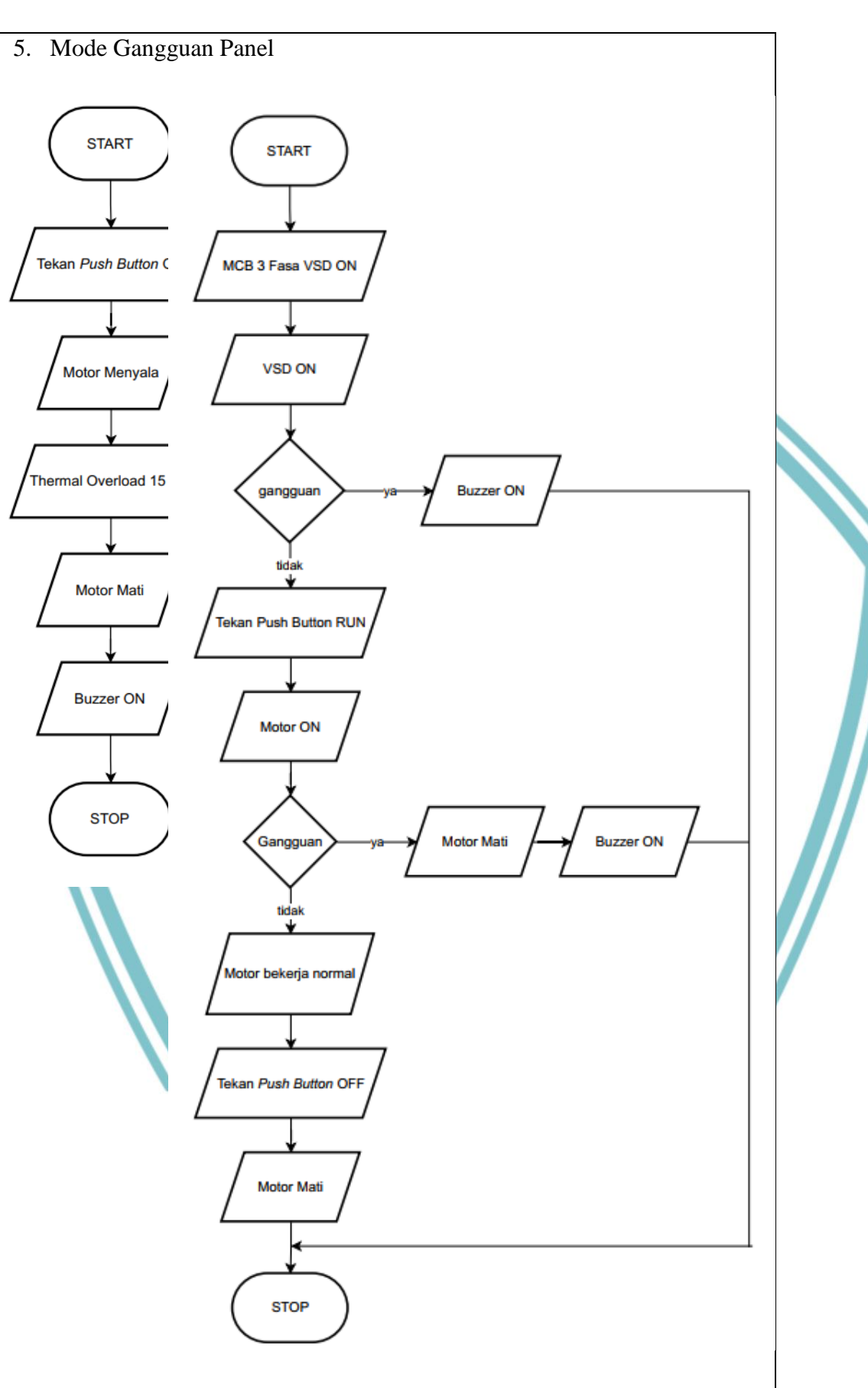

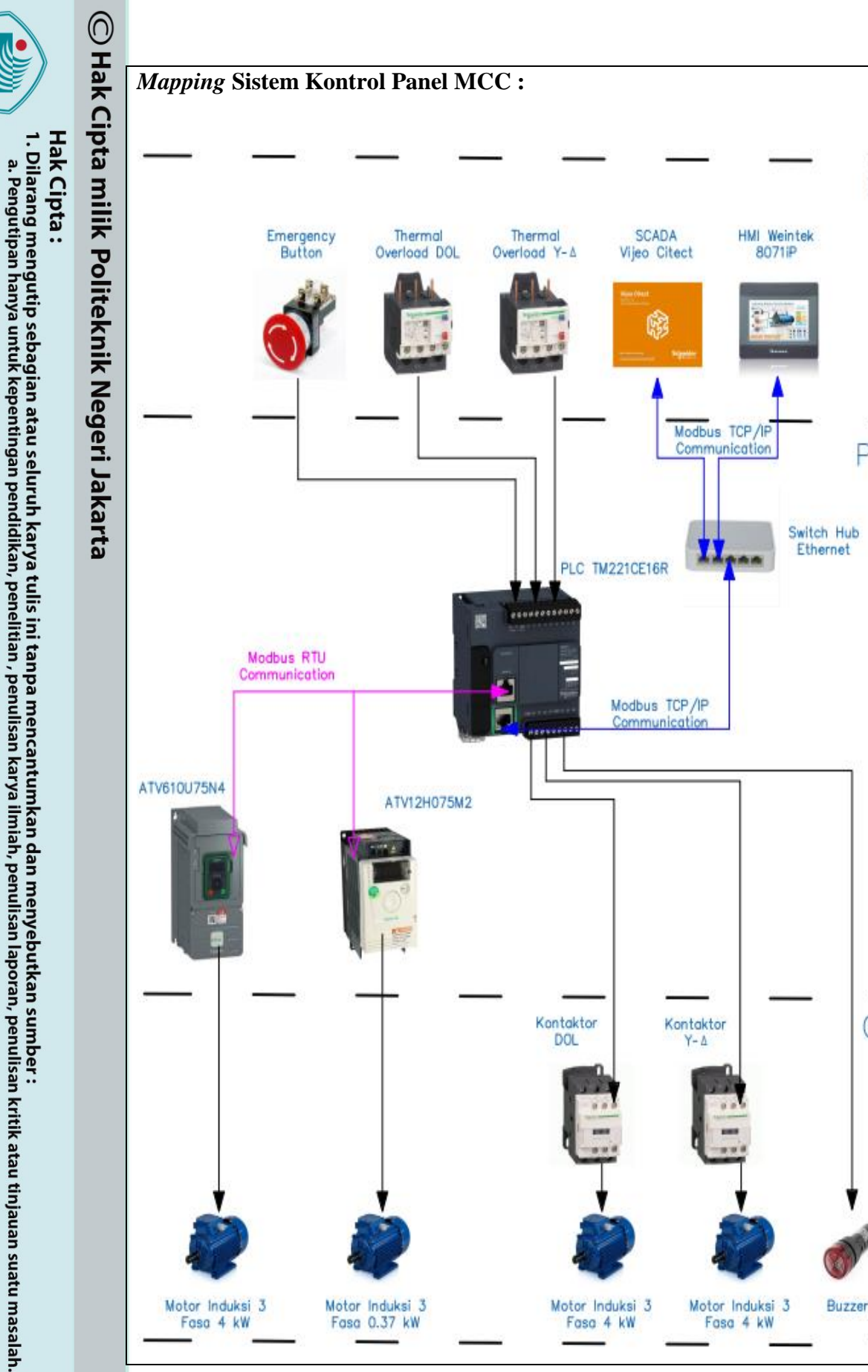

Politeknik Negeri Jakarta

INP

PRC

OU

b. Pengutipan tidak merugikan kepentingan yang wajar Politeknik Negeri Jakarta

2. Dilarang mengumumkan dan memperbanyak sebagian atau seluruh karya tulis ini dalam bentuk apapun tanpa izin Politeknik Negeri Jakarta

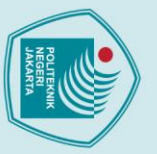

## 🔘 Hak Cipta milik Politeknik Negeri Jakarta

## Hak Cipta :

- Dilarang mengutip sebagian atau seluruh karya tulis ini tanpa mencantumkan dan menyebutkan sumber :
- a. Pengutipan hany untuk kepentingan pen ah, pen nulisan laporan, penulisan kritik atau tinjauan suatu masalah.
- b. Pengutipan tidak merugikan kepentingan yang wajar Politeknik Negeri Jakarta

tanpa izin Politeknik Negeri Jakarta

- Dilarang mengumumkan dan memperbanyak sebagian atau seluruh karya tulis ini dalam bentuk apapun

## **Standar Operasional Prosedur Praktikum :**

Sebelum dan saat melakukan praktikum, terdapat beberapa hal yang harus diperhatikan oleh mahasiswa, di antaranya:

- 1. Mengenakan jas lab atau *wearpack* pada saat praktikum;
- 2. Memastikan selalu kesehatan dan keselamatan kerja (K3) selama praktikum;
- 3. Menggunakan alat sesuai dengan fungsinya;
- 4. Pastikan area kerja selalu bersih dan rapi, baik pada saat digunakan, maupun saat selesai digunakan.

## Standar Operasional Prosedur Pemrograman PLC TM221CE16R:

Sebelum dan saat melakukan pemrograman PLC, terdapat beberapa hal yang harus diperhatikan oleh mahasiswa, di antaranya:

- Mengutamakan selalu keselamatan dan kesehatan kerja (K3);
- Membaca manual book PLC TM221CE16R untuk memahami cara wiring 2. dan pemrograman PLC;
- Memastikan tegangan suplai PLC sudah sesuai dengan spesifikasi; 3.
- 4. Memastikan Wiring terminal PLC yang akan digunakan semuanya sudah terhubung;
- 5. Memastikan kabel komunikasi yang digunakan terhubung dengan baik dan tidak ada kemungkinan terlepas pada saat komunikasi berlangsung antara PLC dengan laptop;
- 6. Pada saat melakukan download program, pastikan tidak terdapat motor yang bekerja untuk mencegah motor berhenti mendadak;
- 7. Apabila menggunakan komunikasi ethernet dari laptop ke PLC, terlebih dahulu mengubah IP Address laptop dan dibedakan dengan IP Address PLC (contoh : IP PLC 192.168.0.11 maka IP laptop 192.168.0.200);
- 8. Untuk mengubah IP Address PLC hanya bisa dilakukan dengan cara download program lewat USB port PLC ke laptop.

## Standar Operasional Prosedur Setting Parameter Program VSD :

Sebelum dan saat melakukan pemrograman parameter VSD, terdapat beberapa hal yang harus diperhatikan oleh mahasiswa, di antaranya:

1. Mengutamakan selalu keselamatan dan kesehatan kerja (K3);

- 🔘 Hak Cipta milik Politeknik Negeri Jakarta

- Dilarang mengutip sebagian atau seluruh karya tulis ini tanpa mencantumkan dan menyebutkan sumber :
- a. Pengutipan han untuk kepentingan pen ah, pen nulisan laporan, penulisan kritik atau tinjauan suatu masalah.
- b. Pengutipan tidak merugikan kepentingan yang wajar Politeknik Negeri Jakarta
- Dilarang mengumumkan dan memperbanyak sebagian atau seluruh karya tulis ini dalam bentuk apapun

tanpa izin Politeknik Negeri Jakarta

- 2. Membaca *manual book* ATV12H075M2 dan ATV610U75N4 untuk memahami cara wiring dan parameter program VSD;
- 3. Memastikan tegangan suplai untuk masing-masing VSD sudah sesuai dengan spesifikasinya;
- 4. Terlebih dahulu membuat daftar parameter program yang akan dimasukkan ke dalam VSD beserta parameternya;
- 5. Untuk ATV12, pemrograman dapat dilakukan dengan memutar jog dial kemudian ke menu Conf, sedangkan pada ATV610 dilakukan dengan menekan *home* dan langsung memilih parameter yang ingin diatur dengan memutar *keypad*;
- 6. Memastikan kabel komunikasi yang digunakan terhubung dengan baik; Memisahkan cable duct antara DC dengan AC untuk menghindari terjadinya noise.
- Hati-hati dalam menekan tombol saat melakukan setting program secara 8. lokal:

## **Standar Operasional Prosedur Pemrograman HMI :**

Sebelum dan saat melakukan pemrograman HMI, terdapat beberapa hal yang harus diperhatikan oleh mahasiswa, di antaranya:

- 1. Pada saat menekan layar HMI, pastikan tangan tidak memegang benda apa pun dan bersih dari kotoran;
- 2. Perhatikan spesifikasi dari HMI yang akan digunakan;
- 3. Menyiapkan software pemograman HMI sesuai yang tertera di spesifikasi tersebut;
- 4. Setelah memasuki software, langkah awal yang diharuskan adalah memilih spesifikasi HMI yang sesuai pada software;
- 5. Kemudian menuju pada Parameter Setting dan masukan IP Address untuk komunikasi Modbus TCP/IP yang terhubung pada PLC;
- 6. Membuat desain masing-masing halaman untuk kontrol motor Direct On Line, Star – Delta, VSD ATV12H075M2, dan VSD ATV610U75N4;
- 7. Setelah desain telah selesai maka diberikan alamat pada masing-masing switch/push button, lampu tanda, dan numeric bar yang sesuai pada program PLC;

Hak Cipta : Dilarang mengutip sebagian atau seluruh karya tulis ini tanpa mencantumkan dan menyebutkan sumber : a. Pengutipan han b. Pengutipan tidak merugikan kepentingan yang wajar Politeknik Negeri Jakarta

untuk kepentingan

pen

ı, pen

nulisan

laporan, penulisan kritik atau tinjauan suatu masalah.

. Dilarang mengumumkan dan memperbanyak sebagian atau seluruh karya tulis ini dalam bentuk apapun tanpa izin Politeknik Negeri Jakarta

- 8. Setelah perancangan HMI pada *software* telah selesai maka data pada software harus di-download untuk perangkat HMI dengan media Ethernet;
- 9. Kemudian perangkat HMI dapat digunakan dengan komunikasi Modbus TCP/IP yang terhubung dengan PLC dengan media Ethernet.

## Standar Operasional Prosedur Pemrograman SCADA :

Sebelum dan saat melakukan pemrograman HMI, terdapat beberapa hal yang harus diperhatikan oleh mahasiswa, di antaranya:

- 1. Memperhatikan spesifikasi PLC yang ingin dihubungkan oleh SCADA.
- 2. Membuka software Vijeo Citect Explorer, setelah itu buat komunikasi dengan PLC yang akan digunakan.
  - Pada software Vijeo Citect Editor menuju ke menu communication dan pilih *express wizard*.
- Memilih PLC yang akan digunakan sesuai spesifikasinya dan pilih komunikasi Modbus TCP lalu sesuaikan IP Address dengan PLC yang akan digunakan.
- Kemudian buatlah variable tags sesuai dengan alamat yang sudah 5. dicantumkan pada program PLC lalu compile.
- 6. Selanjutnya membuka software Vijeo Citect Builder dan membuat new page.
- 7. Membuat desain kontrol panel MCC pada halaman tersebut.
- 8. Setelah desain sudah selesai lalu mencantumkan tag pada push button, lampu tanda, dan numeric bar sesuai dengan fungsinya.
- 9. Kemudian jika desain sudah selesai semua dan tag sudah sesuai, hubungkan perangkat yang digunakan dengan PLC dan run project.

## **Standar Operasional Prosedur Pengoperasian Panel MCC :**

Sebelum dan saat melakukan pengoperasian Panel MCC, terdapat beberapa hal yang harus diperhatikan oleh mahasiswa, di antaranya:

- 1. Memastikan selalu keselamatan dan kesehatan kerja (K3) selama praktikum;
- 2. Pastikan tegangan suplai yang masuk ke panel sudah sesuai dengan rating nominal tegangan antar fasa;

## 🔘 Hak Cipta milik Politeknik Negeri Jakarta

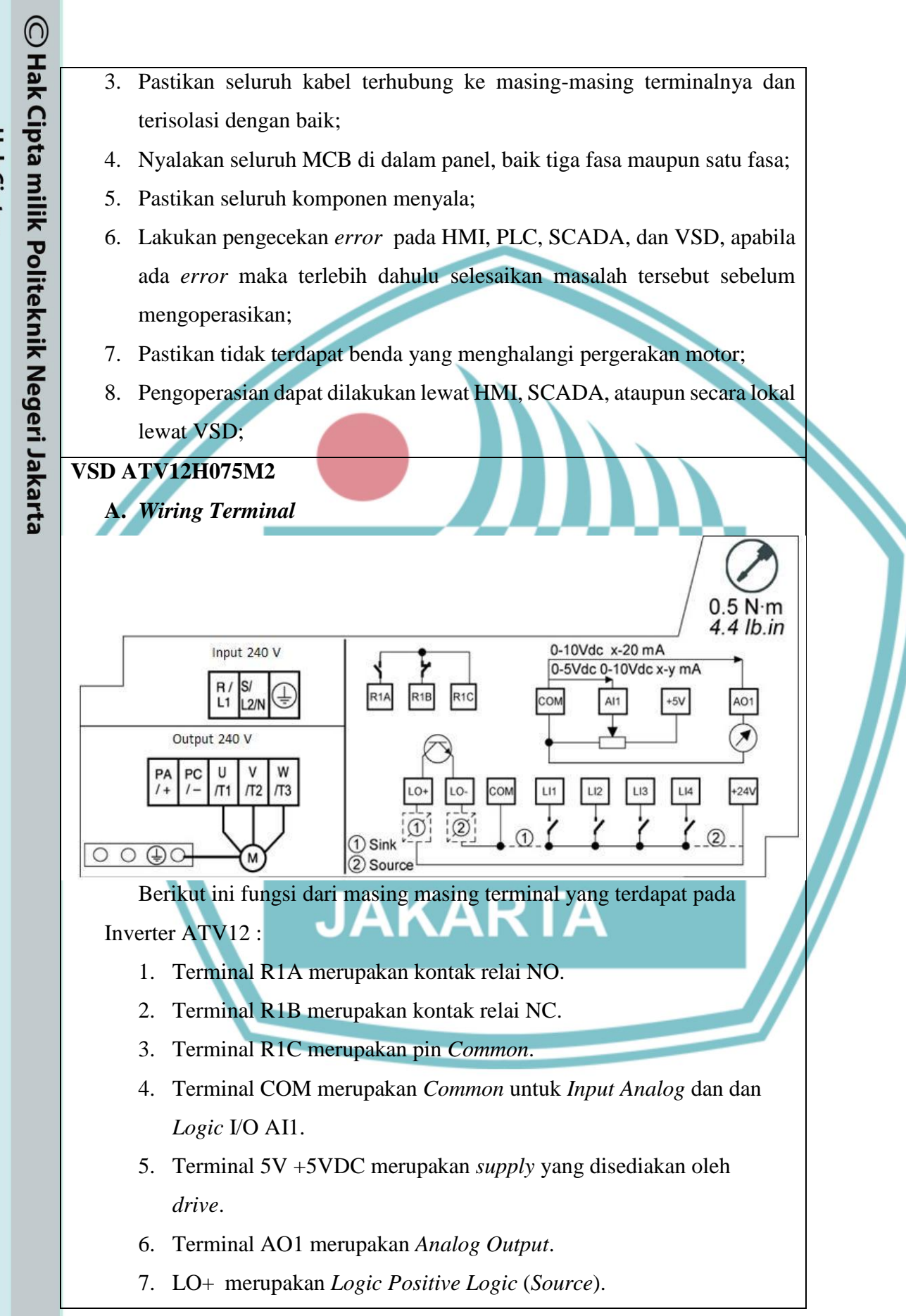

a. Pengutipan hany b. Pengutipan tidak merugikan kepentingan yang wajar Politeknik Negeri Jakarta untuk kepentingan pendid ian , n karya B iah, pen nulisan laporan, penulisan kritik atau tinjauan suatu masalah.

tanpa izin Politeknik Negeri Jakarta

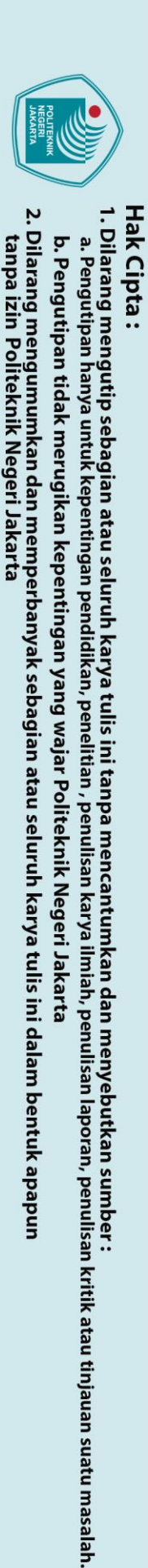

🔘 Hak Cipta milik Politeknik Negeri Jakarta

- 8. LO- Common Negative Logic (Sink).
- Terminal COM merupakan Common untuk Input Analog dan dan Logic I/O LI1- LI4 merupakan Logic Input.
- 10. Terminal +24V +24 VDC merupakan *supply* yang disediakan oleh *drive*.
- 11. Jika sumber eksternal digunakan (maksimum + 30 VDC), sambungkan 0 V sumber ke terminal COM, dan jangan gunakan terminal + 24 VDC pada *drive*.
- 12. Terminal RJ45 Koneksi RJ45 untuk perangkat lunak SoMove, jaringan Modbus, atau tampilan jarak jauh sumber.
- B. Bagian-Bagian VSD

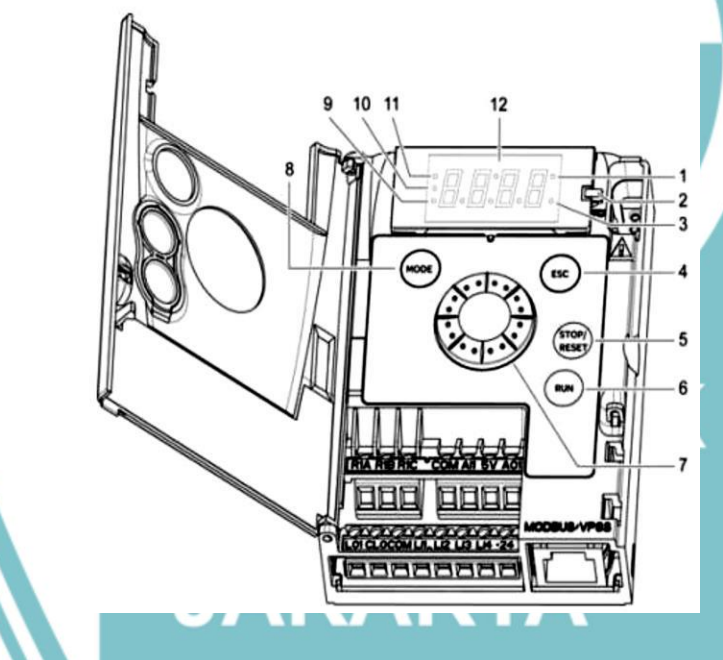

- 1. Value LED;
- 2. Change LED;
- 3. Unit LED;
- 4. Tombol ESC (Escape)

Tombol yang digunakan untuk keluar atau kembali dari *menu*, parameter, atau pun membatalkan nilai yang ditambilkan dan kembali ke nilai sebelumnya;

5. Tombol Stop/Reset

Berguna untuk menghentikan motor. Tombol ini hanya berfungsi ketika *drive* berada pada mode kontrol lokal.

6. Tombol Run

Berfungsi sebagai tombol untuk menghidupkan motor. Sama seperti tombol *stop/reset*, tombol ini hanya berfungsi ketika *drive* berada pada mode kontrol lokal.

7. Jog Dial

Memiliki tiga fungsi, yaitu:

- a. Sebagai potensiometer ketika *drive* berada pada mode kontrol lokal, dimana digunakan untuk mengubah nilai frekuensi masukan;
- b. Sebagai navigasi untuk berbalik searah jarum jam atau berlawanan arah jarum jam;
- c. Sebagai tombol seleksi untuk memilih mode atau parameter dengan cara menekan *enter* pada *jog dial*.
- 8. Tombol Mode

Digunakan untuk pemindahan mode drive lokal atau remote.

. LED Mode Konfigurasi

LED mode konfigurasi merupakan LED yang menandakan bahwa mode konfigurasi sedang aktif. LED ini berada pada kanan layar VSD 10. LED Mode *Monitoring* 

LED mode *monitoring* merupakan LED yang menandakan bahwa *drive* berada pada mode *monitoring*. LED ini berada pada kanan layar VSD ATV12H075M2.

11. LED Mode Referensi

LED mode referensi merupakan LED yang menandakan bahwa mode referensi sedang aktif. LED ini berada pada kanan layar VSD.

12. Display Empat 7 Segment

Merupakan *display* yang berfungsi untuk menampilkan nilai, menu, maupun parameter dari VSD ATV12H075M2.

### VSD ATV12U75N4

A. Wiring Terminal

. Pengutipan tidak merugikan kepentingan yang wajar Politeknik Negeri Jakarta

🔘 Hak Cipta milik Politeknik Negeri Jakarta

ak Cipta :

Penguti

. Dilarang mengutip sebagian atau seluruh karya tulis ini tanpa mencantumkan dan menyebutkan sumber

ulisan

laporan, penulisan kritik atau tinjauan suatu masalah.

147

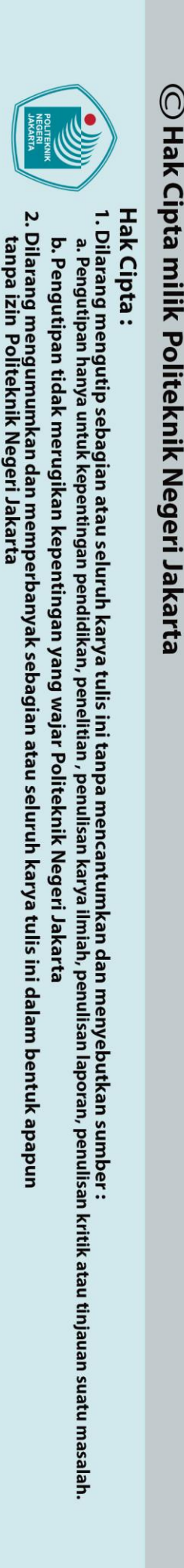

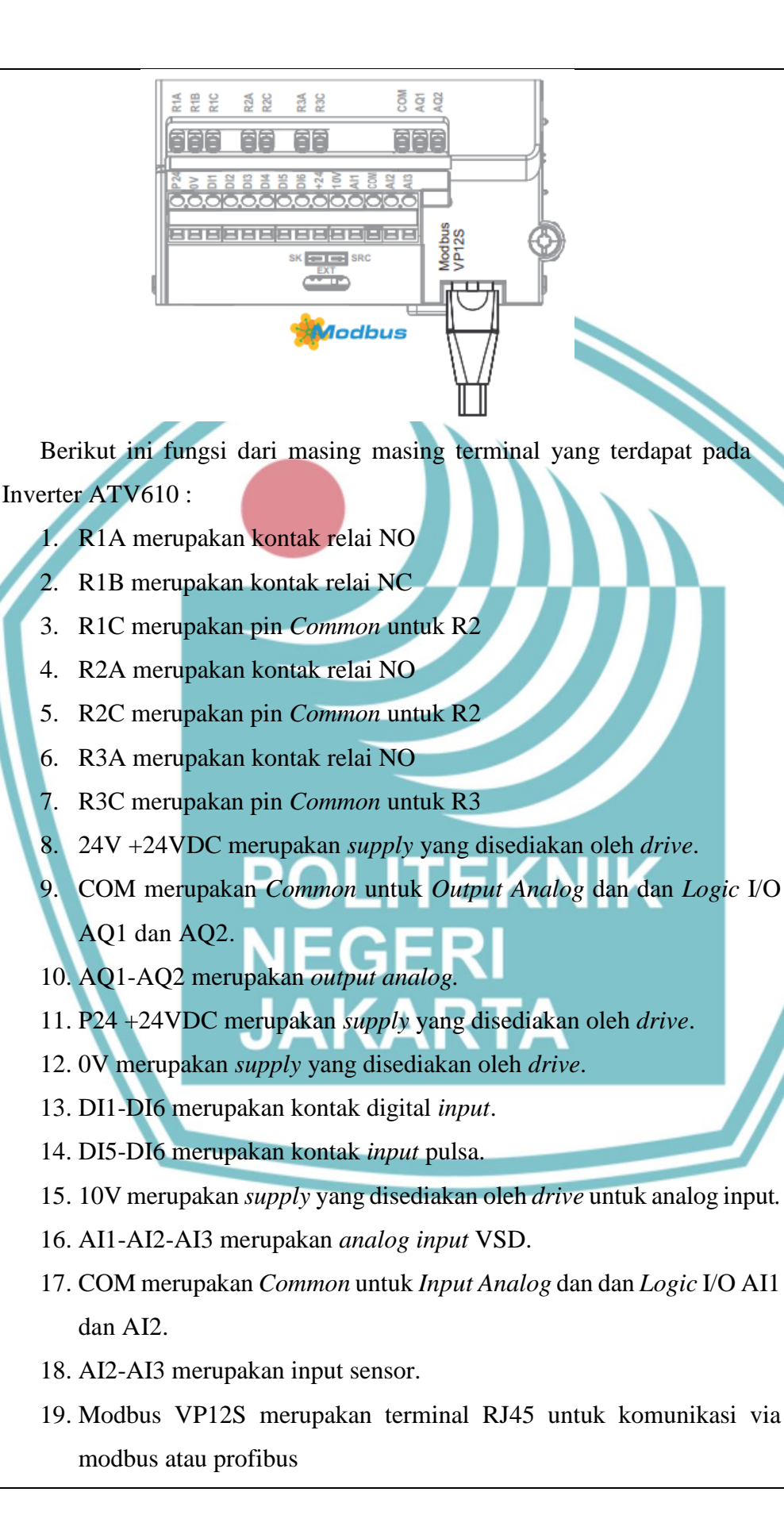

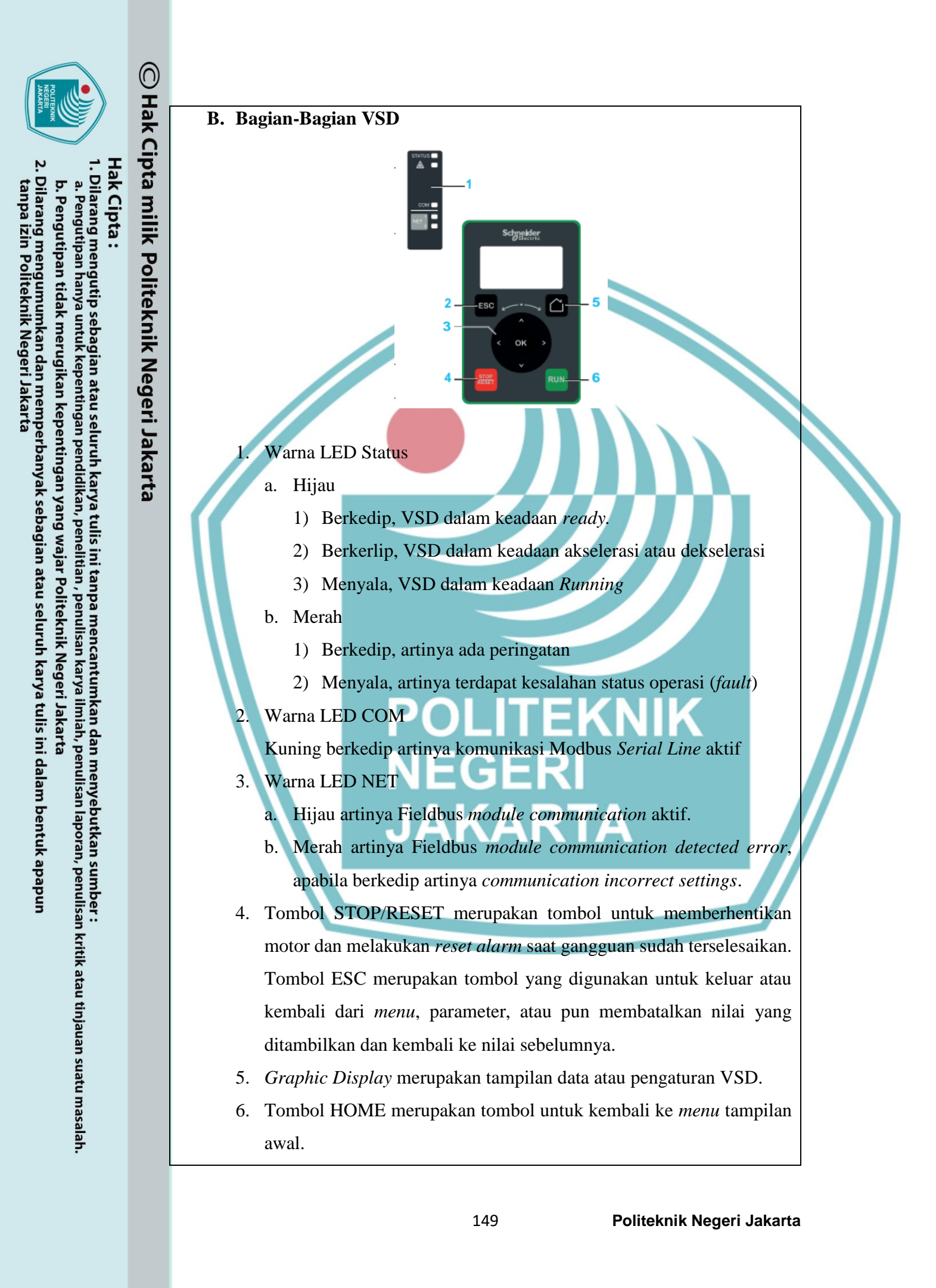

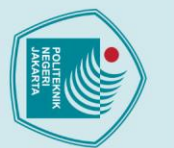

# © Hak Cipta milik Politeknik Negeri Jakarta

## Hak Cipta :

- . Dilarang mengutip sebagian atau seluruh karya tulis ini tanpa mencantumkan dan menyebutkan sumber
- a. Pengutipan untuk kepentingan pendidikan, penelitian, penulisan karya ilmiah, penulisan laporan, penulisan kritik atau tinjauan suatu masalah.
- b. Pengutipan tidak merugikan kepentingan yang wajar Politeknik Negeri Jakarta

tanpa izin Politeknik Negeri Jakarta

150

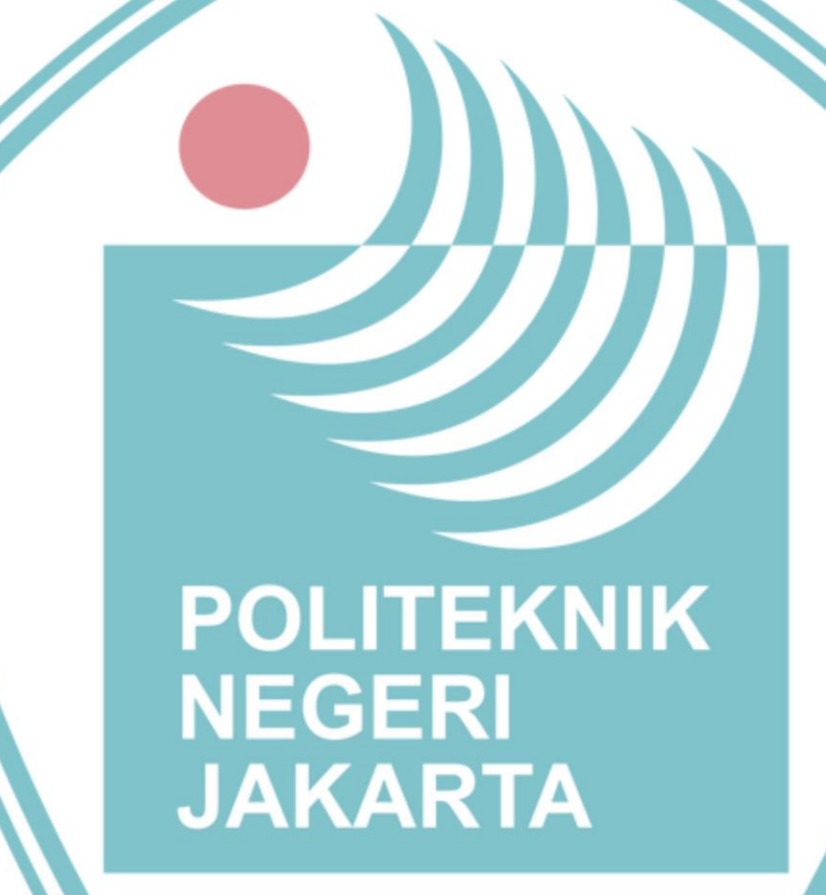

Tombol RUN berfungsi sebagai tombol untuk menghidupkan motor.

Sama seperti tombol stop/reset, tombol ini hanya berfungsi ketika

7. Touch Wheel / OK digunakan untuk menyimpan nilai saat ini atau

drive berada pada mode kontrol lokal.

untuk mengakses parameter program VSD.

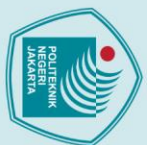

# © Hak Cipta milik Politeknik Negeri Jakarta

## Hak Cipta :

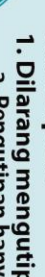

- Dilarang mengutip sebagian atau seluruh karya tulis ini tanpa mencantumkan dan menyebutkan sumber :
- untuk kepentingan pendidikan, penelitian, penulisan karya ilmiah, penulisan laporan, penulisan kritik atau tinjauan suatu masalah.
- a. Pengutipan hany
- b. Pengutipan tidak merugikan kepentingan yang wajar Politeknik Negeri Jakarta

tanpa izin Politeknik Negeri Jakarta

- Dilarang mengumumkan dan memperbanyak sebagian atau seluruh karya tulis ini dalam bentuk apapun

## **DAFTAR RIWAYAT HIDUP**

## Muhammad Ghaly Yafi Syuhada

Lahir di Jakarta, pada tanggal 20 Januari 2000. Riwayat pendidikan lulus dari SD Semut-Semut The Natural School pada tahun 2011, SMP Global Islamic School pada tahun 2014, dan SMAN 2 Depok pada tahun 2018. Gelar Diploma 4 (D-4) diperoleh pada tahun 2022 dari Jurusan Teknik Elektro Program Studi Teknik Otomasi Listrik Industri Politeknik Negeri Jakarta dan mendapatkan gelar S.Tr.T.

## POLITEKNIK NEGERI JAKARTA